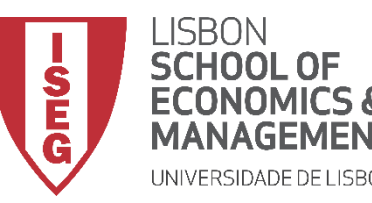

# Aula 11: Que factores explicam a insatisfação com as condições de trabalho?

Estimação de Modelos de Regressão Logística

**Docente:** Amílcar Moreira **Data & Hora:** 17/12/2020, 18:00-20:00 **Local:** Edifício F2, Sala 102

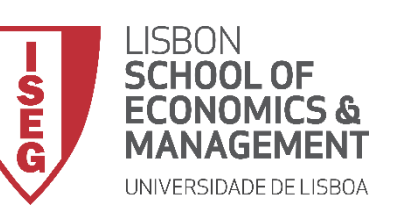

Aula 11: Estimação de Modelos de Regressão Logística

#### E se a nossa variável dependente não é uma variável contínua?

Existe um conjunto de opções ...

Sendo que a escolha do modelo de regressão mais adequado dependerá da natureza da variável dependente e (em alguns casos) da natureza das variáveis dependentes

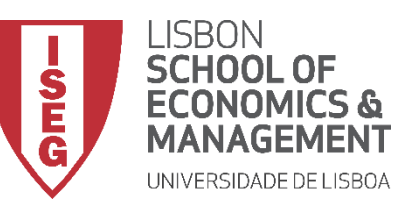

#### Aula 11: Estimação de Modelos de Regressão Logística

| Variável Dependente                                                 | Modelo                                  | Variáveis Independentes |
|---------------------------------------------------------------------|-----------------------------------------|-------------------------|
| Contínua                                                            | Regressão Linear Multipla (OLS)         | Todos                   |
| Nominal (2 Categorias)                                              | Regressão Logistica<br>Regressão Probit | Todos                   |
| Nominal (2+ Categorias)                                             | Regressão Multinomial                   | Todos                   |
| Nominal (2 Categorias)                                              | Regressão Loglinear                     | Nominais                |
| Ordinal                                                             | Ordinal Logit<br>Ordered Probit         | Todos                   |
| Contagens (contém apenas número inteiros, número finito de valores) | Poisson Regression                      | Contínuas               |
| Tempo até um evento<br>(Análise de Sobrevivência)                   | Cox Regression                          | Todos                   |

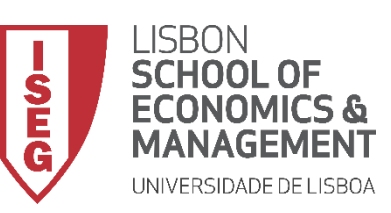

Aula 11: Estimação de Modelos de Regressão Logística

• Nesta aula vamos focar-nos num dos modelos de regressão mais comum:

## O Modelo de Regressão Logística

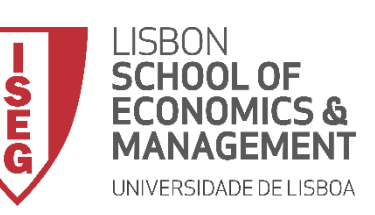

Aula 11: Estimação de Modelos de Regressão Logística

# Porque é não podemos usar o modelo de regressão linear quando temos uma variável dependente binomial?

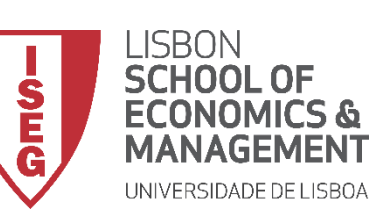

Aula 11: Estimação de Modelos de Regressão Logística

# Porque é não podemos usar o modelo de regressão linear quando temos uma variável dependente binomial?

 Numa variável dependente contínua os valores distribuem-se à volta de uma linha (a linha de regressão).

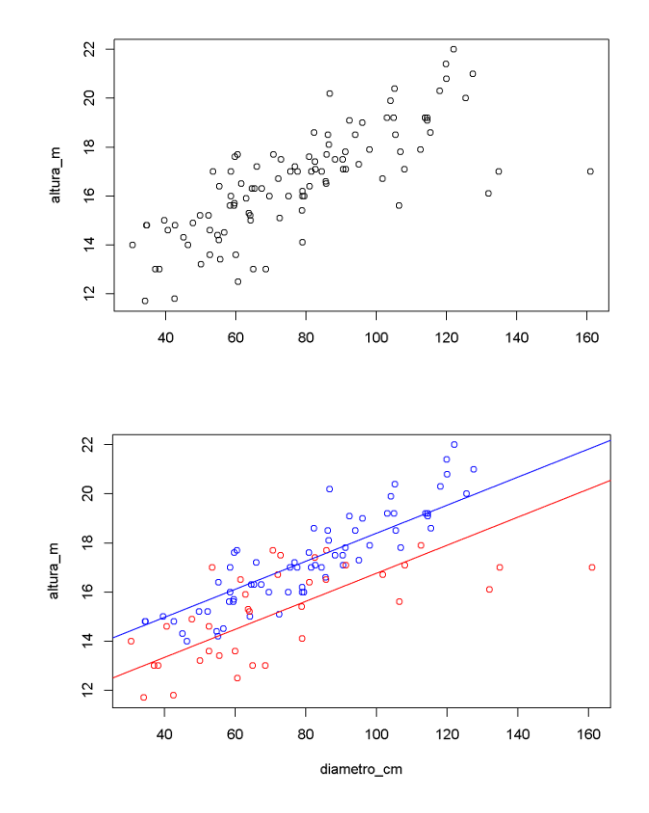

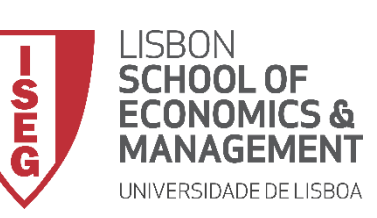

Aula 11: Estimação de Modelos de Regressão Logística

# Porque é não podemos usar o modelo de regressão linear quando temos uma variável dependente binomial?

- Numa variável dependente contínua os valores distribuem-se à volta de uma linha (a linha de regressão).
- Ora não é isso que acontece com uma variável dependente binária...
- A regressão logística utiliza a curva logística para assim representar a relação entre a variável dependente e as independentes.
- Esta curva assume que a partir de um dado valor da IV, o valor da DV não se altera

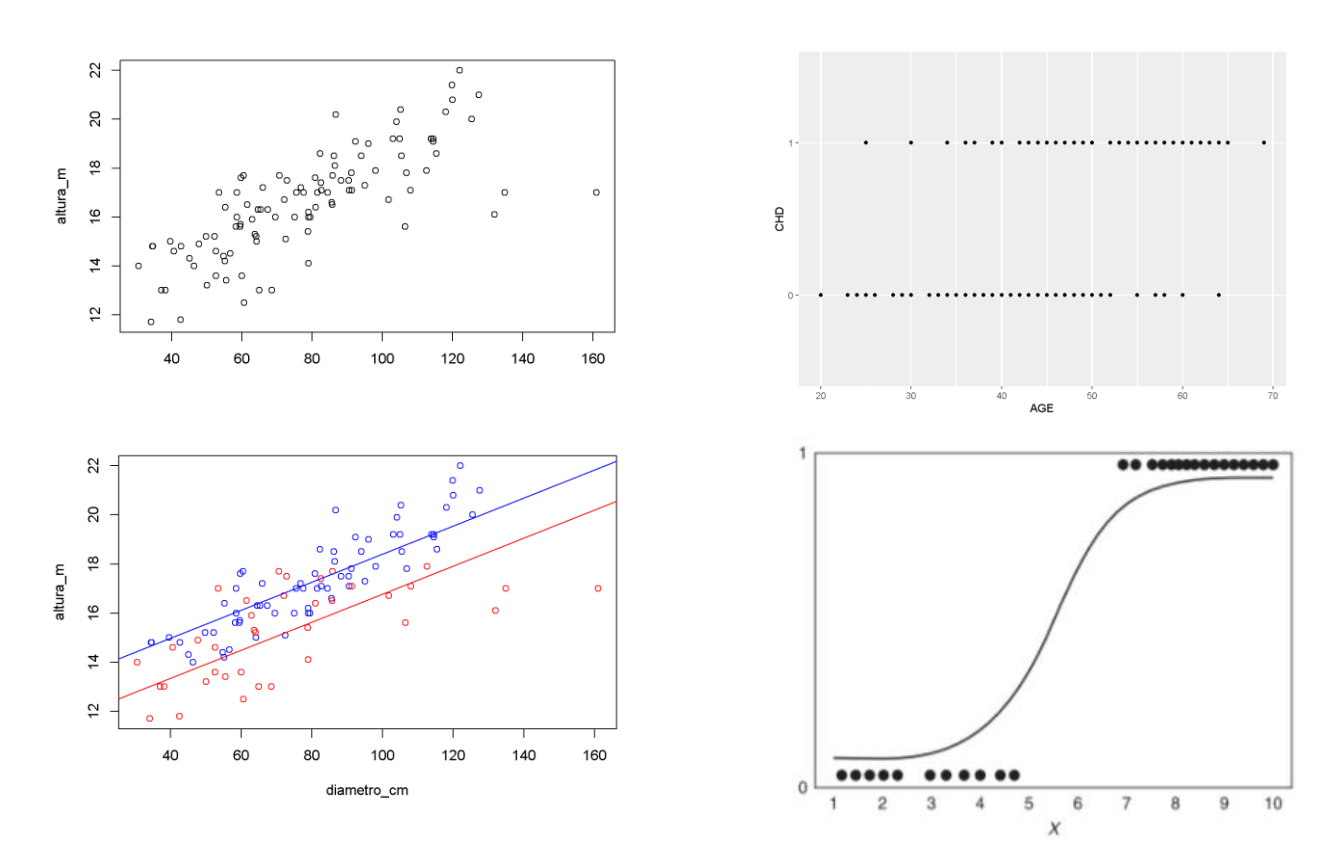

Fonte: https://smolski.github.io/livroavancado/reglog.html

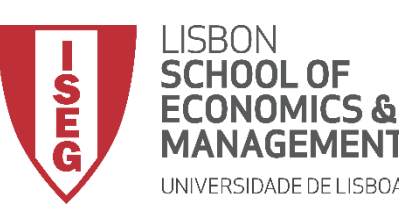

#### Aula 11: Estimação de Modelos de Regressão Logística

#### Modelo de regressão linear (simples)

$$\gamma = \beta_0 + \beta_1 X + E$$

- $\gamma$  Variável Dependente
- $\beta_0$  Constante (i.e., valor de Y quando X = 0)
- $\beta_1 X \qquad \begin{array}{l} \mbox{Coeficiente Beta da variável X (mede o efeito de uma} \\ \mbox{alteração unitária de X sobre o valor médio da variável Y,} \\ \mbox{quando todas as outras variáveis estão fixas)} \end{array}$
- *E* Erro aleatório ou estocástico (reflete a influência de outros factores no no comportamento da variável Y que não podem ser explicadas linearmente pelo comportamento da variável X)

#### Modelo de regressão logística

$$ln\left(\frac{p}{1-p}\right) = b_0 + b_1 X_1 + \dots + b_n X_n$$

#### $ln\left(\frac{p}{1-p}\right)$ Logaritmo natural das chances (odds) de *p* acontecer

- p Probabilidade de um evento acontecer
- 1-p Probabilidade de um evento não acontecer
  - b<sub>0</sub> Constante
- b<sub>1</sub>X<sub>1</sub> Coeficiente Beta da variável X (mede o efeito de uma alteração unitária de X sobre o logaritmo das odds da variável dependente)

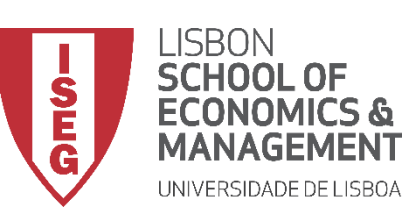

Aula 11: Estimação de Modelos de Regressão Logística

## Implementação do Modelo de Regressão Logística

- 1. Criar a variável dependente
- 2. Inspecionar a variável dependente
- 3. Explorar as relações entre variáveis
- 4. Definir o modelo de regressão logística
- 5. Interpretar os rseultados do modelo de regressão logística
- 6. Validar pressupostos do modelo de regressão logística

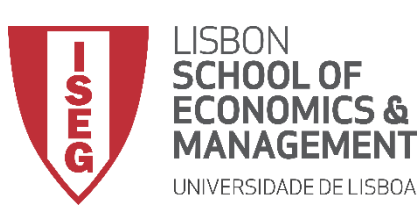

Aula 11: Estimação de Modelos de Regressão Logística

- Objectivo:
  - Recodificar a variável que mede a satisfação com as condições de trabalho ('workcond\_sat'), numa variável dummy em que 1 identifica pessoas que responderam 'Very satisfied' (1) ou 'Satisfied' (2).

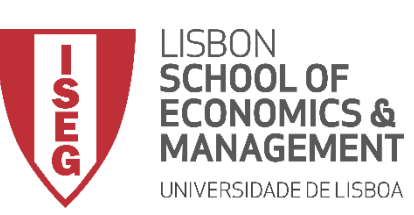

 $(\mathbf{C})$ 

Aula 11: Estimação de Modelos de Regressão Logística

## Criar a variável dependente

- Selecionar 'Transformar'/'Recodificar A em variáveis diferentes'
- Selecionar a variável 'workcond\_sat'... B
  - ... e colocar na caixa da 'variável de entrada'

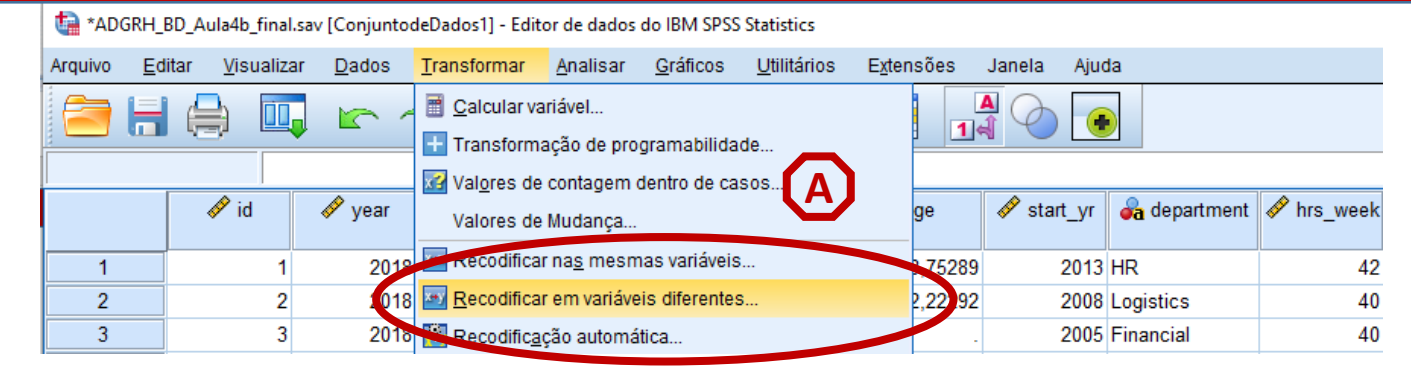

| rquivo   | Editar  | Visualizar       | <u>D</u> ados | Transformar       | Analisar       | <u>G</u> ráficos | Utilitários    | E <u>x</u> tensões | Janela      | Ajuda           |     |            |               |
|----------|---------|------------------|---------------|-------------------|----------------|------------------|----------------|--------------------|-------------|-----------------|-----|------------|---------------|
|          |         | ⇒ Щ              |               | <u> 1</u>         |                | μ                |                |                    |             |                 |     |            |               |
|          |         |                  | ta Rec        | codificar em vari | áveis diferent | 95               |                |                    |             |                 | ~   | Visível: 2 | 25 de 25 vari |
|          | &       | departme 🛷<br>nt |               |                   | aveis unerent  | Variável (       | de entrada > V | ariável de saí     | da: _Va     | riával da saí   | ~eh | 🗞 anxiety  | 🗞 fatigue     |
| 1        |         | 6                | j n           | earing<br>kip     | -              |                  |                |                    | No          | me:             | ua  | 1          |               |
| 2        |         | 5                | - 2 bi        | ack               |                |                  |                |                    |             |                 |     | 1          |               |
| 3        |         | 2                | — 👗 m         | nuscle_upper      |                | CJ               |                |                    | Ró          | itu <u>l</u> o: |     | 1          |               |
| 4        |         | 1                | 💑 m           | nuscle_lower      |                |                  |                |                    |             |                 |     | 1          |               |
| 5        |         | 2                | hi 🔔 in       | eadache<br>viur/  |                |                  |                |                    |             | Alton           |     | 1          |               |
| 6        |         | 4                | — 👗 ai        | nxiety            |                |                  |                |                    |             | Altera          | 1   | 1          |               |
|          |         | 1                | 🗕 💑 fa        | atigue            |                |                  |                |                    |             |                 |     | 1          |               |
| 0        |         |                  |               | usent_m           |                |                  |                |                    |             |                 |     | 2          |               |
| 10       |         |                  |               | orkcond_sat       |                | Valores          | antigos e nov  |                    |             |                 |     | 1          |               |
| 11       | _       | 2                | y 1           | _wage2            |                |                  |                |                    |             |                 |     | 1          |               |
| 12       |         | - 1              | e e           | valuation2        | -              | Se (C            | ondição de se  | eleção de cas      | o opcional) |                 |     | . 1        |               |
| 13       | _       | 1                |               |                   | ОК             | Colar            | Reconfigura    | ar Cancel          | ar /        | Ajuda           |     | 1          |               |
| 14       |         | 4                | 40.5          | 9                 |                | 1                |                |                    |             |                 |     | 1          |               |
| 15       |         | 2                | 40.0          | 5 1               |                | 1                | 1              | 1                  | 1           | - 1             |     | 1 1        |               |
| _        | 4       |                  |               |                   |                |                  |                |                    |             | _               |     |            |               |
| /isualiz | ação de | dados Visua      | lização de    | variável          |                |                  |                |                    |             |                 |     |            |               |

11

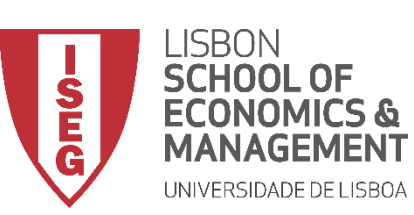

**(F)** 

Aula 11: Estimação de Modelos de Regressão Logística

- Selecionar 'Transformar'/'Recodificar em variáveis diferentes'
- Selecionar a variável 'workcond\_sat'...
  - ... e colocar na caixa da 'variável de entrada'
- Definir o nome da nova variável ('satisfied') e o rótulo da variável ('Satisfied')
- Selecionar o botão 'Alterar'
- Selecionar 'Valores antigo e novo'

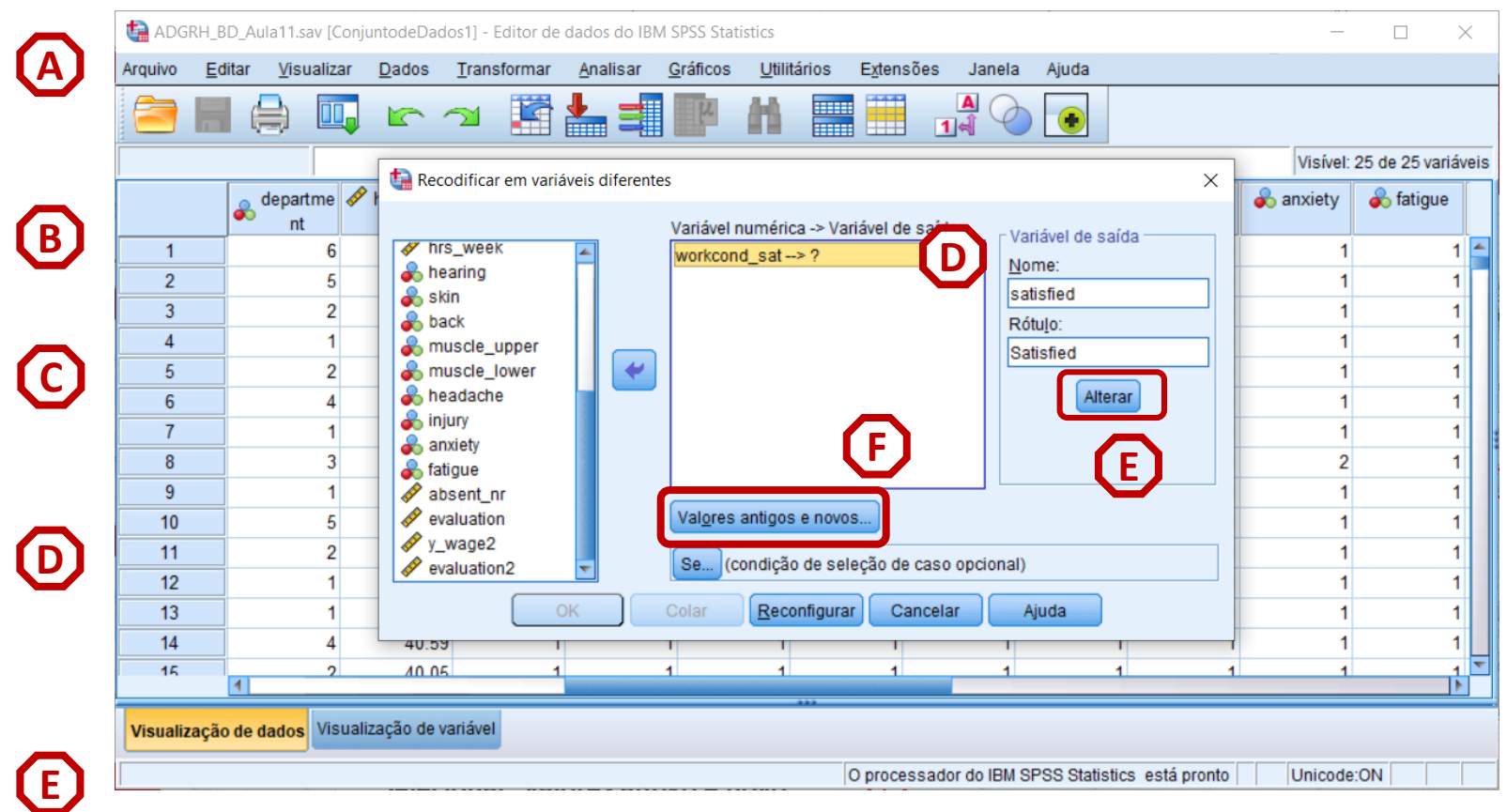

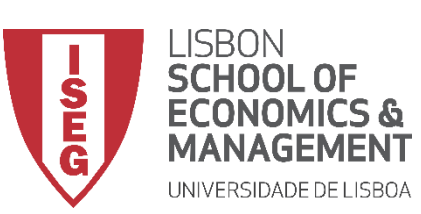

Aula 11: Estimação de Modelos de Regressão Logística

- Vamos definir que ao valor '1' e '2' na variável 'workcond\_sat'
- Corresponde o valor '1', na nova variável ('satisfied')
- Selecionar 'Incluir'

|              | Arquivo | <u>E</u> ditar | <u>V</u> isualizar | <u>D</u> ados      | <u>T</u> ransformar | <u>A</u> nalisar | <u>G</u> ráficos          | <u>U</u> tilitários    | E <u>x</u> tensões | Janela       | Ajuda                 |              |           |                 |
|--------------|---------|----------------|--------------------|--------------------|---------------------|------------------|---------------------------|------------------------|--------------------|--------------|-----------------------|--------------|-----------|-----------------|
| D            |         |                | Recodifica         | r em variáv        | veis diferentes: va | alores antigo    | s e novos                 |                        |                    |              |                       | ×            | E do OE I | voriávaja       |
|              | 1:      | 455            | Valor antigo       | )                  |                     |                  |                           | o valor<br>alor: 1     |                    |              |                       |              | ar        | variaveis<br>Vä |
| _            | 1       |                |                    |                    |                     |                  | 00                        | misso no sis           | tema               |              |                       |              |           |                 |
| $\mathbf{n}$ | 2       |                | Omisso             | no sist <u>e</u> m | 3                   |                  | 00                        | o <u>p</u> iar valor(e | s) antigo(s)       |              |                       |              |           |                 |
| Ŀ            | 3       |                | Omisso             | para o sist        | ema ou usuário      |                  |                           | Antino                 | > Maure:           |              |                       |              |           |                 |
|              | 4       |                | O Amplitud         | e:                 |                     |                  |                           | Anugo                  | > 1\0\0.           |              |                       |              |           | _               |
|              | 5       |                |                    |                    |                     |                  |                           |                        |                    |              |                       |              |           |                 |
|              | 7       |                | a <u>t</u> é       |                    |                     |                  | Inc                       | luir                   | <b>N</b>           |              |                       |              |           |                 |
|              | 8       | 6              |                    |                    | (O até o valor:     |                  | Alte                      | erar                   | <b>y</b>           |              |                       |              |           |                 |
|              | 9       | 9              |                    |                    | to ale o valor.     |                  | Re <u>m</u>               | iover                  | _                  |              |                       |              |           |                 |
|              | 10      |                | Intervalo          | valor até o        | MAIS ALTO:          |                  |                           |                        |                    |              |                       |              |           |                 |
|              | 11      |                |                    |                    |                     |                  |                           | 🔲 As variáve           | is de saída sã     | io sequênc   | cias de caracteres    | argura: 8    |           |                 |
|              | 12      |                | O Todos os         | s outros va        | lores               |                  |                           | Converter              | sequências d       | le caractere | es numéricas em númer | ros ('5'->5) |           |                 |
|              | 13      |                | 0.7                |                    |                     |                  |                           |                        |                    |              |                       |              |           |                 |
|              | 14      |                |                    |                    |                     |                  | Continua <u>C</u> ontinua | Cancelar               | Ajuda              |              |                       |              |           |                 |
|              | 15      | 4              |                    |                    |                     |                  |                           |                        |                    |              |                       |              |           |                 |

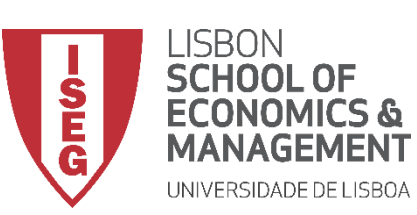

Aula 11: Estimação de Modelos de Regressão Logística

- Vamos definir que ao valor '1' e '2' G na variável 'workcond\_sat'
- Corresponde o valor '1', na nova variável ('satisfied')
- Selecionar 'Incluir'
- Vamos definir que 'Todos os outros valores' na variável 'workcond\_sat'
- Corresponde o valor '0', na nova variável ('satisfied')
- Selecionar 'Incluir'

|              | 🕼 *AD0             | GRH_BD        | _Aula11.sav [Con                                       | juntodeDa                          | idos1] - Editor de              | e dados do II    | BM SPSS Sta        | tistics                                  |                         |                            |                                    |                       |                           | _       |         | ×         |
|--------------|--------------------|---------------|--------------------------------------------------------|------------------------------------|---------------------------------|------------------|--------------------|------------------------------------------|-------------------------|----------------------------|------------------------------------|-----------------------|---------------------------|---------|---------|-----------|
|              | Arquivo            | <u>E</u> dita | r <u>V</u> isualizar                                   | <u>D</u> ados                      | <u>T</u> ransformar             | <u>A</u> nalisar | <u>G</u> ráficos   | <u>U</u> tilitários                      | E <u>x</u> tensões      | Janela                     | Ajuda                              |                       |                           |         |         |           |
| H            | 1:                 |               | Recodifica                                             | r em variáv                        | veis diferentes: v              | alores antigo    | s e novos          | H 💻                                      |                         |                            |                                    |                       |                           | ×       | 5 de 25 | variáveis |
| <b>–</b>     | 1                  | 4             | Valor antigo<br>© Valor:                               |                                    |                                 |                  |                    | vo valor<br>/a <u>l</u> or: 0            |                         |                            |                                    |                       |                           |         | ar      | VE        |
|              | 2                  |               | O Omisso                                               | no sist <u>e</u> ma<br>para o sist | a<br>tema ou usuário            | )                | 00                 | Co <u>p</u> iar valor(e                  | s) antigo(s)            |                            |                                    |                       |                           |         |         |           |
| $\mathbf{O}$ | 4<br>5<br>6<br>7   |               | Amplitud     até                                       | e:                                 |                                 |                  | Alt                | A <u>n</u> tigo<br>Lowe<br>cluir<br>erar | > Novo:<br>st thru 2> 1 |                            |                                    |                       |                           |         |         |           |
|              | 8<br>9<br>10<br>11 |               | <ul> <li>○ Intervalo,</li> <li>○ Intervalo,</li> </ul> | , MAIS BAIX<br>, valor até c       | (O até o valor:<br>o MAIS ALTO: |                  | Rer                | nover                                    |                         | w                          |                                    |                       | 1                         |         |         |           |
| K            | 12<br>13<br>14     | O             | Todos os                                               | s outros va                        | lores                           |                  | ( <u>C</u> ontinua | Converter                                | sequências of Ajuda     | ao sequend<br>de caractero | cias de car<br>es nu <u>m</u> ério | acteres<br>:as em nún | Largura:<br>1eros ('5'->5 | 5)      |         |           |
| L            | 15<br>Visualiz     | 1<br>zação d  | e dados Visual                                         | ização de v                        | variável                        |                  |                    | ***                                      |                         |                            |                                    |                       |                           |         |         |           |
|              |                    |               |                                                        |                                    |                                 |                  |                    |                                          | O processad             | or do IBM S                | PSS Statis                         | tics está p           | ronto                     | Unicode | ON      |           |

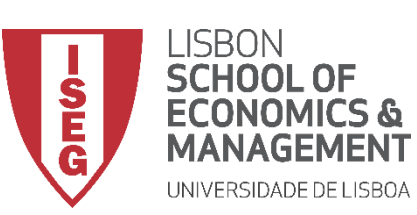

Aula 11: Estimação de Modelos de Regressão Logística

- Vamos definir que ao valor '1' e '2' na variável 'workcond\_sat'
- Corresponde o valor '1', na nova variável ('satisfied')
- Selecionar 'Incluir'
- Vamos definir que 'Todos os outros valores' na variável 'workcond\_sat'
- Corresponde o valor '0', na nova variável ('satisfied')
- Selecionar 'Incluir'
- Selecionar 'Continuar' / 'OK'

| Valor antigo   Valor antigo   Valor:   Valor:   Omisso no sistema   Omisso no sistema   Omisso no sistema   Omisso para o sistema ou usuário   Amplitude:   Sector   Amplitude:   Image: Sector   Image: Sector <t< th=""><th>Valor antigo       Novo valor         Valor:       Omisso no sistema         Omisso no sistema       Omisso no sistema         Omisso para o sistema ou usuário       Antigo -&gt; Novo:         Amplitude:       Lowest thru 2-&gt; 1         Incluir       Listerar         Intervalo, MAIS BAIXO até o valor:       Lowest thru 2-&gt; 1         Intervalo, valor até o MAIS ALTO:       As variáveis de saída são sequências de caracteres Largura:         Intervalo, valor até o MAIS ALTO:       As variáveis de saída são sequências de caracteres Largura:         Intervalo, valor até o MAIS ALTO:       As variáveis de saída são sequências de caracteres Largura:         Intervalo, valor até o MAIS ALTO:       As variáveis de saída são sequências de caracteres Largura:         Intervalo, valor até o MAIS ALTO:       As variáveis de saída são sequências de caracteres Largura:         Intervalo, valor até o MAIS ALTO:       As variáveis de saída são sequências de caracteres Largura:         Intervalo, valor até o MAIS ALTO:       As variáveis de saída são sequências de caracteres Largura:         Intervalo, valor até o MAIS ALTO:       As variáveis de saída são sequências de caracteres Largura:         Intervalo, valor até o MAIS ALTO:       As variáveis de saída são sequências de caracteres Largura:         Intervalo, valor até o MAIS ALTO:       As variáveis de saída são sequências de caracteres numéricas em números (f5-&gt;5)</th><th>Ar</th><th>rquivo <u>I</u></th><th>Editar</th><th>Visualizar</th><th>Dados</th><th>Transform</th><th>nar <u>A</u>nal</th><th>lisar <u>G</u>ra<br/>antigos e no</th><th>áficos <u>U</u>ti<br/><b>I</b><br/>ovos</th><th>itários</th><th>E<u>x</u>tensões</th><th>Janela</th><th>Ajuda</th><th></th><th></th><th>×</th><th></th></t<> | Valor antigo       Novo valor         Valor:       Omisso no sistema         Omisso no sistema       Omisso no sistema         Omisso para o sistema ou usuário       Antigo -> Novo:         Amplitude:       Lowest thru 2-> 1         Incluir       Listerar         Intervalo, MAIS BAIXO até o valor:       Lowest thru 2-> 1         Intervalo, valor até o MAIS ALTO:       As variáveis de saída são sequências de caracteres Largura:         Intervalo, valor até o MAIS ALTO:       As variáveis de saída são sequências de caracteres Largura:         Intervalo, valor até o MAIS ALTO:       As variáveis de saída são sequências de caracteres Largura:         Intervalo, valor até o MAIS ALTO:       As variáveis de saída são sequências de caracteres Largura:         Intervalo, valor até o MAIS ALTO:       As variáveis de saída são sequências de caracteres Largura:         Intervalo, valor até o MAIS ALTO:       As variáveis de saída são sequências de caracteres Largura:         Intervalo, valor até o MAIS ALTO:       As variáveis de saída são sequências de caracteres Largura:         Intervalo, valor até o MAIS ALTO:       As variáveis de saída são sequências de caracteres Largura:         Intervalo, valor até o MAIS ALTO:       As variáveis de saída são sequências de caracteres Largura:         Intervalo, valor até o MAIS ALTO:       As variáveis de saída são sequências de caracteres numéricas em números (f5->5)                                                                                                    | Ar | rquivo <u>I</u> | Editar | Visualizar   | Dados              | Transform     | nar <u>A</u> nal | lisar <u>G</u> ra<br>antigos e no | áficos <u>U</u> ti<br><b>I</b><br>ovos | itários    | E <u>x</u> tensões | Janela      | Ajuda       |           |                   | ×  |            |
|----------------------------------------------------------------------------------------------------|----------------------------------------------------------------------------------------------------|----|-----------------|--------|--------------|--------------------|---------------|------------------|-----------------------------------|----------------------------------------|------------|--------------------|-------------|-------------|-----------|-------------------|----|------------|
| 1   2   0 Omisso no sistema   3   ○ Omisso para o sistema ou usuário   4   ○ Amplitude:   5   6   até   7   8   0 Intervalo, MAIS BAIXO até o valor:   9   10   10   11   12   13   14     0 Omisso no sistema   0 Omisso para o sistema ou usuário   Antigo> Novo:   Lowest thru 2> 1   Lowest thru 2> 1   ELSE> 0     Atterar   Remover     Incluir   As variáveis de saída são sequências de caracteres   Largura:   8   Todos os outros valores     Converter sequências de caracteres numéricas em números (5'->5)                                                                                                    | <ul> <li>Omisso no sistema</li> <li>Omisso no sistema</li> <li>Omisso para o sistema ou usuário</li> <li>Amplitude:         <ul> <li>Afigo&gt; Novo:</li> <li>Lowest thru 2&gt; 1</li> <li>ELSE&gt; 0</li> </ul> </li> <li>Intervalo, MAIS BAIXO até o valor:         <ul> <li>Intervalo, valor até o MAIS ALTO:</li> <li>Tgdos os outros valores</li> <li>Tgdos os outros valores</li> </ul> </li> <li>As variáveis de saída são sequências de caracteres Largura: 8         <ul> <li>Ajuda</li> <li>Ajuda</li> </ul> </li> </ul>                                                                                                    |    |                 |        | Valor antigo | )                  |               |                  |                                   | Novo valo<br>Va <u>l</u> or:           | r          |                    |             |             |           |                   |    | 5 de 25 va |
| 2       Omisso no sistema         3       Omisso para o sistema ou usuário         4       Amplitude:         5       Induir         6       até         até       Incluir         0       Intervalo, MAIS BAIXO até o valor:         9       Intervalo, valor até o MAIS ALTO:         10       Intervalo, valor até o MAIS ALTO:         11       As variáveis de saída são sequências de caracteres Largura: 8         0       Todos os outros valores         13       Converter sequências de caracteres numéricas em números (5'->5)                                                                                                    | <ul> <li>Omisso no sistema</li> <li>Omisso para o sistema ou usuário</li> <li>Amplitude:</li> <li>Amplitude:</li> <li>Lowest thru 2 -&gt; 1</li> <li>ELSE -&gt; 0</li> <li>Intervalo, MAIS BAIXO até o valor:</li> <li>Intervalo, valor até o MAIS ALTO:</li> <li>Intervalo, valor até o MAIS ALTO:</li> <li>As variáveis de saída são sequências de caracteres Largura:</li> <li>Todos os outros valores</li> <li>Converter sequências de caracteres Largura:</li> <li>Continuar Cancelar Ajuda</li> <li>Visualização de variável</li> </ul>                                                                                                    |    | 1               |        |              |                    |               |                  |                                   | Omise                                  | o no siste | ma                 |             |             |           |                   |    | 38         |
| 3 O Omisso para o sistema ou usuário   4   5   6   até   7   até   7   0 Intervalo, MAIS BAIXO até o valor:   9   10   10   11   12   o Intervalo, valor até o MAIS ALTO:   11   12   o Intervalo, valor até o MAIS ALTO:   11   12   o Intervalo, valor até o MAIS ALTO:   11   12   13   14     Antigo -> Novo:   Lowest thru 2> 1   Lowest thru 2> 1   LSE -> 0     Incluir   Atterar   Remover     Incluir   Atterar   Converter sequências de caracteres   Largura:   8   Conterter sequências de caracteres numéricas em números ('5->5)   13                                                                                                    | Antigo> Novo:<br>Amplitude:<br>até<br>até<br>Incluir<br>Alterar<br>© Intervalo, MAIS BAIXO até o valor:<br>© Intervalo, Valor até o MAIS ALTO:<br>© Intervalo, valor até o MAIS ALTO:<br>© Todos os outros valores<br>Antigo> Novo:<br>Lowest thru 2> 1<br>ELSE> 0<br>41.00<br>41.00<br>40.90<br>41.00<br>40.90<br>41.00<br>40.90<br>41.00<br>40.90<br>41.00<br>40.90<br>41.00<br>40.90<br>40.90<br>41.00<br>40.90<br>40.90                                                                                                    |    | 2               |        | O Omisso     | no sist <u>e</u> m | a             |                  |                                   | © Co <u>p</u> ia                       | valor(es)  | antigo(s)          |             |             |           |                   |    | 39         |
| 4 O Amplitude:   5   6   até   7   8   0 Intervalo, MAIS BAIXO até o valor:   9   10   0 Intervalo, valor até o MAIS ALTO:   11   12   13   14     Continuar     As variáveis de saída são sequências de caracteres Largura:   8   0 Intervalo, valor até o MAIS ALTO:     Continuar     Continuar     As variáveis de saída são sequências de caracteres Largura:     8     13     14                                                                                                    | O Amplitude:       30.0         até       Incluir         Atterar       ELSE -> 0         O Intervalo, MAIS BAIXO até o valor:       41.0         O Intervalo, valor até o MAIS ALTO:       As variáveis de saída são sequências de caracteres Largura:         Ø Todos os outros valores       Contentar sequências de caracteres numéricas em números (5->5)         O Intervalo, Visualização de variável       As variáveis                                                                                                    | _  | 3               |        | O Omisso     | para o sis         | tema ou usi   | uário            |                                   |                                        | Antigo     | > Novo:            |             |             |           |                   |    | 40         |
| 6       até         7       até         8       Incluir         8       Incluir         10       Intervalo, MAIS BAIXO até o valor:         9       Intervalo, valor até o MAIS ALTO:         11       As variáveis de saída são sequências de caracteres Largura:         8       Todos os outros valores         12       Todos os outros valores         13       Converter sequências de caracteres numéricas em números (5'->5)         14       Ajuda                                                                                                    | até<br>até<br>Incluir<br>Alterar<br>Remover<br>Incluir<br>Alterar<br>Remover<br>ELSE -> 0<br>41.0<br>38.9<br>41.7<br>40.9<br>41.0<br>40.9<br>41.0<br>40.9<br>40.6<br>40.6<br>40.5<br>40.5<br>40. | _  | 5               |        | O Amplitud   | le:                |               |                  |                                   |                                        | Lowest     | thru 2> 1          |             |             |           |                   |    | 38         |
| 7         8         9         10         0 Intervalo, MAIS BAIXO até o valor:         0 Intervalo, valor até o MAIS ALTO:         11         12         0 Todos os outros valores         13         14                                                                                                    | ade<br>alterar<br>C Intervalo, MAIS BAIXO até o valor:<br>C Intervalo, valor até o MAIS ALTO:<br>Todos os outros valores<br>As variáveis de saída são sequências de caracteres Largura:<br>C Converter sequências de caracteres numéricas em números (5:->5)<br>39.9<br>Continuar Cancelar Ajuda<br>40.6<br>41.0<br>40.6<br>41.0<br>40.6<br>41.0<br>40.6<br>41.0<br>40.6<br>41.0<br>40.6<br>41.0<br>40.6<br>41.0<br>40.6<br>40.6<br>40                                                                   |    | 6               |        | otó          |                    |               |                  |                                   | Incluir                                | ELSE       | > <mark>0</mark>   |             |             |           |                   |    | 41         |
| 8       Intervalo, MAIS BAIXO até o valor:         9       Intervalo, valor até o MAIS ALTO:         11       As variáveis de saída são sequências de caracteres Largura:         8       Converter sequências de caracteres numéricas em números ('5'->5)         13       Continuar Cancelar Ajuda                                                                                                    | Atterar       41.7         O Intervalo, MAIS BAIXO até o valor:       40.9         O Intervalo, valor até o MAIS ALTO:       41.0         Image: Converter sequências de caracteres largura:       8         Image: Converter sequências de caracteres numéricas em números ('5'->5)       39.9         Image: Continuar       Cancelar         Ajuda       40.6         Image: Continuar       Cancelar         Ajuda       40.6         Image: Continuar       Cancelar         Ajuda       40.6         Image: Continuar       Cancelar         Ajuda       40.6         Image: Continuar       Cancelar         Ajuda       40.6                                                                                                    |    | 7               |        | ale          |                    |               |                  |                                   | inciuii                                |            |                    |             |             |           |                   |    | 38         |
| 9       Image: Second and or value.         10       Intervalo, valor até o MAIS ALTO:         11       As variáveis de saída são sequências de caracteres Largura:         12       Todos os outros valores         13       Converter sequências de caracteres numéricas em números ('5'->5)         14       Continuar                                                                                                    | Intervalo, mino Druko ate o valor.       40.9         Intervalo, mino Druko ate o valor.       40.9         Intervalo, valor até o MAIS ALTO:       41.0         Intervalo, valor até o MAIS ALTO:       As variáveis de saída são sequências de caracteres Largura:       40.9         Intervalo, valor até o MAIS ALTO:       As variáveis de saída são sequências de caracteres Largura:       40.9         Intervalo, valor até o MAIS ALTO:       Converter sequências de caracteres numéricas em números (15->5)       39.9         Intervalo, minor Cancelar       Ajuda       40.6         Intervalo, minor Cancelar       Ajuda       40.6         Intervalo, minor Cancelar       Ajuda       40.6         Intervalo, minor Cancelar       Ajuda       40.6         Intervalo, minor Cancelar       Ajuda       40.6         Intervalo, minor Cancelar       Ajuda       40.6         Intervalo, minor Cancelar       Ajuda       40.6         Intervalo, minor Cancelar       Ajuda       40.6         Intervalo, minor Cancelar       Ajuda       40.6         Intervalo, minor Cancelar       Ajuda       40.6         Intervalor       Intervalor       40.6         Intervalor       Intervalor       40.6         Intervalor       Intervalor       40.6                                                                                                    |    | 8               |        |              |                    | (O até o valu |                  |                                   | Alterar                                |            |                    |             |             |           |                   |    | 41         |
| 10         11         12         13         14             10             10             11             12         13             14             10             11             13             14             14             10             13             14             14             14             14             14             10             13             14             14             13             14             14                                                                                                    | Intervalo, valor até o MAIS ALTO:     As variáveis de saída são sequências de caracteres Largura:     As variáveis de saída são sequências de caracteres Largura:     As variáveis de saída são sequências de caracteres Largura:     Todos os outros valores     Converter sequências de caracteres numéricas em números ('5'->5)     39.9     Continuar Cancelar Ajuda     40.6     41.1     40.6     41.1     40.6     41.1     40.6     41.1     40.6     41.1     40.6     41.1     40.6     41.1     40.6     41.1     40.6     41.1     40.6     41.1     40.6     41.1     40.6     41.1     40.6     41.1     40.6     41.1     40.6     41.1     40.6     41.1     40.6     41.1     40.6     41.1     40.6     41.1     40.6     41.1     40.6     41.1     40.6     41.1     40.6     41.1     40.6     41.1     40.6     41.1     40.6     41.1     40.6     41.1     40.6     41.1     40.6     41.1     40.6     41.1     40.6     41.1     40.6     41.1     40.6     41.1     40.6     41.1     40.6     41.1     40.6     41.1     40.6     41.1     40.6     41.1     40.6     41.1     40.6     41.1     40.6     41.1     40.6     41.1     40.6     41.1     40.6     41.1     40.6     41.1     40.6     41.1     40.6     41.1     40.6     41.1     40.6     41.1     40.6     41.1     40.6     41.1     40.6     41.1     40.6     41.1     40.6     41.1     40.6     41.1     40.6     41.1     40.6     41.1     40.6     41.1     40.6     41.1     40.6     41.1     40.6     41.1     40.6     41.1     40.6     41.1     40.6     41.1     40.6     41.1     40.6     41.1     40.6     41.1     40.6     41.1     40.6     41.1     40.6     41.1     40.6     41.1     40.6     41.1     40.6     41.1     40.6     41.1     40.6     41.1     40.6     41.1     40.6     41.1     40.6     41.1     40.6     41.1     40.6     41.1     40.6     41.1     40.6     41.1     40.6     41.1     40.6     41.1     40.6     41.1     40.6     41.1     40.6     41.1     40.6     41.1     40.6     41.1     40.6     41.1     40.6     41.1     40.6     41.1     40.6     41.1     40                                                                                                    |    | 9               |        |              | , MAIO DAI         |               |                  |                                   | Re <u>m</u> over                       |            |                    |             |             |           |                   |    | 40         |
| 11         12         13         14             14                    14             As variáveis de saída são sequências de caracteres Largura: 8 Converter sequências de caracteres numéricas em números ('5'->5) Continuar Cancelar Ajuda                                                                                                    | As variáveis de saída são sequências de caracteres Largura:     As variáveis de saída são sequências de caracteres Largura:     As variáveis de saída são sequências de caracteres Largura:     As variáveis de saída são sequências de caracteres Largura:     As variáveis de saída são sequências de caracteres Largura:     Attracteres numéricas em números ('5'->5)     As variáveis de saída são sequências de caracteres numéricas em números ('5'->5)     As variáveis de saída são sequências de caracteres numéricas                                                                                                    |    | 10              |        | O Intervalo  | valor até          |               | ).               |                                   |                                        |            |                    |             |             |           |                   |    | 41         |
| 12         13         14             0             12             13             14             0             14             0             12             Converter sequências de caracteres numéricas em números ('5'->5)             14             Image: Continuar Cancelar Ajuda                                                                                                    | Todos os outros valores     Converter sequências de caracteres numéricas em números ('5'->5)     41.1     39.9     40.5     40.6     40.6     40.6     40.6     40.6     40.6     40.6     40.6     40.6     40.6     40.6     40.6     40.6     40.6     40.6     40.6     40.6     40.6     40.6     40.6     40.6     40.6     40.6     40.6     40.6     40.6     40.6     40.6     40.6     40.6     40.6     40.6     40.6     40.6     40.6     40.6     40.6     40.6     40.6     40.6     40.6     40.6     40.6     40.6     40.6     40.6     40.6     40.6     40.6     40.6     40.6     40.6     40.6     40.6     40.6     40.6     40.6     40.6     40.6     40.6     40.6     40.6     40.6     40.6     40.6     40.6     40.6     40.6     40.6     40.6     40.6     40.6     40.6     40.6     40.6     40.6     40.6     40.6     40.6     40.6     40.6     40.6     40.6     40.6     40.6     40.6     40.6     40.6     40.6     40.6     40.6     40.6     40.6     40.6     40.6     40.6     40.6     40.6     40.6     40.6     40.6     40.6     40.6     40.6     40.6     40.6     40.6     40.6     40.6     40.6     40.6     40.6     40.6     40.6     40.6     40.6     40.6     40.6     40.6     40.6     40.6     40.6     40.6     40.6     40.6     40.6     40.6     40.6     40.6     40.6     40.6     40.6     40.6     40.6     40.6     40.6     40.6     40.6     40.6     40.6     40.6     40.6     40.6     40.6     40.6     40.6     40.6     40.6     40.6     40.6     40.6     40.6     40.6     40.6     40.6     40.6     40.6     40.6     40.6     40.6     40.6     40.6     40.6     40.6     40.6     40.6     40.6     40.6     40.6     40.6     40.6     40.6     40.6     40.6     40.6     40.6     40.6     40.6     40.6     40.6     40.6     40.6     40.6     40.6     40.6     40.6     40.6     40.6     40.6     40.6     40.6     40.6     40.6     40.6     40.6     40.6     40.6     40.6     40.6     40.6     40.6     40.6     40.6     40.6     40.6     40.6     40.6     40.6     40.6     40.6     40.6     40.6     40.6                                                                                                    |    | 11              |        |              | , 10.01 0.0        |               |                  |                                   | A I                                    | variáveis  | de saída sâ        | io sequênc  | cias de car | acteres   | Largura:          | 8  | 40         |
| 13<br>14 <u>Continuar</u> Cancelar Ajuda                                                                                                    | 39.9<br>40.5<br>40.0<br>acão de dados Visualização de variável                                                                                                    |    | 12              |        | Todos os     | s outros va        | lores         |                  |                                   |                                        | onverter s | equências d        | e caractere | es numério  | as em núi | -<br>meros ('5'-> | 5) | 41         |
| 14 Continuar Cancelar Ajuda                                                                                                    | Continuar Cancelar Ajuda<br>40.5<br>40.6<br>40.6 |    | 13              |        | 0.1          |                    |               |                  |                                   |                                        |            |                    |             | <u></u>     |           |                   |    | 39         |
|                                                                                                    | acão de dados Visualização de variável                                                                                                    |    | 14              |        |              |                    |               |                  | <u></u>                           | ontinuar                               | ancelar    | Ajuda              |             |             |           |                   |    | 40         |
| 15                                                                                                    | ação de dados Visualização de variável                                                                                                    |    | 15              | 4      |              |                    |               |                  |                                   |                                        |            |                    |             |             |           |                   |    | 40         |

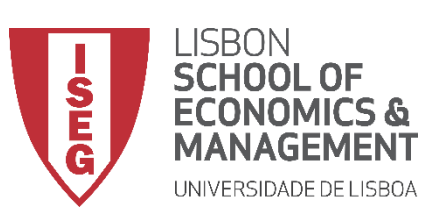

Aula 11: Estimação de Modelos de Regressão Logística

#### Criar a variável dependente

 Vamos verificar se a recodificação foi bem sucedida

| ta *AD     | GRH_B   | D_Aula11.s       | av [Cor | njuntodeDao      | dos1] - Editor de | e dados do IBM     | SPSS Statistics       |                            |               |               |               | —        |            | ×        |
|------------|---------|------------------|---------|------------------|-------------------|--------------------|-----------------------|----------------------------|---------------|---------------|---------------|----------|------------|----------|
| Arquivo    | Edita   | ar <u>V</u> isua | əlizar  | Dados            | Transformar       | <u>A</u> nalisar ( | gráficos <u>U</u> til | itários E <u>x</u> tensões | Janela        | Ajuda         |               |          |            |          |
|            |         |                  |         | 5                | 🔁 🔛               |                    | P 44                  |                            |               | •             |               |          |            |          |
| 1 : satisf | ied     |                  | .0      |                  |                   |                    |                       |                            |               |               |               | Visível: | 26 de 26 v | ariáveis |
|            |         | 🥙 absent         | _nr 🖬   | workcond<br>_sat | I evaluation      | ✓ y_wage2          | evaluation 2          | \lambda 윩 satisfied        | var           | var           | var           | var      | var        |          |
| 1          |         |                  | 9       | 3                | 49.08             | 17529.60           | 55.17                 | .00                        |               |               |               |          |            |          |
| 2          |         |                  | 10      | 2                | 52.58             | 24843.10           | 51.75                 | 1.00                       |               |               |               |          |            |          |
| 3          |         |                  | 15      | 2                | 53.80             | 29874.72           | 54.79                 | 1.00                       |               |               |               |          |            |          |
| 4          |         |                  | 10      | 2                | 50.42             | 20994.46           | 58.30                 | 1.00                       |               |               |               |          |            |          |
| 5          |         |                  | 11      | 4                | 48.43             | 10044.01           | 49.89                 | .00                        |               |               |               |          |            |          |
| 6          |         |                  | 10      | 2                | 54.34             | 32321.53           | 52.74                 | 1.00                       |               |               |               |          |            |          |
| 7          |         |                  | 6       | 3                | 49.65             | 18757.44           | 47.60                 | .00                        |               |               |               |          |            |          |
| 8          |         |                  | 10      | 4                | 46.84             | 9106.36            | 52.65                 | .00                        |               |               |               |          |            |          |
| 9          |         |                  | 8       | 2                | 50.76             | 20432.69           | 48.48                 | 1.00                       |               |               |               |          |            |          |
| 10         |         |                  | 17      | 3                | 53.33             | 29327.90           | 52.40                 | .00                        |               |               |               |          |            |          |
| 11         |         |                  | 14      | 2                | 50.59             | 18223.72           | 47.21                 | 1.00                       |               |               |               |          |            |          |
| 12         |         |                  | 7       | 2                | 54.64             | 29668.47           | 48.39                 | 1.00                       |               |               |               |          |            |          |
| 13         |         |                  | 13      | 3                | 56.64             | 35658.63           | 50.19                 | .00                        |               |               |               |          |            |          |
| 14         |         |                  | 7       | 3                | 55.36             | 35733.01           | 40.86                 | .00                        |               |               |               |          |            |          |
| 15         |         | 0                | 11      | 3                | 56.09             | 36160 52           | 45 36                 | nn                         |               |               |               |          |            | -        |
| Visuali    | zação d | le dados         | Visual  | lização de v     | ariável           |                    |                       | O processad                | lor do IBM SF | 2SS Statistic | s está pronto | Unicode  | ON         |          |

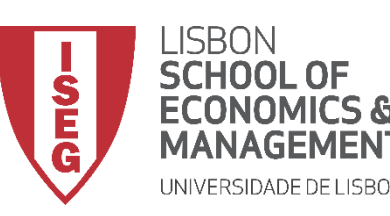

Aula 11: Estimação de Modelos de Regressão Logística

## Implementação do Modelo de Regressão Logística

## 2. Inspecionar a variável dependente

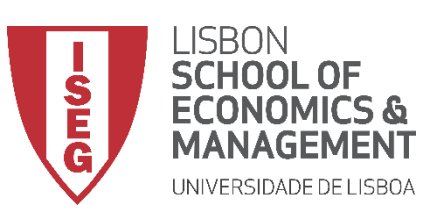

Aula 11: Estimação de Modelos de Regressão Logística

- Objectivo:
  - Perceber como se distribuem as observações na variável dependente ('satisfied').

• Neste caso, através de um Gráfico de Barras...

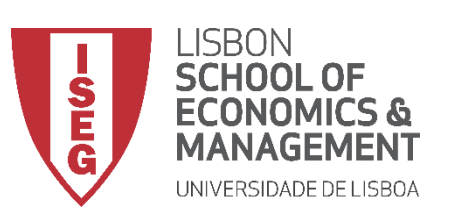

Aula 11: Estimação de Modelos de Regressão Logística

#### Gráfico de Barras

 Selecionar 'Gráficos' / 'Construtor de Gráfico'

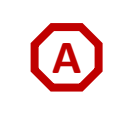

| ta Adgrh_i         | 3D_Aula5.sav [Co       | onjuntodeDados   | s1] - Editor de d   | ados do IBM S     |                   | .5                  |                        |           |        |
|--------------------|------------------------|------------------|---------------------|-------------------|-------------------|---------------------|------------------------|-----------|--------|
| Arquivo <u>E</u> e | ditar <u>V</u> isualiz | ar <u>D</u> ados | <u>T</u> ransformar | <u>A</u> nzusar ( | <u>G</u> ráficos  | <u>U</u> tilitários | E <u>x</u> tensões     | Janela    | Ajuda  |
|                    |                        |                  |                     | ┹=                | 🎁 <u>C</u> onstru | itor de Gráfic      | :0                     |           |        |
|                    |                        | • •              | -                   |                   | Seletor           | de modelo d         | le tabelas de <u>o</u> | gráficos, |        |
|                    |                        |                  |                     |                   | Caixas            | ue unajogo i        | egadas                 |           |        |
|                    | ¢¢ id                  | 🛷 year           | 🗞 sex               | 🛷 age 🖢           | 🍑 a ec            | lucation            | ✓ y_w                  | age       | art_yr |
| 1                  | 1                      | 2018             | 1                   | 34                | ISCED1            |                     | 1588                   | 83.75289  | 2013   |
| 2                  | 2                      | 2018             | 2                   | 35                | ISCED1            |                     | 2108                   | 82.22292  | 2008   |
| 3                  | 3                      | 2018             | 2                   | 42                | ISCED4            |                     |                        |           | 2005   |

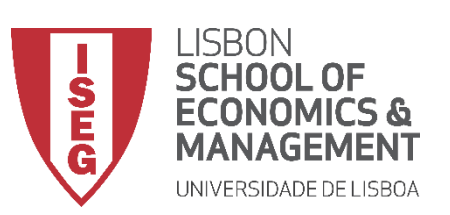

Aula 11: Estimação de Modelos de Regressão Logística

- Selecione 'Barras'
- Selecionar (com duplo-clique) C o Gráfico de Barras (simples)

| Variáveis:                                                                                                    | A visualização do gráfico usa dados de exemplo                                                                                                    |                                                                                                    |                                                                                                    |                                                                                                    |
|----------------------------------------------------------------------------------------------------|----------------------------------------------------------------------------------------------------|----------------------------------------------------------------------------------------------------|----------------------------------------------------------------------------------------------------|----------------------------------------------------------------------------------------------------|
|                                                                                                    |                                                                                                    | L¢1                                                                                                    | Propriedades do elemento Aparência do Gráfico Opções                                                                                                    |                                                                                                    |
| Id         Image: Sex         Image: Sex         < | Arraste um gráfico da Galeria aqui para usá-lo como seu ponto<br>de início<br>OU<br>Clique na guia Elementos Básicos para construir um elemento<br>de gráfico por elemento                                                                                                    |                                                                                                    | Editar propriedades de:                                                                                                    |                                                                                                    |
| Área<br>Setor/Polar<br>Dispersão/Ponto<br>Histograma<br>Alto-Baixo:<br>Boxplot<br>Eixos duplos                                                                                                    |                                                                                                    |                                                                                                    |                                                                                                    |                                                                                                    |
|                                                                                                    | <ul> <li>✓ id</li> <li>✓ year</li> <li>✓ sex</li> <li>age</li> <li>e ducation</li> <li>✓ y_wage</li> <li>✓ start_yr</li> <li>The department</li> <li>← hrs_week</li> <li>← hearing</li> <li>✓ Nenhuma categoria<br/>(variável de escala)</li> <li>Galeria</li> <li>Elementos básicos</li> <li>II</li> <li>Escolha entre:</li> <li>Favoritos</li> <li>Barra</li> <li>Linha</li> <li>Área</li> <li>Setor/Polar</li> <li>Dispersão/Ponto</li> <li>Histograma</li> <li>Alto-Baixo:</li> <li>Boxplot</li> <li>Eixos duplos</li> </ul> | ✓ Id ✓ year Sex age education ✓ yage ✓ start_yr department hrs_week hearing ✓ Venthuma categoria ✓ Venthuma categoria | ✓ vid ✓ year Sex age deducation ✓ y.wage Start_vr department hrs_week hearing ✓ Vertice Clique na guia Elementos Básicos para construir um elemento de gráfico por elemento Galeria Elementos básicos D de Conto Titulos/Notas de rodapé Esgolha entre: Favoritos Barra Linha Área Setor/Polar Dispersão/Ponto Hosgrama Ato-Baixa Borgola Exortos Borgola OK Colar Reconfigurar Cancelar Araste um gráfico da Galeria aqui para usá-lo como seu ponto de início OU Clique na guia Elementos Básicos para construir um elemento de gráfico por elemento Setor/Polar Dispersão/Ponto Histograma Ato-Baixa Exos duplos OK Colar Reconfigurar Cancelar Ajuda | Image: Sex (a)       Arraste um gráfico da Galeria anul para usá-lo como seu ponto de início         Sex (a)       OU         Y (wage)       Cilque na guia Elementos Básicos para construir um elemento de gráfico por elemento         Menturae categorias (variável de escuela)       OU         Caterá Elementos básicos D de conto Thulos/Notas de rodapé         Escolha entre:         Parar atraita         I.Linha         Arraste         Arraste         Dispersão/Ponto         Histograma         Alto-Bário:         Borplot         Exos duplos          OK       Cotar |

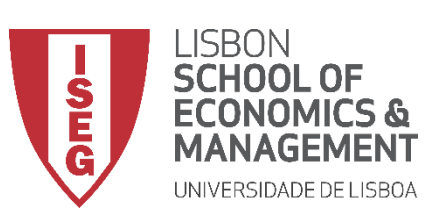

Aula 11: Estimação de Modelos de Regressão Logística

- Selecione 'Barras'
- Selecionar (com duplo-clique) o Gráfico de Barras (simples)
- Selecionar a variável 'satisfied'
   E
- Colocar a variável 'satisfied' no F
   'Eixo X'

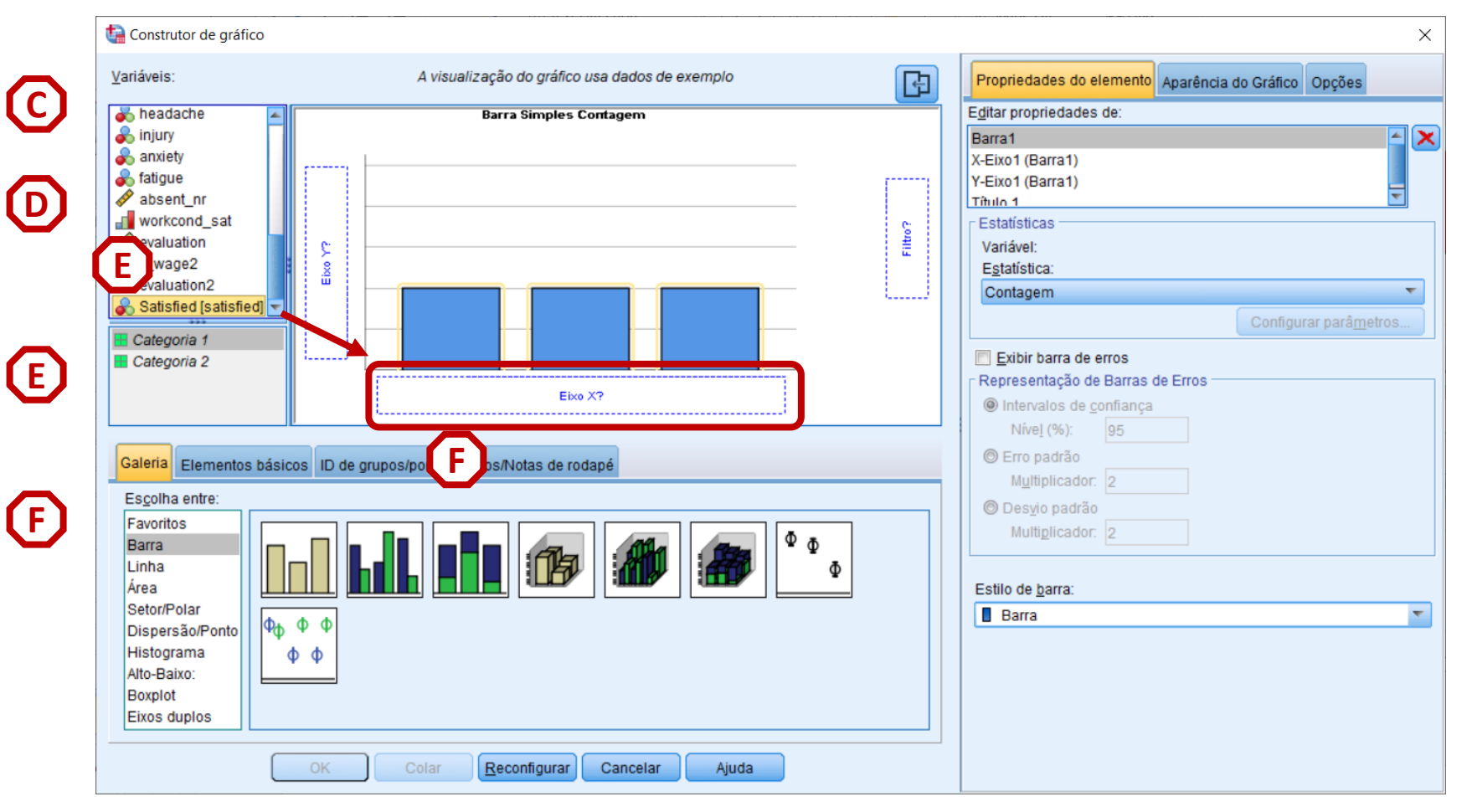

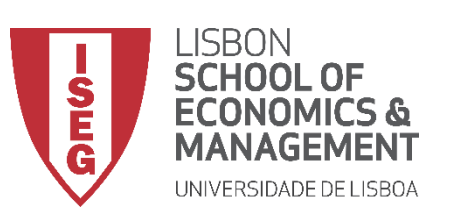

Aula 11: Estimação de Modelos de Regressão Logística

- Selecione 'Barras'
- Selecionar (com duplo-clique) o Gráfico de Barras (simples)
- Selecionar a variável 'satisfied'
   E
- Colocar a variável 'satisfied' no F
   'Eixo X'
- Selecionar 'Porcentagem'
- Selecionar 'OK'

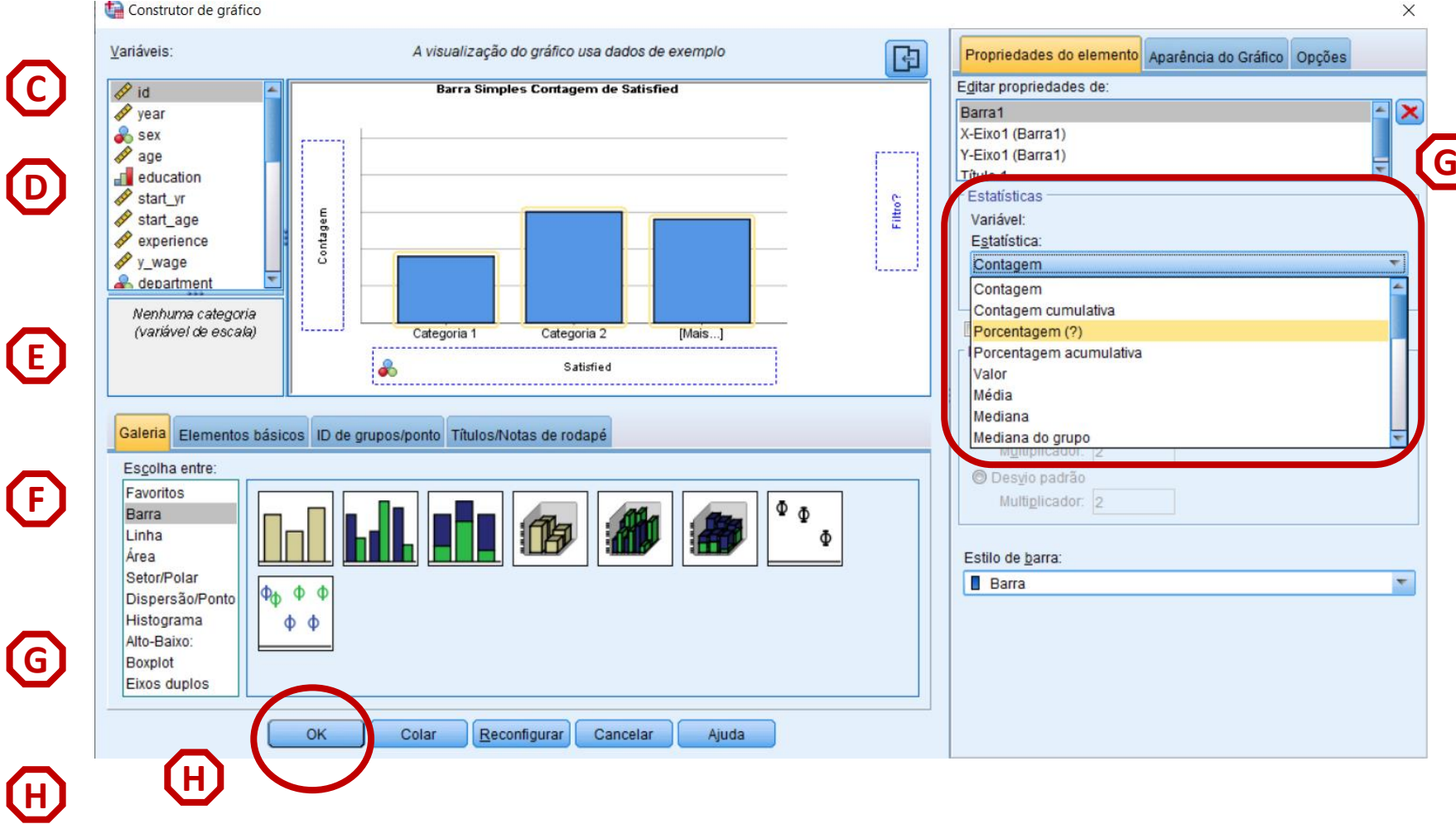

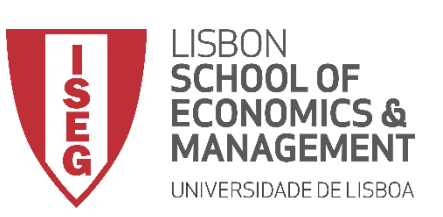

Aula 11: Estimação de Modelos de Regressão Logística

- O gráfico é publicado no 'Visualizador de Resultados'
- Menos de metade dos trabalhadores está satisfeito com as condições de trabalho
- Gráfico dever ser complementado com tabela de frequências (ver Aula 5)

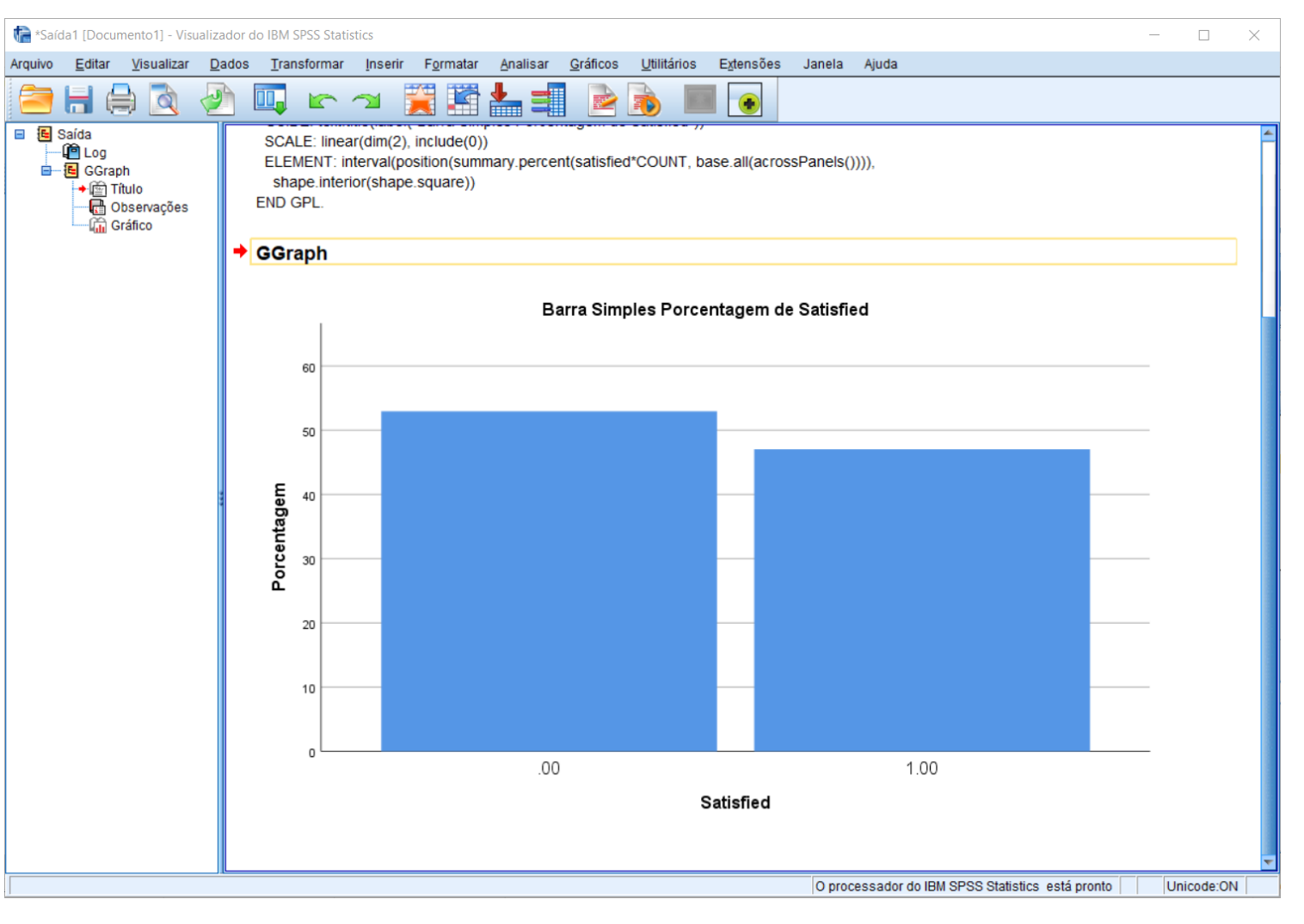

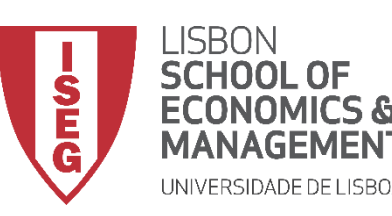

Aula 11: Estimação de Modelos de Regressão Logística

## Implementação do Modelo de Regressão Logística

## 3. Explorar as relações entre variáveis

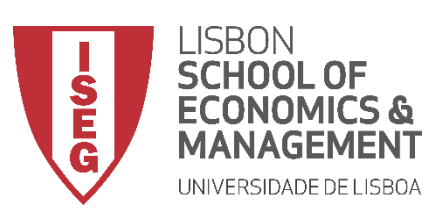

Aula 11: Estimação de Modelos de Regressão Logística

- Objectivo:
  - Perceber como se relaciona a variável dependente ('satisfied') com a variável independente 'sex' que queremos incluir no nosso modelo de regressão

... neste caso, através de um Gráfico de Barras Sobrepostas

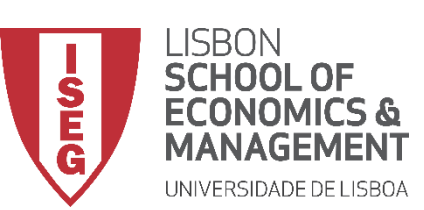

(A)

Aula 11: Estimação de Modelos de Regressão Logística

#### Gráfico de Barras Sobrepostas

 Selecionar 'Gráficos' / 'Construtor de Gráfico'

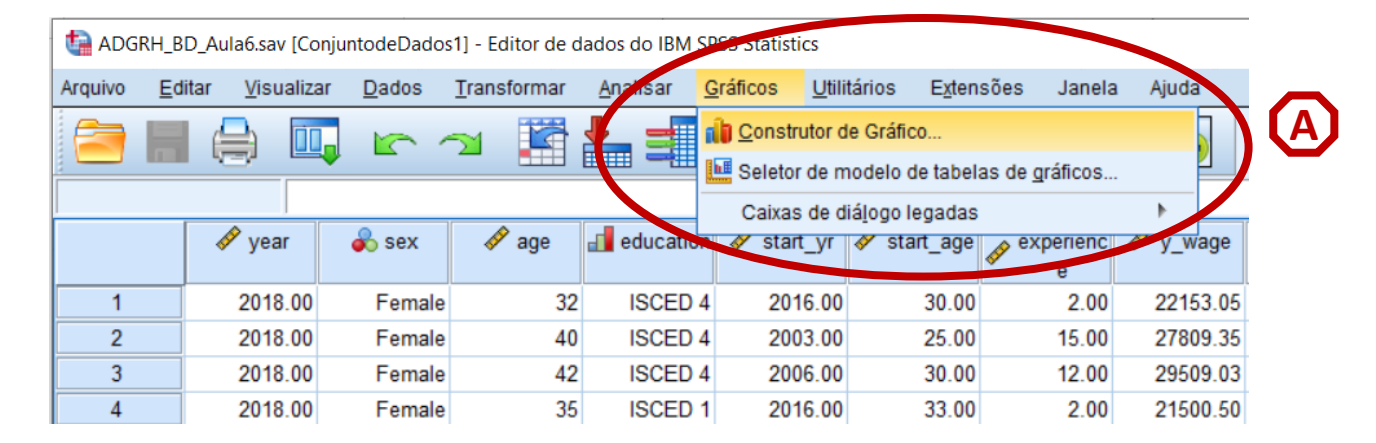

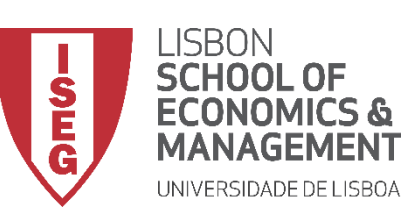

Aula 11: Estimação de Modelos de Regressão Logística

- Selecionar 'Gráficos' / 'Construtor de Gráfico'
- Selecione 'Barra'
- Duplo-Clique na opção 'Gráfico de Barras Sobrepostas'

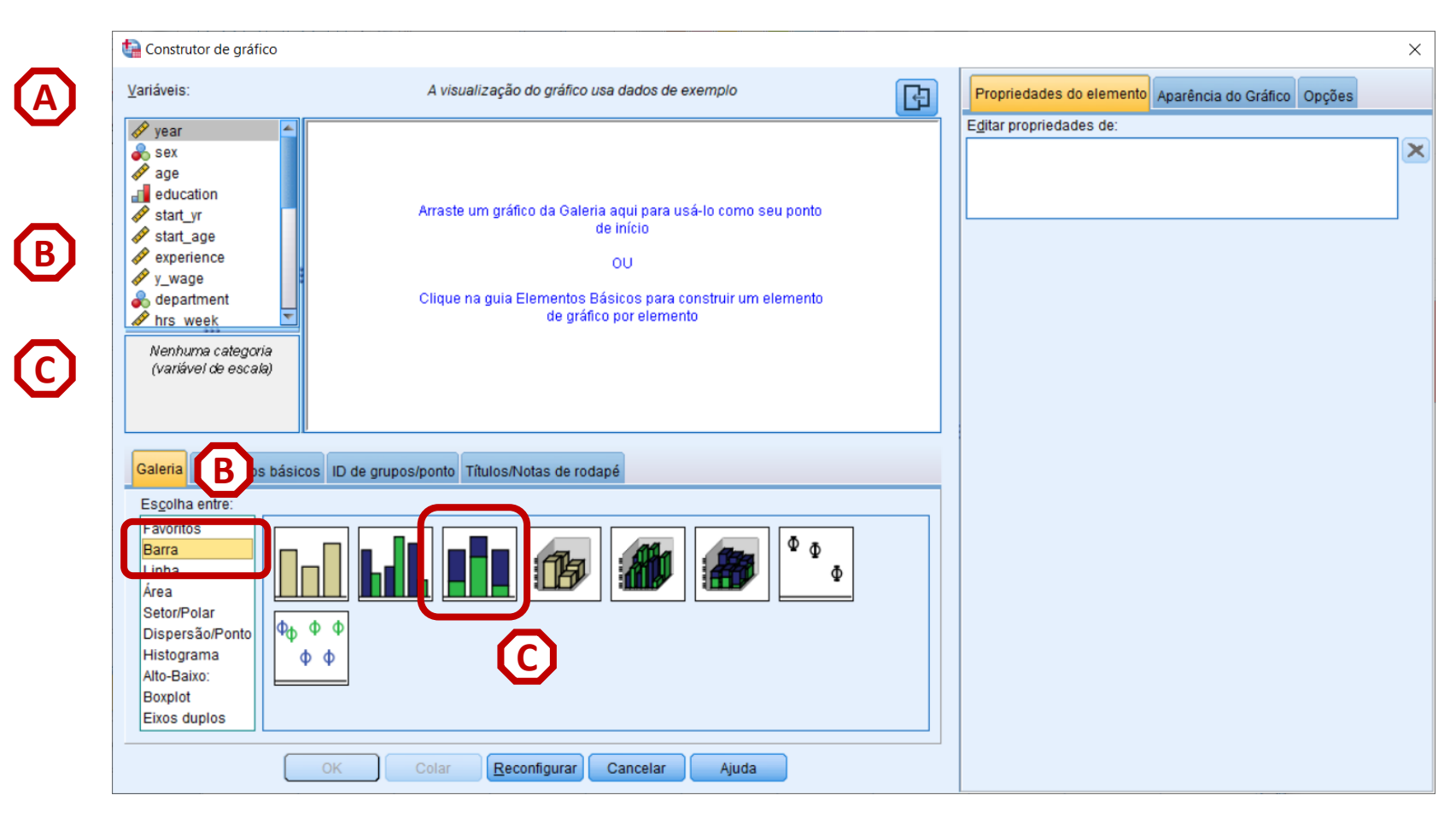

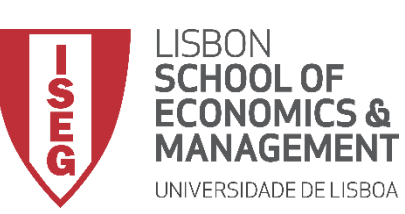

Aula 11: Estimação de Modelos de Regressão Logística

#### Gráfico de Barras Sobrepostas

- Selecionar 'Gráficos' / 'Construtor de Gráfico'
- Selecione 'Barra'
- Duplo-Clique na opção 'Gráfico de Barras Sobrepostas'
- Selecionar a variável 'satisfied'...

... e colocar na caixa do 'Cluster em X'

Exercício: Colocar a variável 'sex' no 'Eixo X'

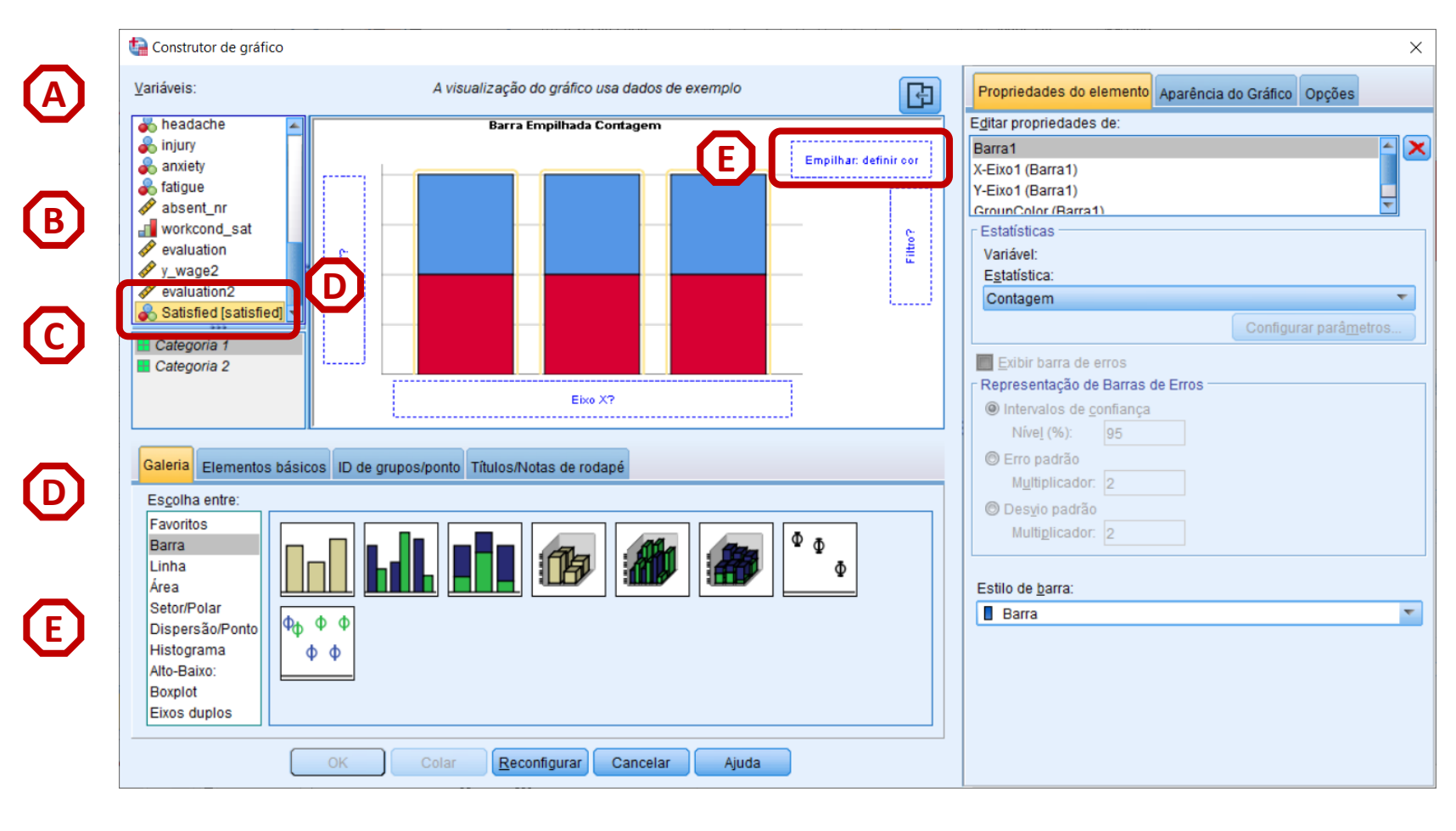

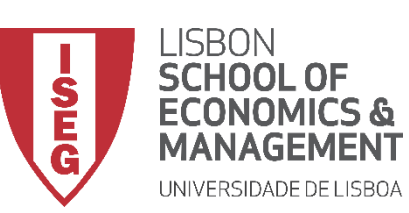

Aula 11: Estimação de Modelos de Regressão Logística

- Seleccionar 'Barra 1'
- Definir 'Percentagens' como parâmetro de comparação

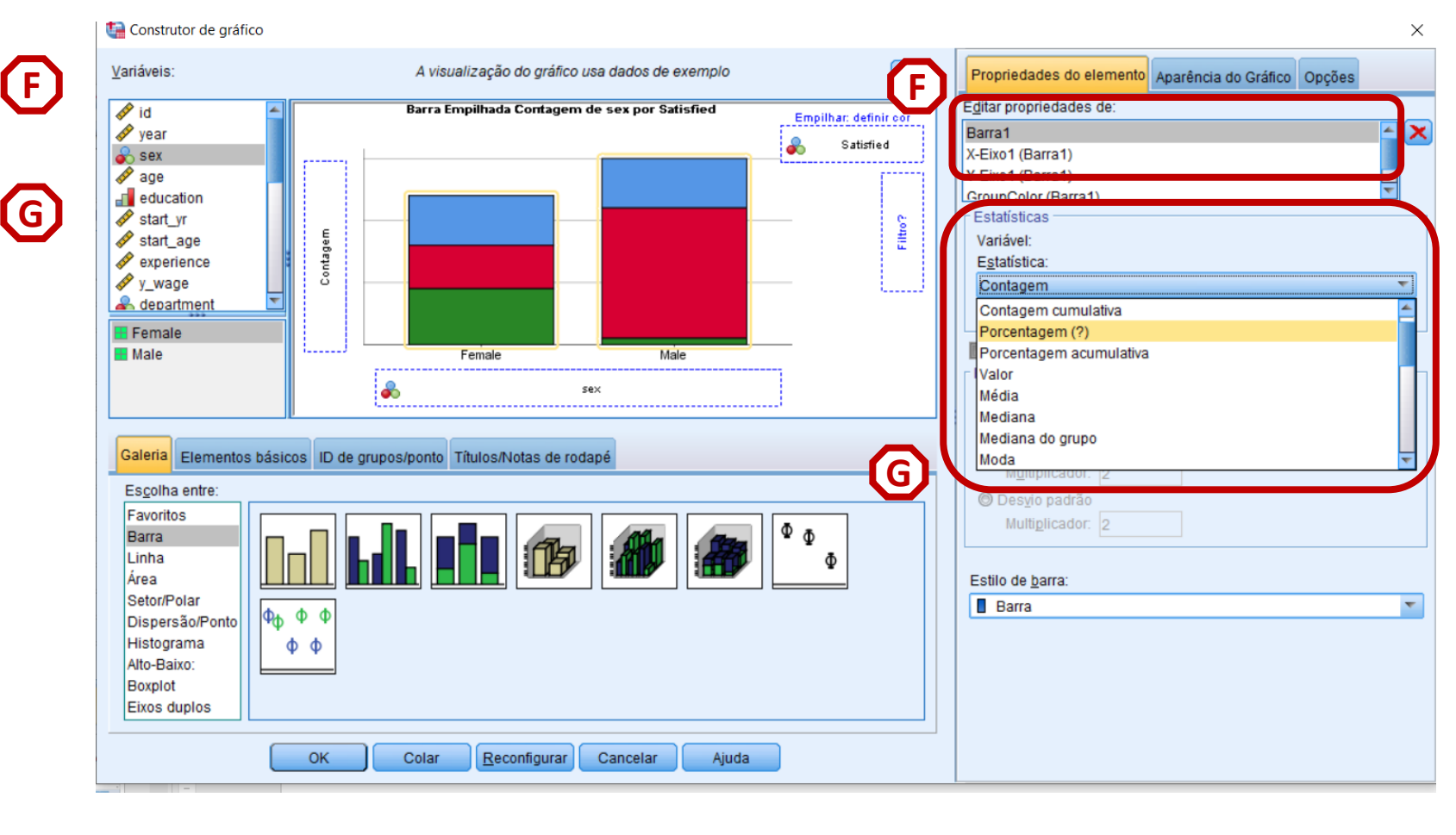

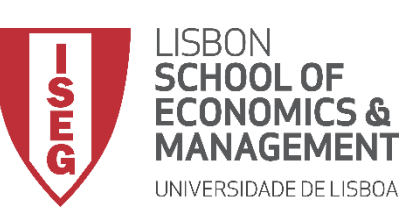

Aula 11: Estimação de Modelos de Regressão Logística

- Seleccionar 'Barra 1'
- Definir 'Porcentagem' como parâmetro de comparação
- Selecionar 'Configurar Parâmetros'

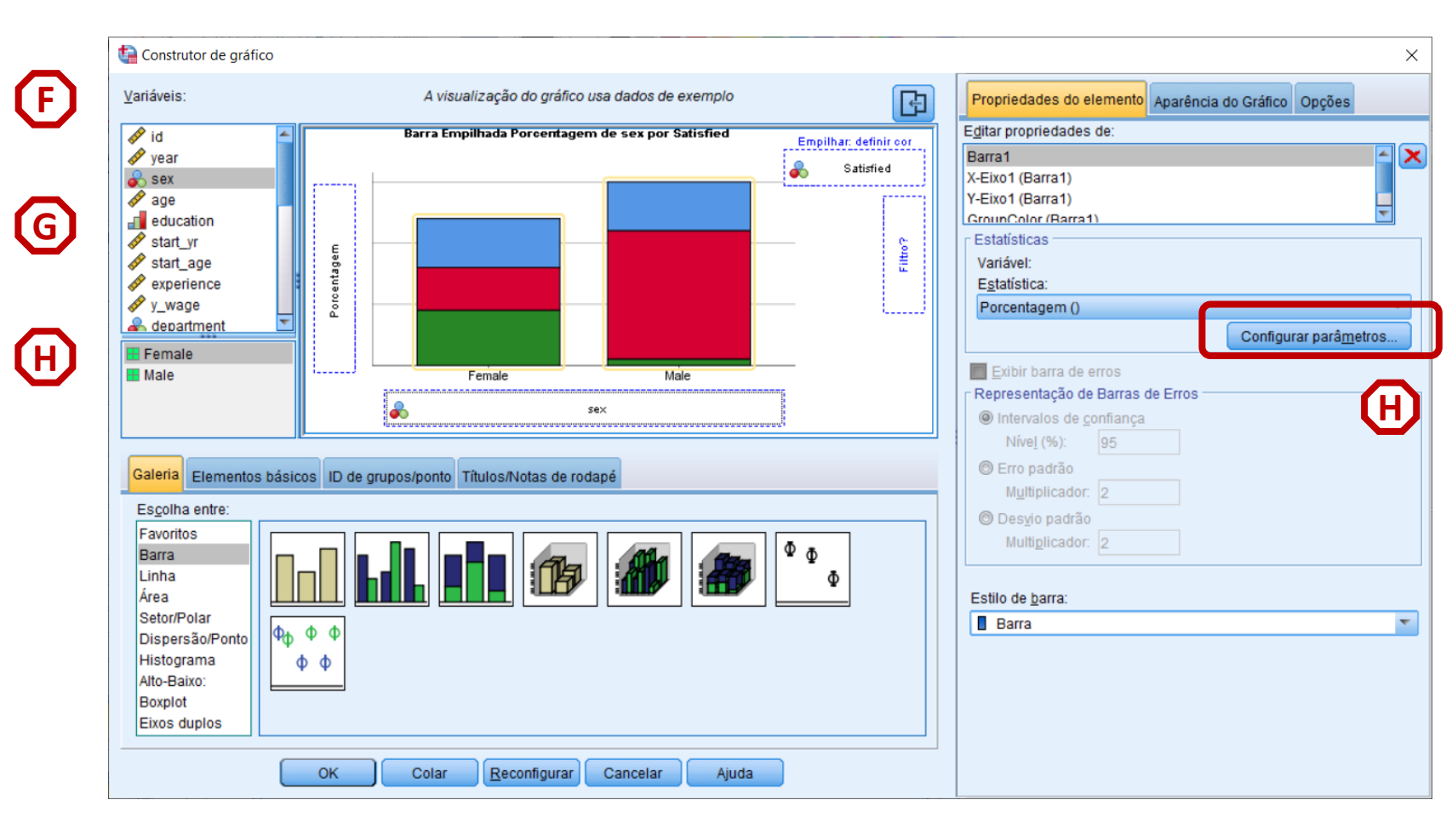

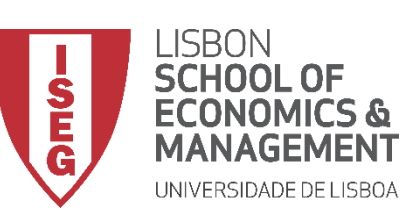

Aula 11: Estimação de Modelos de Regressão Logística

- Seleccionar 'Barra 1'
- Definir 'Porcentagem' como parâmetro de comparação
- Selecionar 'Configurar Parâmetros'
- Selecionar o denominador 'Total para cada categoria do eixo X'
- Selecionar 'Continuar' / 'OK'

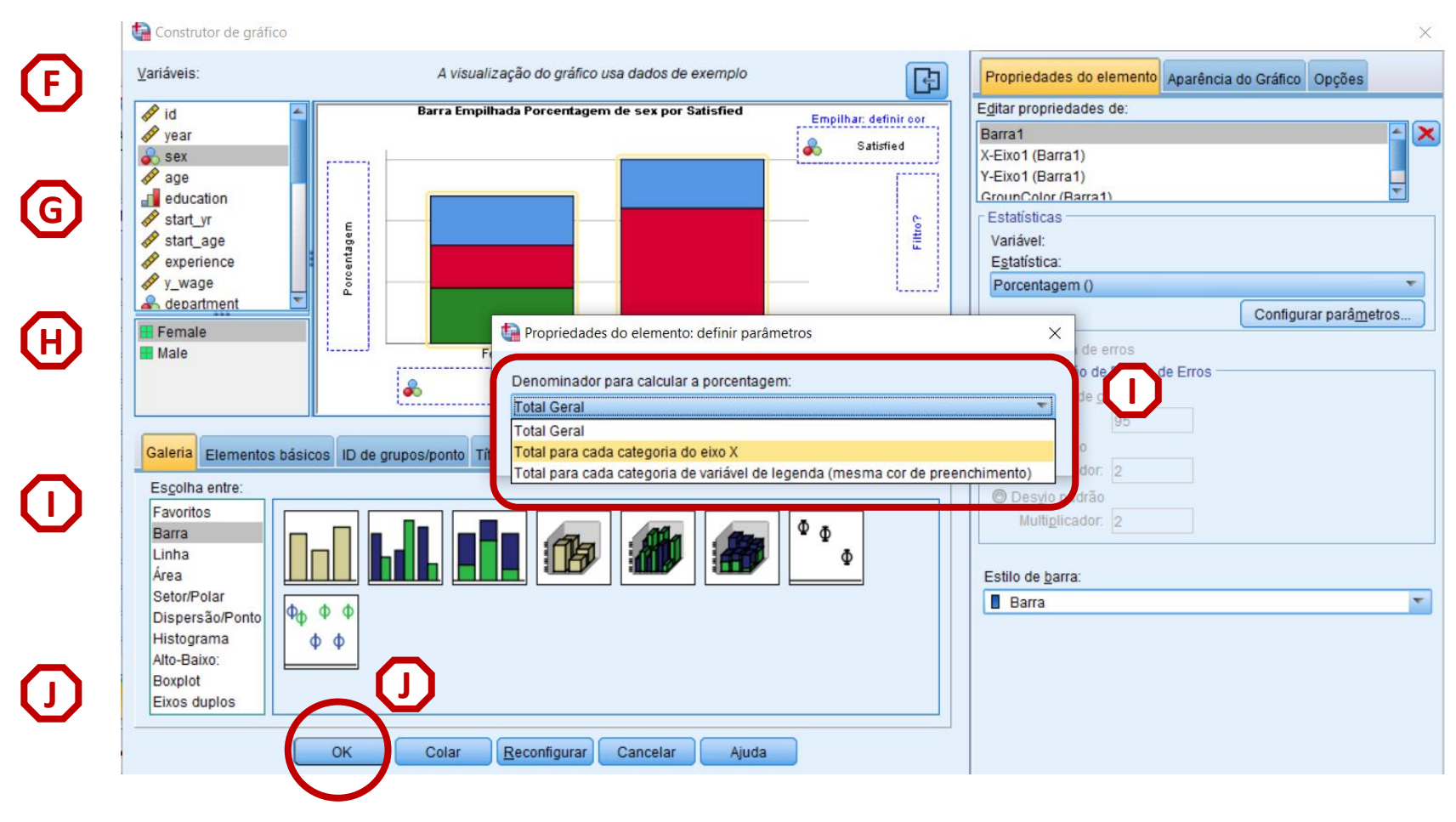

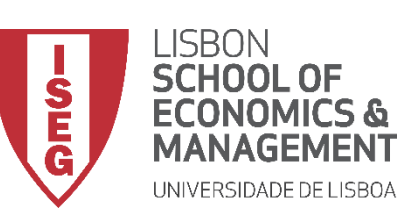

Aula 11: Estimação de Modelos de Regressão Logística

- O resultado é publicado no 'Visualizador de Resultados'
- Não se notam diferenças significativas na satisfação com as condições de trabalho em função do sexo...
- Gráfico deve ser complementado com tabela de dupla entrada para estas variáveis (ver Aula 6)

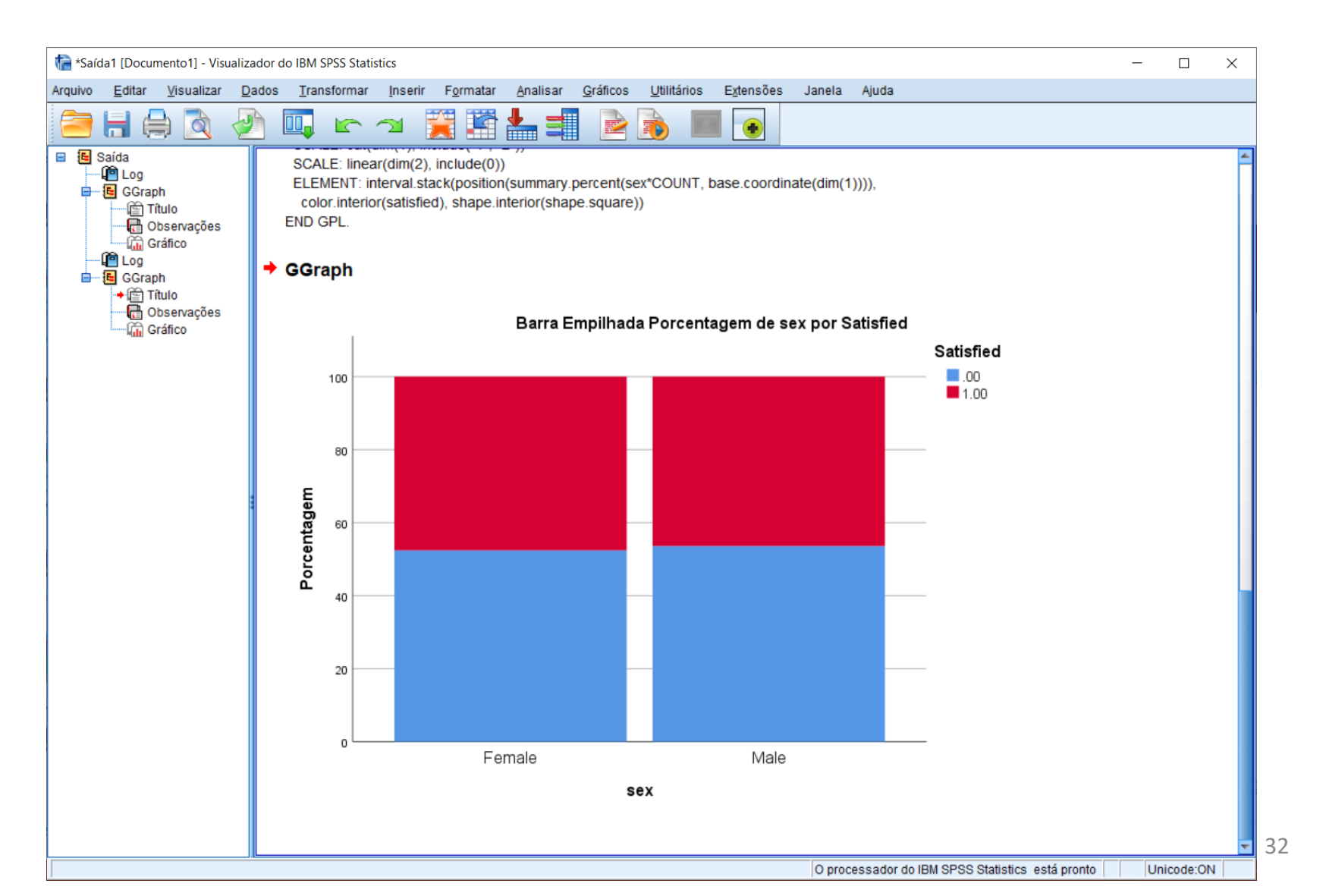

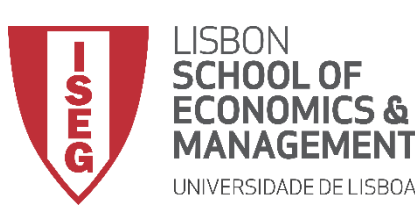

Aula 11: Estimação de Modelos de Regressão Logística

- Objectivo:
  - Comparar a idade média dos trabalhadores que estão satisfeitos com as condições de trabalho com a idade média dos trabalhadores que não estão satisfeitos.

... neste caso, através de um Gráfico de 'Barra de Erro Simples'

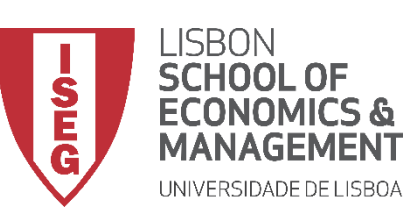

(A)

Aula 11: Estimação de Modelos de Regressão Logística

#### Gráfico de Barra de Erro Simples

 Selecionar 'Gráficos' / 'Construtor de Gráfico'

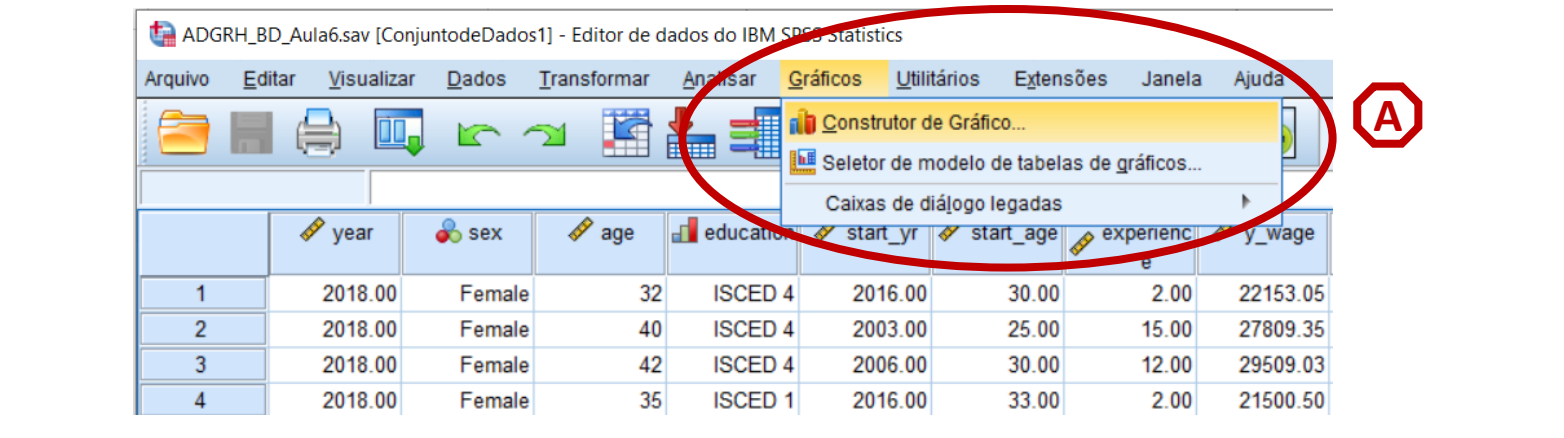

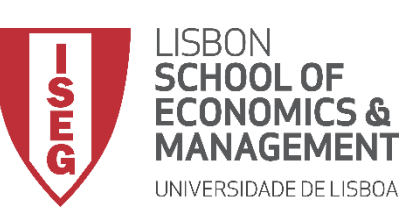

Aula 11: Estimação de Modelos de Regressão Logística

#### Gráfico de Barra de Erro Simples

- Selecionar 'Gráficos' / 'Construtor de Gráfico'
- Selecione 'Barra'
- Duplo-Clique na opção 'Gráfico Barra de Erro Simples'

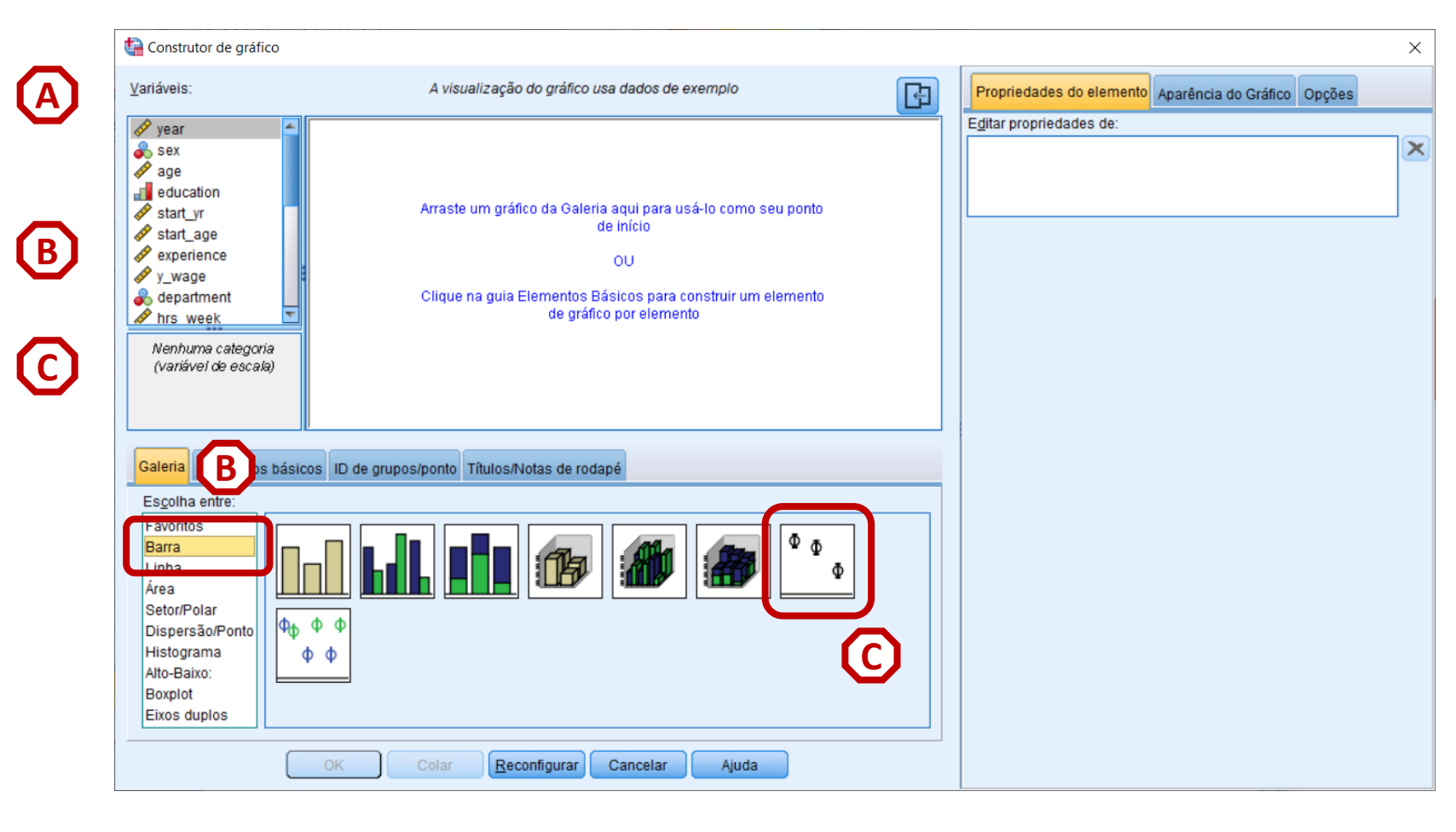

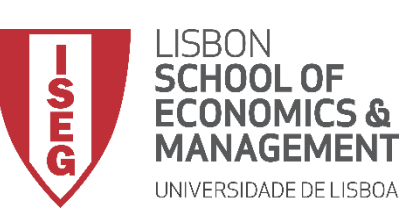

Aula 11: Estimação de Modelos de Regressão Logística

#### Gráfico de Barra de Erro Simples

- Selecionar 'Gráficos' / 'Construtor de Gráfico'
- Selecione 'Barra'
- Duplo-Clique na opção 'Gráfico Barra de Erro Simples'
- Selecionar a variável 'satisfied'...

... e colocar na caixa do 'Eixo X'

**Exercício: Colocar a variável 'age'** no 'Eixo Y'

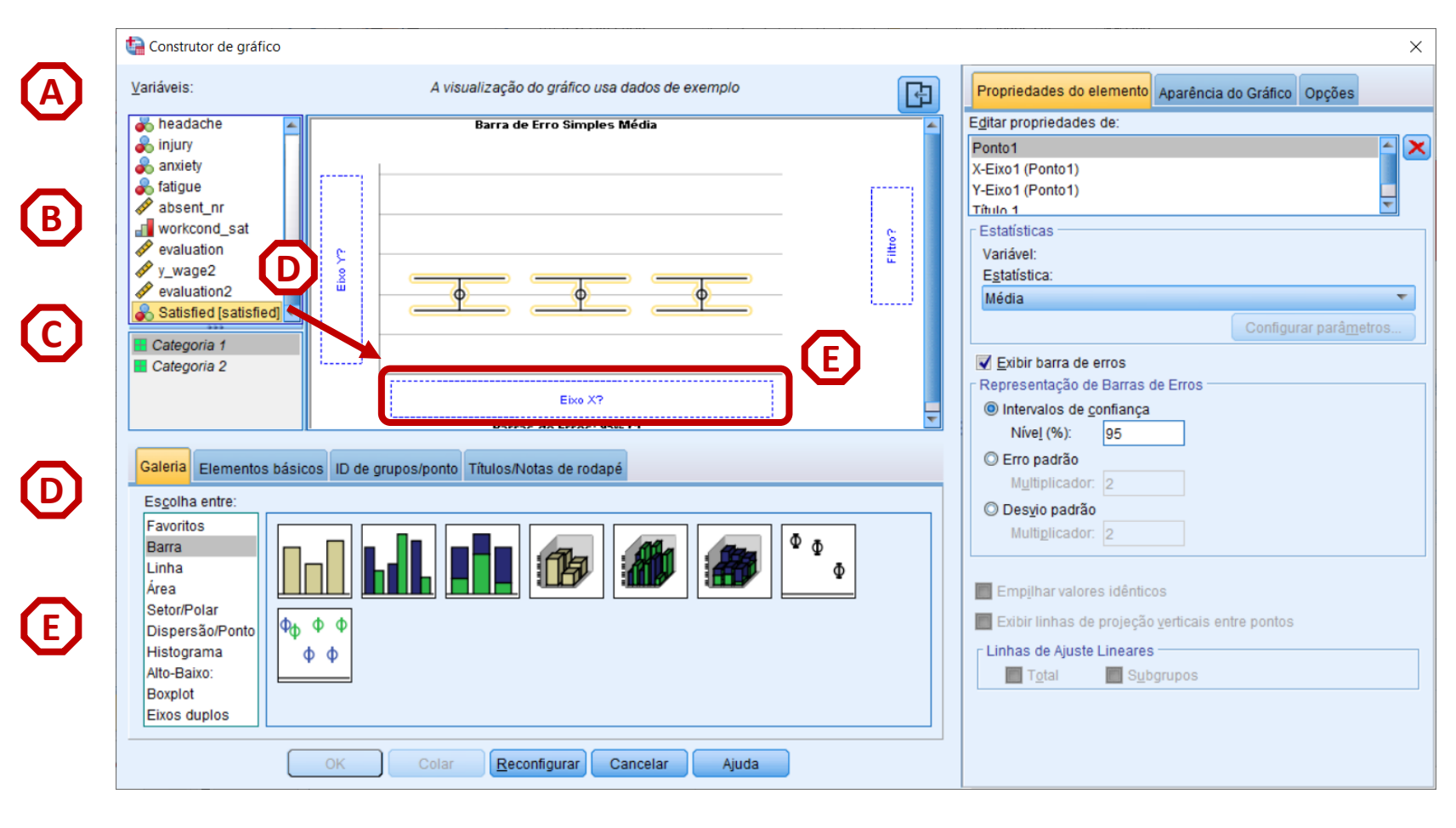

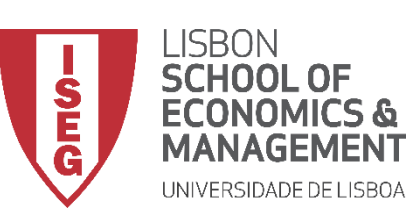

Construtor de gráfico

Aula 11: Estimação de Modelos de Regressão Logística

#### Gráfico de Barra de Erro Simples

 Escolher a 'Média' como estatística a ser representada no gráfico

| F | <u>V</u> ariáveis:                                                                                      | A visualização do gráfico usa dados de exemplo       | Propriedades do elemento Aparência do Gráfico Opções                                                                                                    |
|---|----------------------------------------------------------------------------------------------------|------------------------------------------------------|----------------------------------------------------------------------------------------------------|
| F |                                                                                                    | Barra de Erro Simples Média de age por Satisfied     | Editar propriedades do etementa do chained opções         Editar propriedades de:         Ponto1         X-Eixo1 (Ponto1)         Y-Eixo1 (Ponto1)         Y-Eixo1 (Ponto1)         Yana 1         Estatísticas         Variável:         Ø age         Estatística:         Média         Valor         Média         Mediana         Mediana         Mediana         Máximo         N válido         Matino         Multiplicador:         2 |
|   | Linna<br>Área<br>Setor/Polar<br>Dispersão/Ponto<br>Histograma<br>Alto-Baixo:<br>Boxplot<br>Eixos duplos | Image: Colar     Reconfigurar     Cancelar     Ajuda | Empilhar valores idênticos     Exibir linhas de projeção verticais entre pontos     Linhas de Ajuste Lineares     Total     Subgrupos                                                                                                    |

X

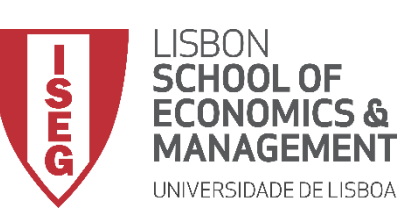

Aula 11: Estimação de Modelos de Regressão Logística

#### Gráfico de Barra de Erro Simples

- Escolher a 'Média' como estatística a ser representada no gráfico
- Desligar a opção 'Exibir Barra de Erros'

• Clicar 'OK'

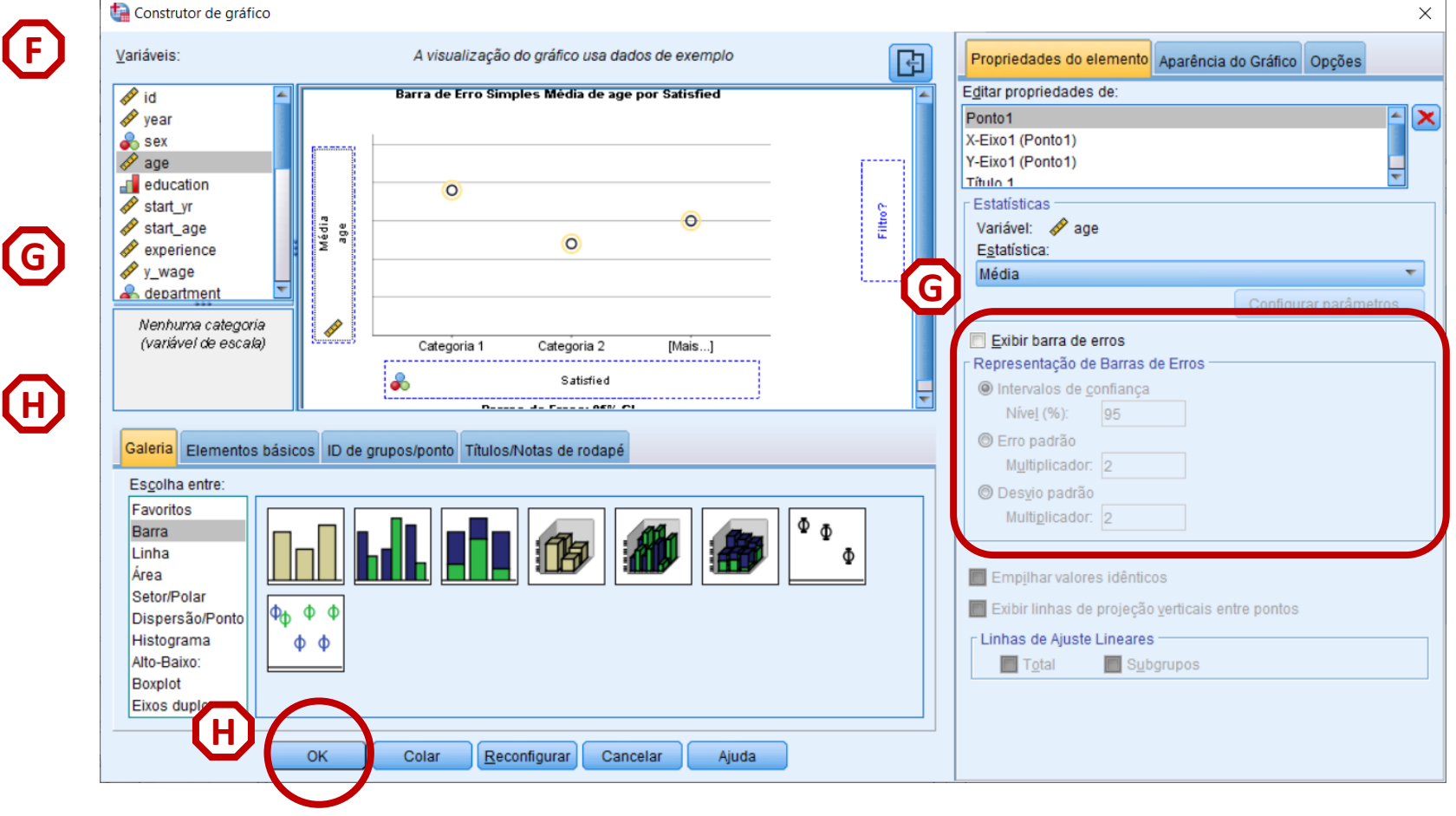

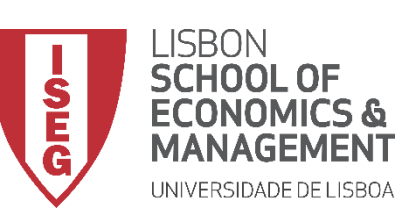

Aula 11: Estimação de Modelos de Regressão Logística

#### Gráfico de Barra de Erro Simples

• O resultado é publicado no 'Visualizador de Resultados'

- Não se notam diferenças significativas em termos da idade média relativamente à sua satisfação com as condições de trabalho ...
- Gráfico deve ser complementado com tabela de comparação de médias (ver Aula 6)

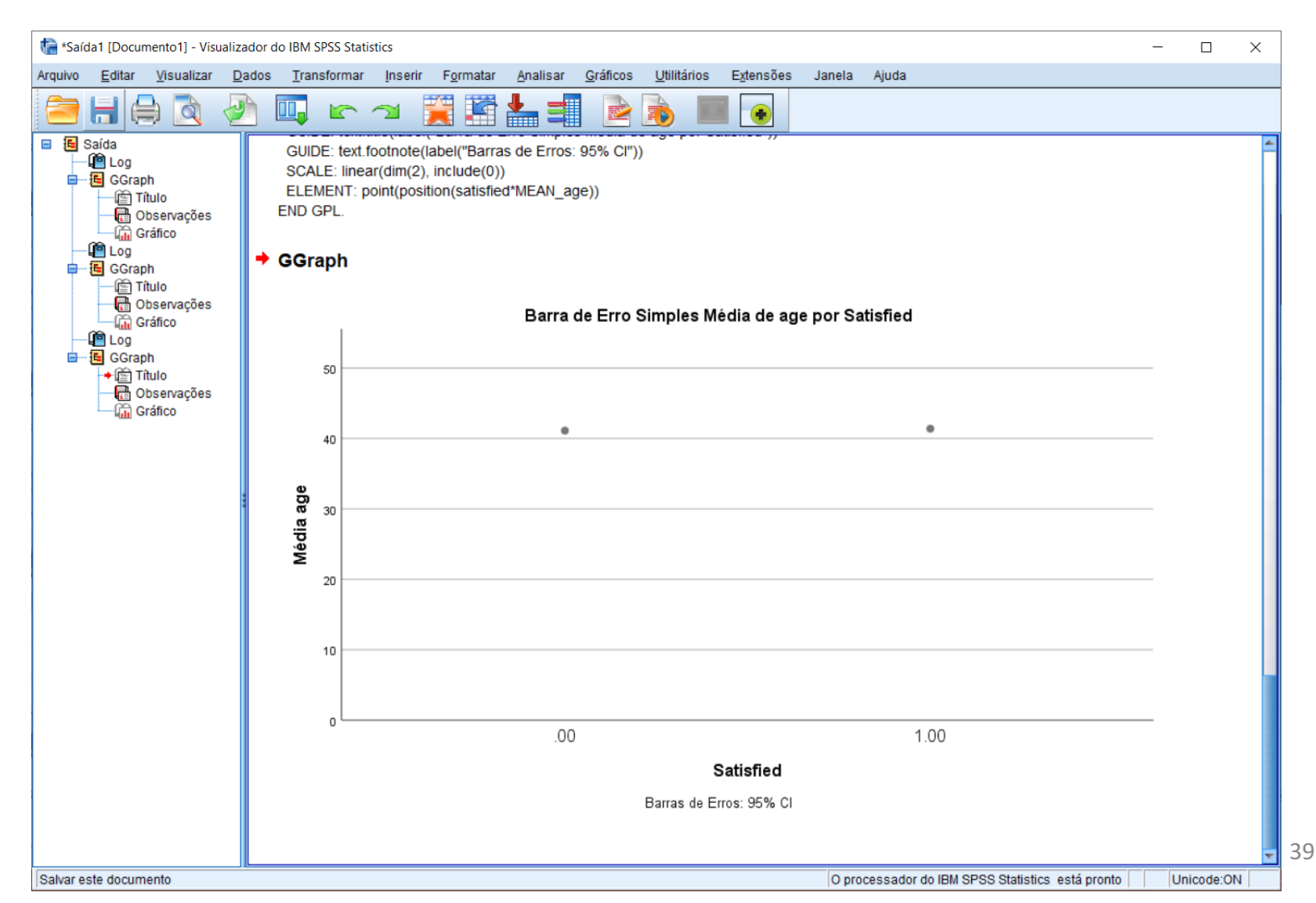

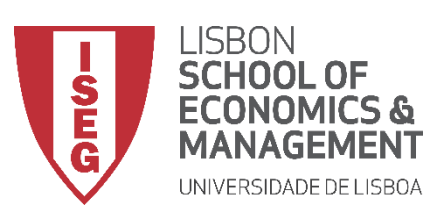

Aula 11: Estimação de Modelos de Regressão Logística

- Objectivo:
  - Perceber como se relaciona a variável dependente ('satisfied') com a variável independente 'education' que queremos incluir no nosso modelo de regressão

... neste caso, através de um Gráfico de Barras Agrupadas

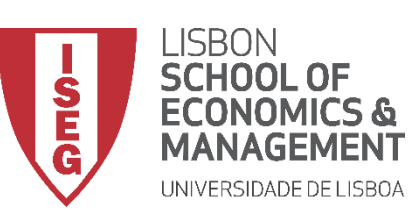

Aula 11: Estimação de Modelos de Regressão Logística

#### Gráfico de Barras Agrupadas

 Selecionar 'Gráficos' / 'Construtor de Gráfico'

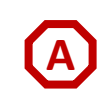

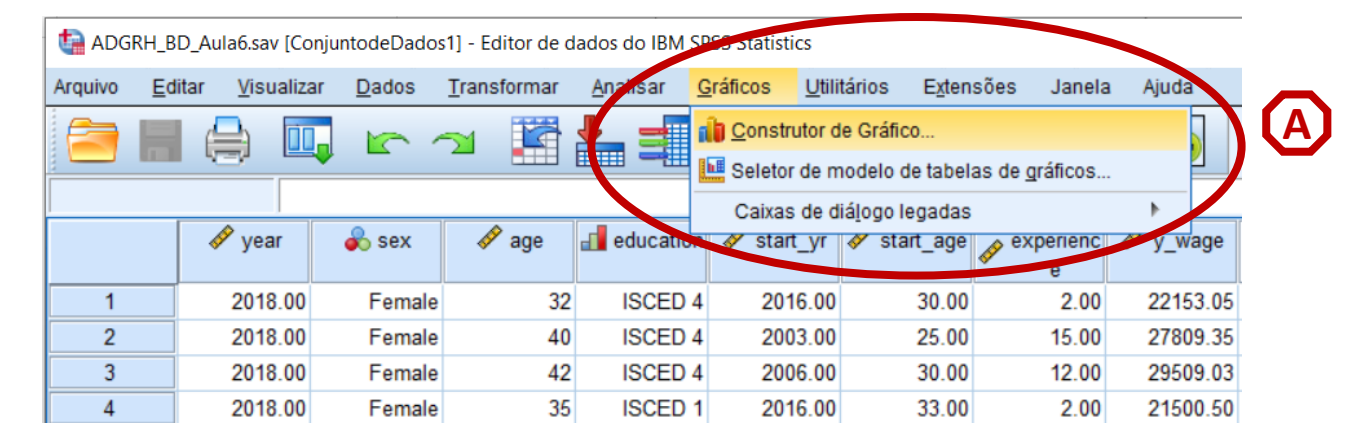

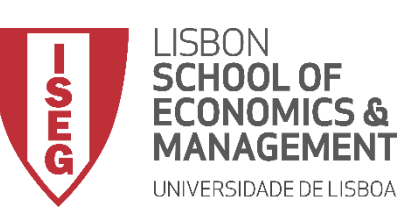

Aula 11: Estimação de Modelos de Regressão Logística

- Selecionar 'Gráficos' / 'Construtor de Gráfico'
- Selecione 'Barra'
- Duplo-Clique na opção 'Gráfico de Barras Agrupadas'

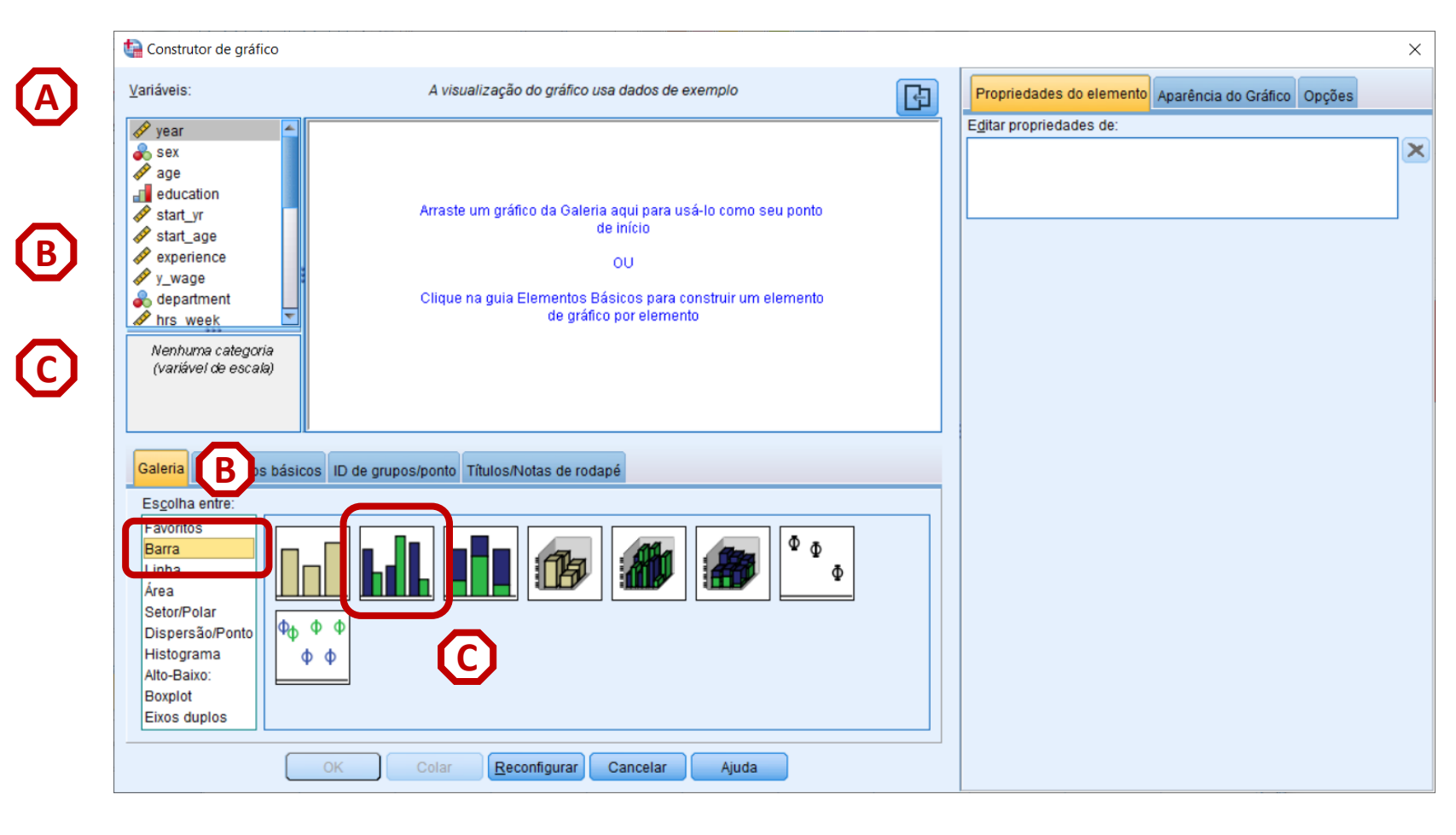

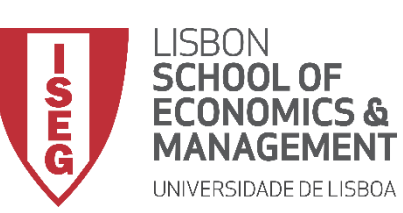

Aula 11: Estimação de Modelos de Regressão Logística

#### Gráfico de Barras Agrupadas

- Selecionar 'Gráficos' / 'Construtor de Gráfico'
- Selecione 'Barra'
- Duplo-Clique na opção 'Gráfico de Barras Agrupadas'
- Selecionar a variável 'satisfied'...
  - ... e colocar na caixa do 'Cluster em X'

**Exercício:** Colocar a variável 'education' no 'Eixo X'

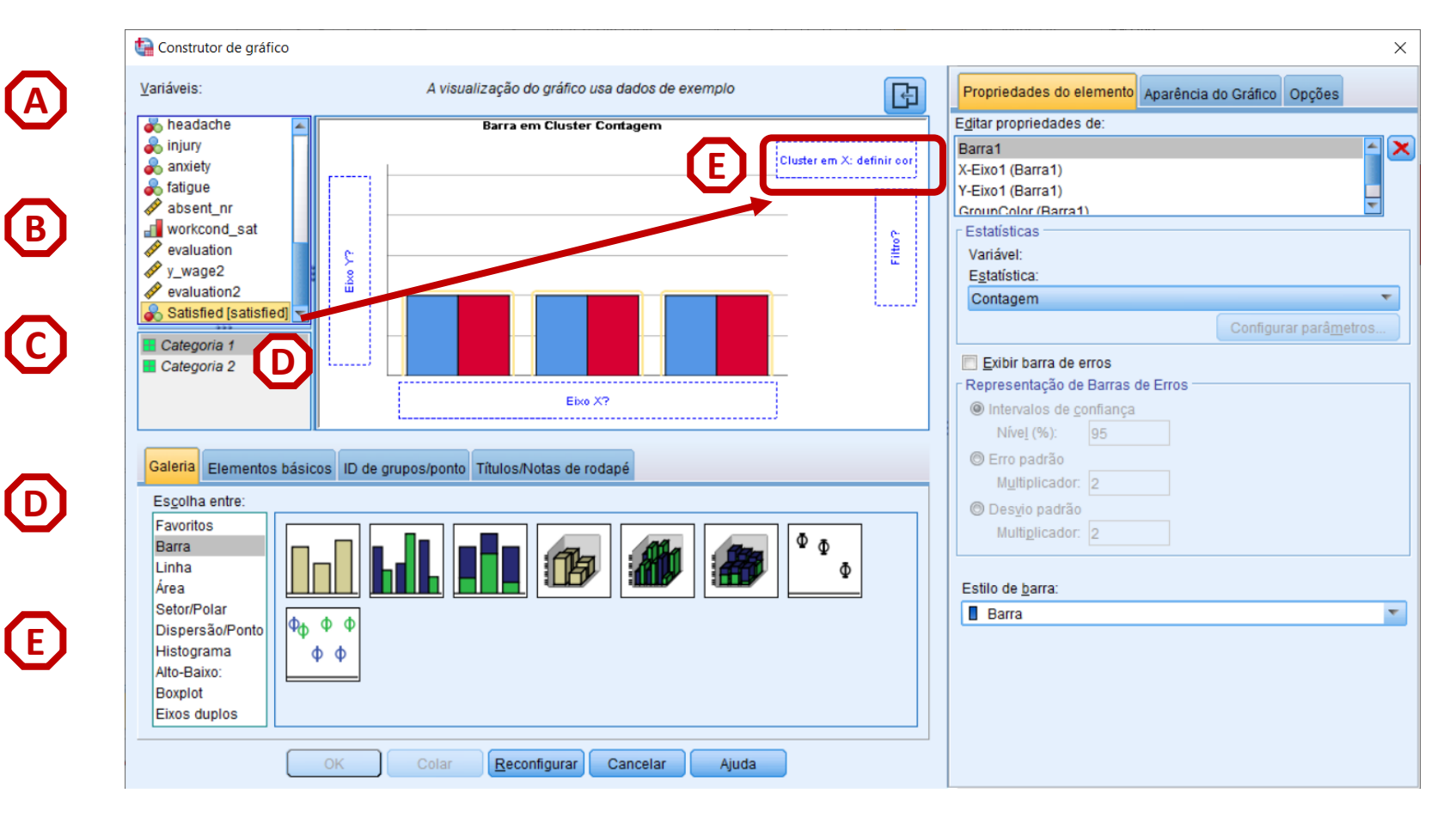

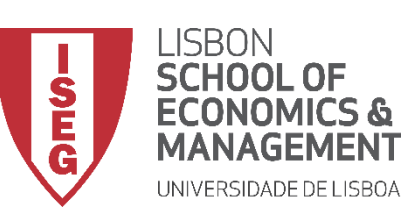

Aula 11: Estimação de Modelos de Regressão Logística

- Seleccionar 'Barra 1'
- Definir 'Porcentagem' como parâmetro de comparação

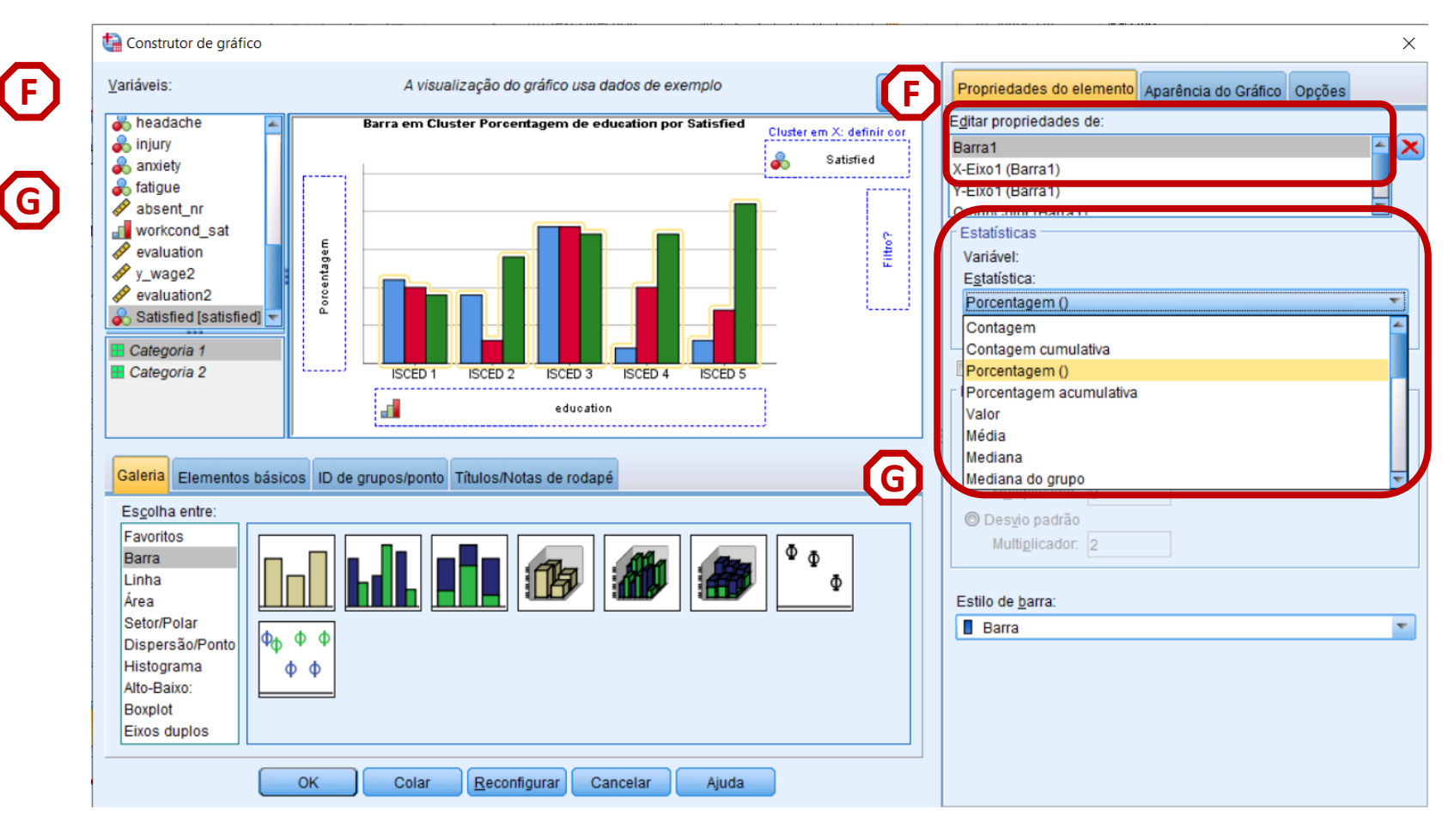

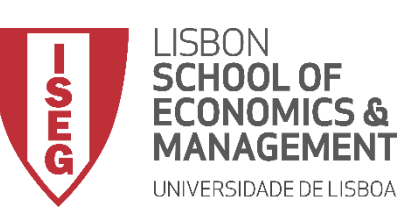

Aula 11: Estimação de Modelos de Regressão Logística

- Seleccionar 'Barra 1'
- Definir 'Porcentagem' como parâmetro de comparação
- Selecionar 'Configurar parâmetros'

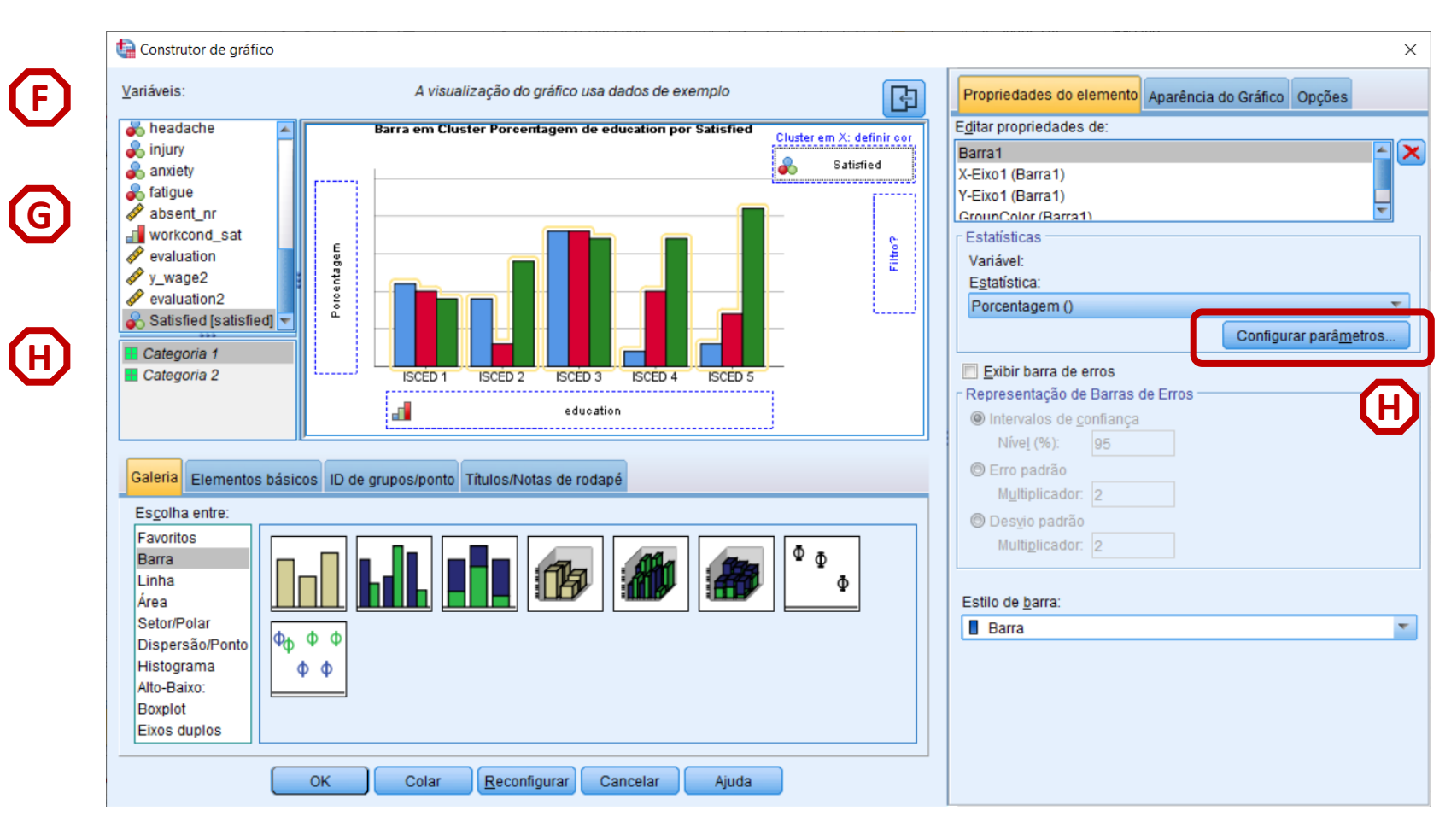

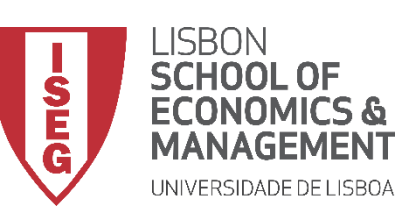

Aula 11: Estimação de Modelos de Regressão Logística

- Seleccionar 'Barra 1'
- Definir 'Porcentagem' como parâmetro de comparação
- Selecionar 'Configurar parâmetros'
- Selecionar o denominador 'Total para cada categoria do eixo X'
- Selecionar 'Continuar' / 'OK'

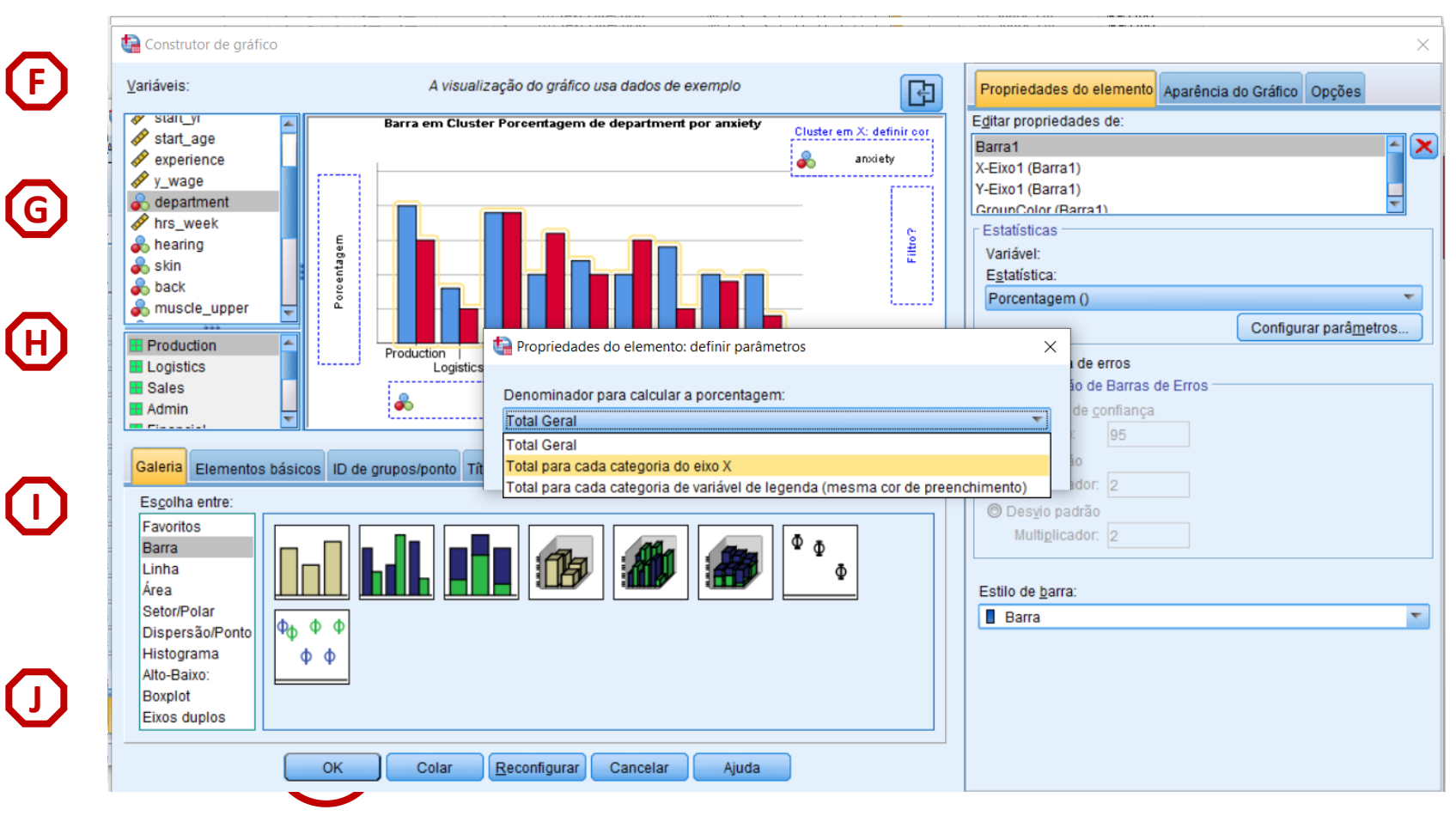

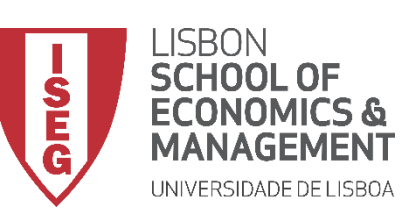

Aula 11: Estimação de Modelos de Regressão Logística

- O resultado é publicado no 'Visualizador de Resultados'
- Podemos perceber que a percentagem de trabalhadores satisfeitos com as condições do trabalho aumenta em função da educação
- Deve ser complementado com uma tabela de dupla entrada (ver Aula 6)

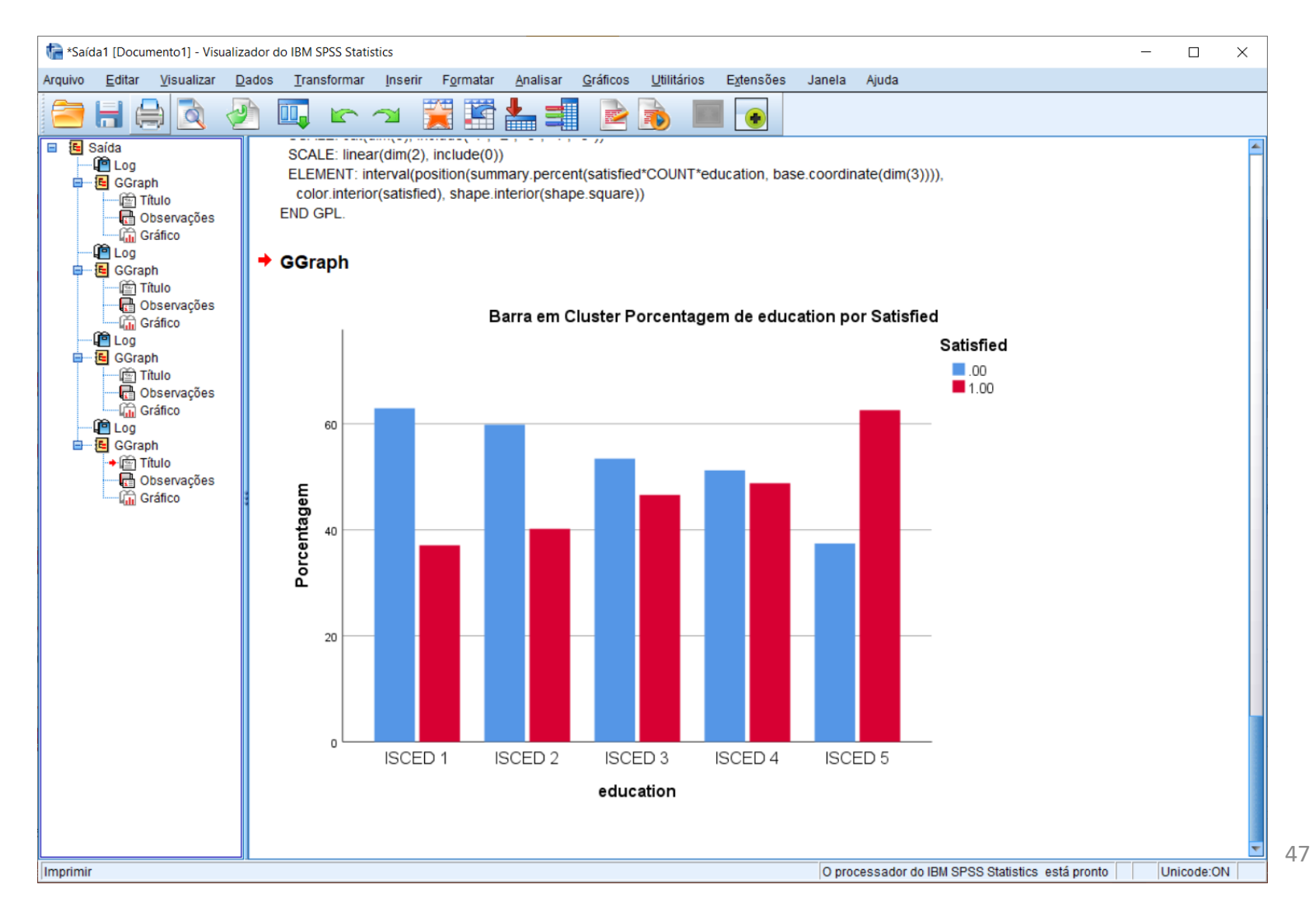

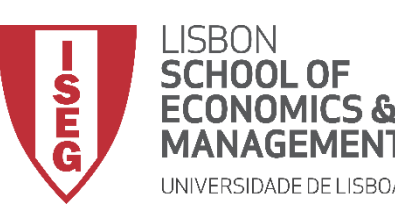

Aula 11: Estimação de Modelos de Regressão Logística

## Implementação do Modelo de Regressão Logística

## 4. Definir o modelo de regressão logística

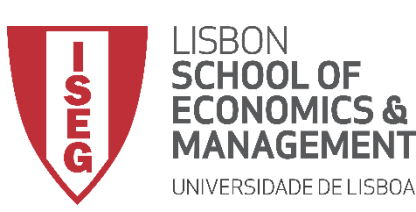

Aula 11: Estimação de Modelos de Regressão Logística

- Objectivo:
  - Estimar um modelo de regressão logística que explique em que medida a probabilidade de se sentir satisfeito com as condições de trabalho varia em função do sexo, idade e educação.

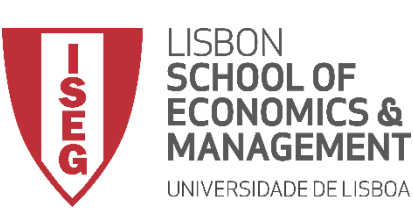

**(**A**)** 

Aula 11: Estimação de Modelos de Regressão Logística

#### **Regressão Logística**

 Selecionar 'Analisar'/ 'Regressão' / 'Logística binária'

|           | 1      |           |                           |            | 2 24-5                   |                       |               |          |                 |                 | 12        |        |  |
|-----------|--------|-----------|---------------------------|------------|--------------------------|-----------------------|---------------|----------|-----------------|-----------------|-----------|--------|--|
| Arquivo   | Editar | Visualiza | ir <u>D</u> ados <u>I</u> | ansformar  | Analisar                 | Graticos              | Utilitarios   | Extensoe | s Janel         | i Aju           | ida       |        |  |
|           |        |           | 5 2                       |            | Relati<br><u>E</u> stati | órios<br>stica Descri | tiva          | •        | A<br>14         |                 |           |        |  |
| 12 : y_wa | ge2    | 296       | 68.4665929268             | 8          | Estatí                   | sticas <u>B</u> aye   | siana         | •        |                 |                 |           |        |  |
|           | and a  | absent_nr | workcond<br>_sat          | evaluation | Ta <u>b</u> el<br>Comr   | as<br>barar Médias    |               | *        | var             |                 | var       | var    |  |
| 1         |        | 9         | 3                         | 49.08      | Model                    | lo Linear Ge          | ral           |          |                 |                 |           |        |  |
| 2         |        | 10        | 2                         | 52.58      | Model                    | los lineares          | generalizados |          |                 |                 |           |        |  |
| 3         |        | 15        | 2                         | 53.80      | Model                    |                       | generalizados |          |                 |                 |           |        |  |
| 4         |        | 10        | 2                         | 50.42      | Woder                    | 103 11113105          |               |          |                 |                 |           |        |  |
| 5         |        | 11        | 4                         | 48.43      | Deere                    | acional               |               |          |                 |                 |           | 1200   |  |
| 6         |        | 10        | 2                         | 54.34      | Regre                    | essao                 |               |          | Model <u>a</u>  | agem Li         | near Auto | mática |  |
| 7         |        | 6         | 3                         | 49.65      | L <u>og</u> III          | near                  |               |          | Linear          |                 |           |        |  |
| 8         |        | 10        | 4                         | 46.84      | Rede                     | s neurais             |               | 1        | 🗾 <u>C</u> urva | de estin        | nação     |        |  |
| 9         |        | 8         | 2                         | 50.76      | Class                    | lificar               |               | ,        | 🔣 Quadr         | ado <u>s</u> Mí | nimos Pa  | rciais |  |
| 10        |        | 17        | 3                         | 53.33      | Re <u>d</u> u            | ção de dime           | nsão          | •        | L ogísti        | ica hinái       | ria       |        |  |
| 11        |        | 14        | 2                         | 50,59      | Esc <u>a</u> l           | а                     |               | •        | Logion          | ou oniu         |           |        |  |

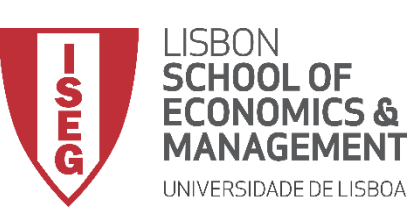

Aula 11: Estimação de Modelos de Regressão Logística

- Selecionar 'Analisar'/ 'Regressão' / 'Logística binária'
- Selecionar a variável 'satisfied'
- Colocar na caixa 'Dependente'
- **Exercício**: Colocar as variáveis 'sex', 'age' e 'education' na caixa 'Covariáveis'

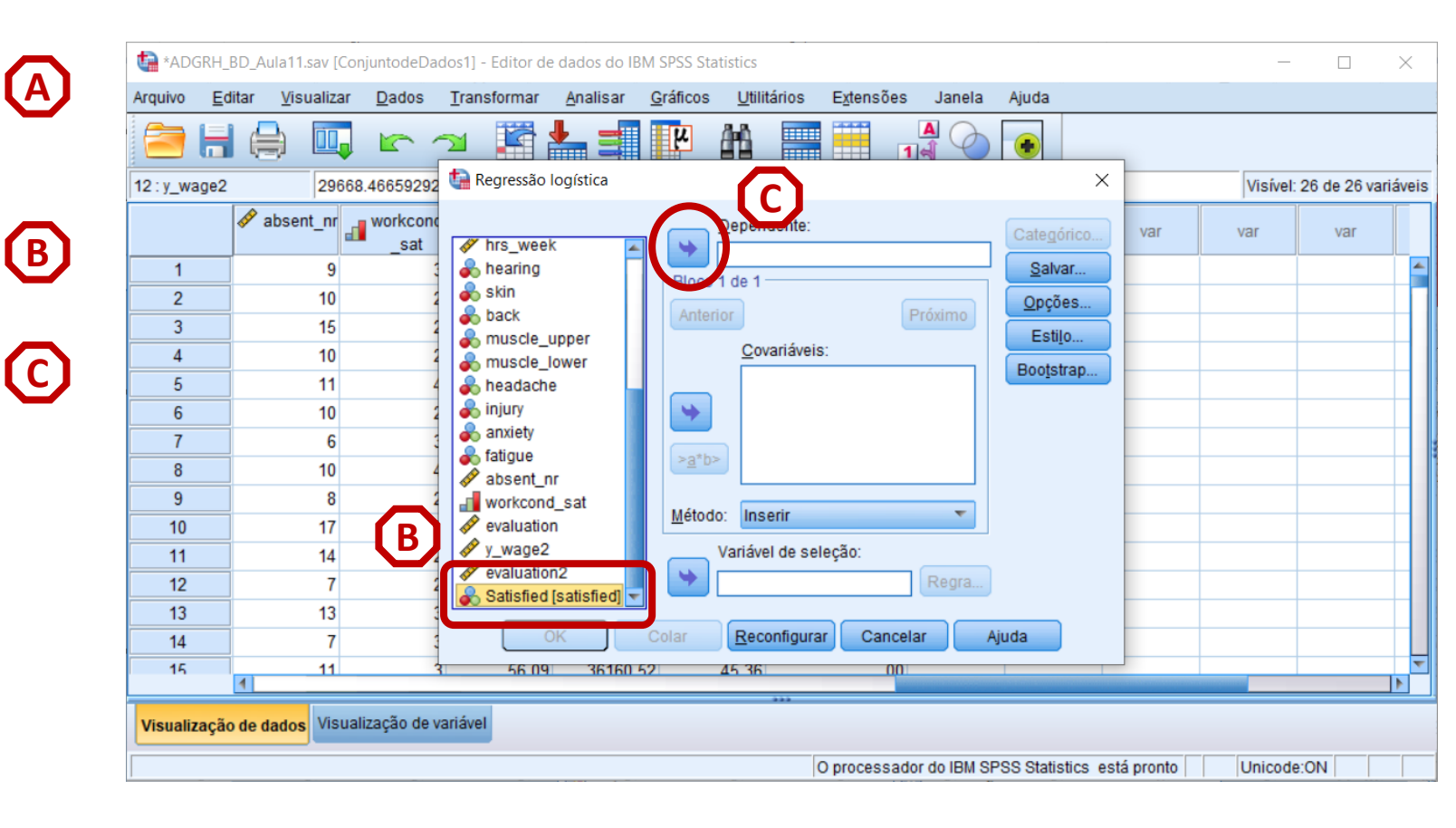

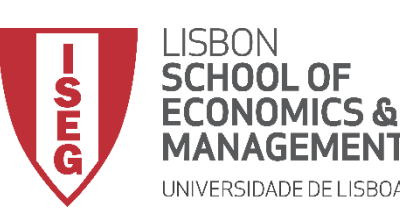

Aula 11: Estimação de Modelos de Regressão Logística

- Selecionar 'Analisar'/ 'Regressão' / 'Logística binária'
- Selecionar a variável 'satisfied'
- Colocar na caixa 'Dependente'
- **Exercício**: Colocar as variáveis 'sex', 'age' e 'education' na caixa 'Covariáveis'
- Clicar no botão 'Categórico'

| đ  | a *ADG    | RH_BD_  | Aula11.sa | iv [Con<br><b>ilizar</b> | juntodeDao<br>Dados | dos1] - Editor de | e dados do I<br>Analisar | BM SPSS Stat | tistics<br>Utilitários | Extensões   | Janela      | Ajuda               |             | _              |                | ×   |
|----|-----------|---------|-----------|--------------------------|---------------------|-------------------|--------------------------|--------------|------------------------|-------------|-------------|---------------------|-------------|----------------|----------------|-----|
| (  |           |         |           | 10,                      |                     | -                 | • =                      | ч            | #1 💻                   | 1           |             |                     | _           |                |                |     |
| 12 | 2 : y_wa  | ge2     |           | 29668                    | 46659292            | ta Regressão      | logística                |              |                        |             |             | ×                   | <           | Visível:       | 26 de 26 variá | vei |
|    |           |         | 🛷 id      |                          | 🜮 year              | id.               |                          |              | Dependente:            | - 1- 5 - 13 |             | Cate <u>q</u> órico | y_wage      | departme<br>nt |                | 2   |
|    | 1         |         |           | 1                        | 2018.00             | sear              |                          | Elloco 1     | atistied [<br>1 de 1 - | satistiedj  |             | Salvar              | 22153.05    | 6              | 38.85          | ;   |
|    | 2         |         |           | 2                        | 2018.00             | 💑 sex             |                          | Antori       |                        | G           | Trávima     | Opções              | 27809.35    | 5              | 39.18          | ;   |
|    | 3         |         |           | 3                        | 2018.00             | age               |                          | Anten        |                        | Ľ           | TOXITTO     | Estilo              | 29509.03    | 2              | 40.24          | ł   |
|    | 4         |         |           | 4                        | 2018.00             | start vr          | '                        |              | Blo <u>c</u> o 1 de    | 1           |             | Bootstrap           | 21500.50    | 1              | 38.62          | 2   |
|    | 5         |         |           | 5                        | 2018.00             | 🛷 start_age       | •                        |              | sex                    |             |             |                     | 16786.81    | 2              | 38.86          | j - |
|    | 6         |         |           | 6                        | 2018.00             | experient         | ce                       |              | education              |             |             |                     | 31153.80    | 4              | 41.00          | 1   |
|    | 7         |         |           | 7                        | 2018.00             | y_wage            | ont                      | >a*b>        |                        |             |             |                     | 20867.09    | 1              | 38.90          | 4   |
|    | 8         |         |           | 8                        | 2018.00             | hrs_wee           | k                        |              |                        |             |             |                     | 4899.42     | 3              | 41.70          | 4   |
|    | 9         |         |           | 9                        | 2018.00             | 💑 hearing         |                          | Método       | ): Inserir             |             | Ŧ           |                     | 20882.25    | 1              | 40.95          | 4   |
|    | 10        | _       |           | 10                       | 2018.00             | and skin          |                          |              | Variável de sel        | ecão:       |             |                     | 29631.50    | 5              | 41.07          | 4   |
|    | 11        |         |           | 11                       | 2010.00             | muscle i          | upper                    |              | Vanaver de Ser         | cyao.       | Regra       |                     | 2090.40     |                | 40.01          |     |
|    | 12        | _       |           | 12                       | 2018.00             | a muscle          | ower                     |              |                        |             | rtogra      |                     | 1361.65     | 1              | 39.90          | -   |
|    | 14        | _       |           | 14                       | 2018.00             |                   | ж                        | Colar        | Reconfigura            | Cancel      | ar 🛛        | Ajuda               | 30477 37    | 4              | 40.59          |     |
|    | 15        |         |           | 15                       | 2018.00             | 1                 |                          | 48           | 3 20                   | 03 00       | 33.00       | 15.00               | 32136.62    | 2              | 40.05          |     |
| •  | /isualiza | ação de | e dados   | Visuali                  | zação de v          | ariável           |                          |              |                        |             |             |                     |             |                |                |     |
|    |           |         |           |                          |                     |                   |                          |              |                        | O processad | or do IBM S | PSS Statistics      | está pronto | Unicode        | :ON            | ĺ   |

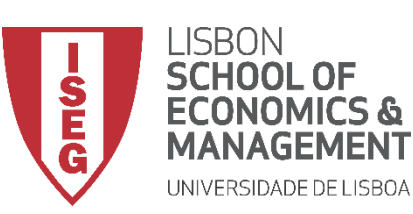

E

(F)

Aula 11: Estimação de Modelos de Regressão Logística

- Selecionar a variável 'sex'
- Colocar na caixa 'Covariáveis categóricas'

| vrquivo į   | Editar ⊻isu | alizar <u>D</u> ado | s <u>T</u> ransformar | <u>A</u> nalisar   | Gráficos              | Utilitários         | E <u>x</u> tensões | Janela          | Ajuda   |         |                    |                |
|-------------|-------------|---------------------|-----------------------|--------------------|-----------------------|---------------------|--------------------|-----------------|---------|---------|--------------------|----------------|
| <b>2</b>    |             |                     |                       |                    | μ                     |                     | 1                  | 10              |         | _       |                    |                |
| 12 : y_wage | 2           | 29668.46659         | 292 🤷 Regressão       | o logística        |                       |                     |                    |                 |         | ×       | Visível:           | 26 de 26 varia |
|             | 🧬 id        |                     | Regressão             | o logística: defir | nir variávei          | s de categoria      |                    |                 |         | × _wage | e 💰 departme<br>nt | ✓ hrs_wee      |
| 1           |             |                     |                       |                    |                       | Covariáveis ca      | tegóricas:         |                 |         | 2153.0  | )5 6               | 38.8           |
| 2           |             | 2 201               | B.O Sex               |                    |                       |                     |                    |                 |         | 7809.3  | 35 5               | 39.1           |
| 3           |             | 3 201               | B.0 educatio          | on                 |                       |                     |                    |                 |         | 9509.0  | 03 2               | 40.2           |
| 4           |             | 4 201               | B.O                   |                    |                       |                     |                    |                 |         | 1500.   | 50 1               | 38.6           |
| 5           |             | 5 201               | B.0                   |                    |                       |                     |                    |                 |         | 6786.8  | 31 2               | 38.8           |
| 6           |             | 6 201               | B. <b>O</b>           |                    | $\mathbf{\mathbf{x}}$ |                     |                    |                 |         | 1153.8  | 30 4               | 41.0           |
| 7           |             | 7 201               | B.0                   |                    | (F)                   |                     |                    |                 |         | 0867.   | )9 1               | 38.9           |
| 8           |             | 8 201               | B.0                   |                    | <b>U</b>              | - Alterar Contra    | iete               |                 |         | 4899.4  | 12 3               | 41.7           |
| 9           |             | 9 201               | B.0                   |                    |                       | Contractor          | Inte               | dioodor         | Altoror | 0882.2  | 25 1               | 40.9           |
| 10          |             | 10 201              | B. <b>O</b>           |                    |                       | Co <u>n</u> traste. |                    | luicador        | Alteral | 9631.   | 50 5               | 41.0           |
| 11          |             | 11 201              | B.0                   |                    |                       | Categoria de        | referencia: @      | U <u>i</u> timo | Primeir | 2096.4  | 46 2               | 40.6           |
| 12          |             | 12 201              | B.0                   |                    | Continu               | arCancelar          | Aiuda              |                 |         | 8315.   | 75 1               | 41.1           |
| 13          |             | 13 201              | B.0                   |                    | (                     |                     |                    |                 |         | 1361.0  | 55 1               | 39.9           |
| 14          |             | 14 201              | B.OC                  | ок                 | Colar                 | <u>R</u> econfigura | r Cancela          | r A             | juda    | 30477.3 | 37 4               | 40.5           |
| 15          |             | 15 201              | R 00                  | 1 4                | 18                    | 3 20                | 00 200             | 33.00           | 15.00   | 32136   | <sup>2</sup> 2     | 40.0           |

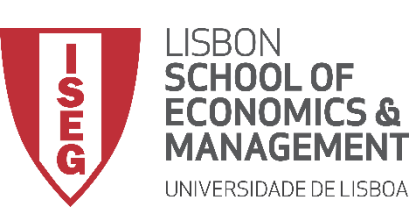

**(E)** 

**(F)** 

**G** 

**(H)** 

Aula 11: Estimação de Modelos de Regressão Logística

### Regressão Logística

- Selecionar a variável 'sex'
- Colocar na caixa 'Covariáveis categóricas'
- Definir a categoria 'male' (valor 1 \*) como categoria de referência na variável 'sex'

\* neste caso, escolhemos o valor 1 que é o mais baixo (i.e., o primeiro)

• Carregar no botão 'Alterar'

|           |     |      |               |                      |                | <u>Grancos</u> |                 | Ežiensues   |                   | Ajuda    |          |                |              |
|-----------|-----|------|---------------|----------------------|----------------|----------------|-----------------|-------------|-------------------|----------|----------|----------------|--------------|
| 12 : y_wa | ge2 | 29   | 668.46659292  | Regressão            | logística      |                |                 |             |                   | ×        |          | Visível:       | 26 de 26 var |
|           |     | 🛷 id | 🛷 year        | ta Regressão I       | ogística: defi | nir variávei   | s de categoria  |             |                   | ×        | _wage    | departme<br>nt | Ins_wee      |
| 1         |     | 1    | 2018.0        | <u>C</u> ovariáveis: |                | _              | Covariáveis ca  | tegóricas:  |                   |          | 2153.05  | 6              | 38.8         |
| 2         |     | 2    | 2018.0        | 🛷 age                |                |                | sex(Indicador   | )           |                   |          | 7809.35  | 5              | 39.1         |
| 3         |     | 3    | 2018.0        | education            | 1              |                |                 |             |                   |          | 9509.03  | 2              | 40.2         |
| 4         |     | 4    | 2018.0        |                      |                |                |                 |             |                   |          | 1500.50  | 1              | 38.6         |
| 5         |     | 5    | 2018.0        |                      |                |                |                 |             |                   |          | 6786.81  | 2              | 38.          |
| 6         |     | 6    | 2018.0        |                      |                |                |                 |             |                   |          | 1153.80  | 4              | 41.(         |
| 7         |     | 7    | 2018.0        |                      |                |                |                 |             |                   |          | 867.09   | 1              | 38.9         |
| 8         |     | 8    | 2018.0        |                      |                |                | - Alterar Contr | acto        |                   |          | 9.42     | 3              | 41.          |
| 9         |     | 9    | 2018.0        |                      |                |                | Alteral Contr   | aste        | In dian day of    |          | 0882.25  | 1              | 40.9         |
| 10        |     | 10   | 2018.0        |                      |                |                | Contraste:      |             | indicador *       | Alterar  | 9631.50  | 5              | 41.0         |
| 11        |     | 11   | 2018.0        |                      |                |                | Categoria de    | referência: | © U <u>l</u> timo | Primeiro | 2096.46  | 2              | 40.0         |
| 12        |     | 12   | 2018.0        |                      |                | Continua       | ar Cancelar     | Aiuda       |                   | (G)      | 8315.75  | 1              | 41.1         |
| 13        |     | 13   | 2018.0        |                      |                | (              |                 |             |                   |          | 1361.65  | 1              | 39.          |
| 14        |     | 14   | 2018.0        |                      | Ж              | Colar          | Reconfigura     | Cancel      | lar Aj            | uda      | 30477.37 | 4              | 40.          |
| 15        | 4   | 15   | 2018.0        | h 1                  |                | 48             | 3 2             | 003.00      | 33.00             | 15.00    | 32136 62 | 2              | 40           |
|           |     |      | line a Wender | un ri é un l         |                |                | ***             |             |                   |          |          |                |              |

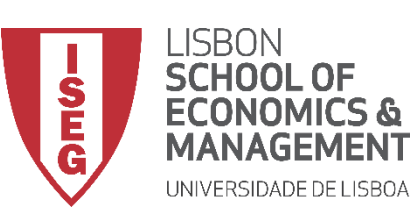

Aula 11: Estimação de Modelos de Regressão Logística

#### **Regressão Logística**

- Selecionar a variável 'sex'
- Colocar na caixa 'Covariáveis categóricas'
- Definir a categoria 'male' (valor 1 \*) como categoria de referência na variável 'sex'

\* neste caso, escolhemos o valor 1 que é o mais baixo (i.e., o primeiro)

Carregar no botão 'Alterar'

Exercício: Repetir esta operação para a variável 'education'

Selecionar 'Continuar'

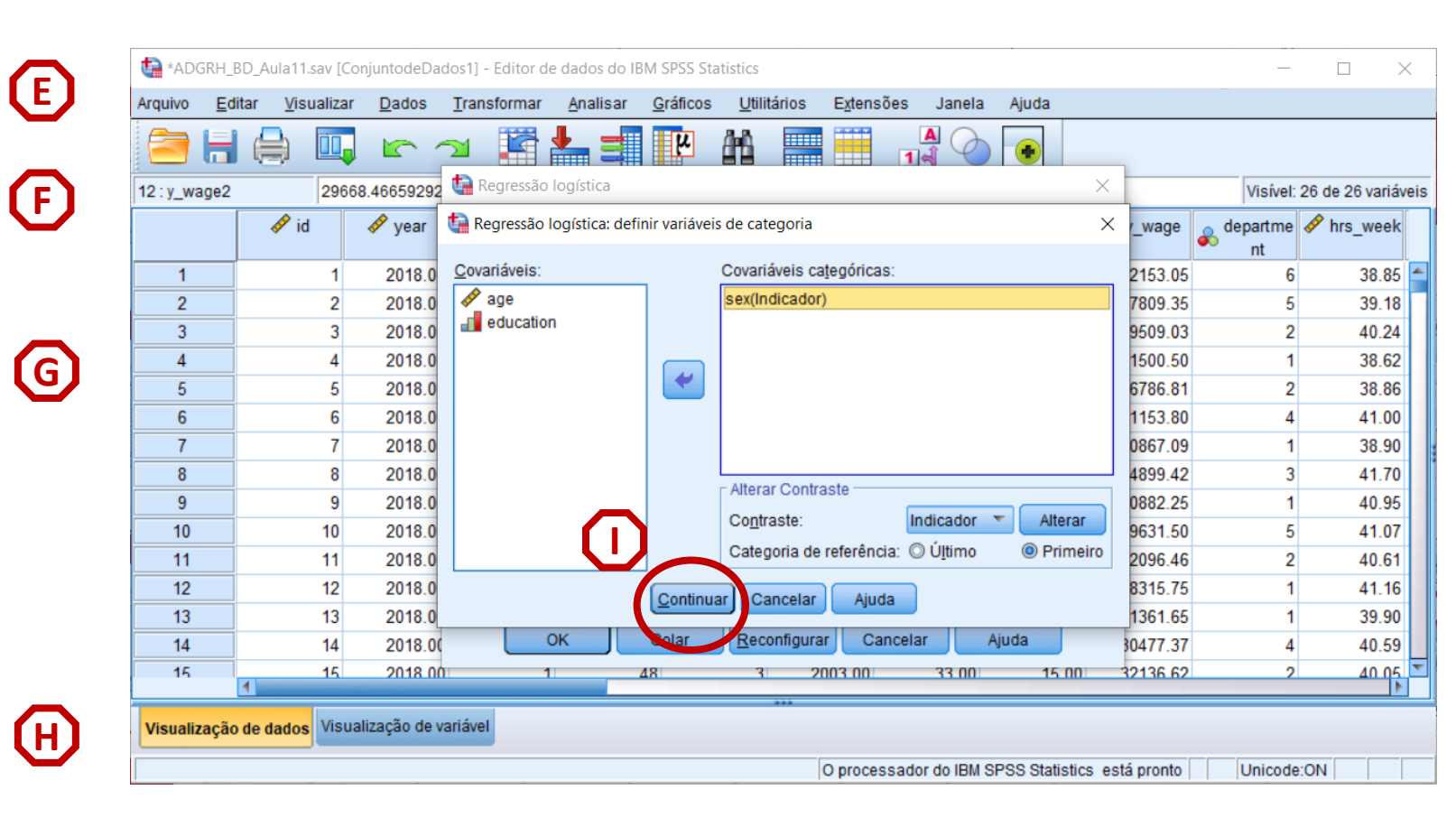

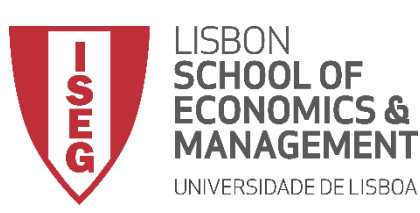

 $\bigcirc$ 

Aula 11: Estimação de Modelos de Regressão Logística

#### **Regressão Logística**

• Clicar no botão 'Opções'

| 1 9   2 10   3 15   4 10   5 11   6 10   7 6   10 17   9 8   10 17   11 14   12 7                                                                                                    | Arquivo E                                                                           | ditar <u>V</u> is | sualizar                                                                                                    | Dados            | <u>Transformar</u>                                                                                                    | Analisar                               | <u>Gráficos</u>                              | <u>U</u> tilitários                                                                                                    | E <u>x</u> tensões                                       | Janela | Ajuda                                                |     |         |          | ^       |
|----------------------------------------------------------------------------------------------------|-------------------------------------------------------------------------------------|-------------------|----------------------------------------------------------------------------------------------------|------------------|----------------------------------------------------------------------------------------------------|----------------------------------------|----------------------------------------------|----------------------------------------------------------------------------------------------------|----------------------------------------------------------|--------|------------------------------------------------------|-----|---------|----------|---------|
| 12 : y_wage2       29668.46659292       Regressão logística       X       Visível: 26 de 26 variáv         1       9                                                                                                    | <b>a</b> 6                                                                          |                   |                                                                                                    |                  | <u>ש</u>                                                                                                    |                                        | ч                                            | #                                                                                                    | 1                                                        |        |                                                      |     |         |          |         |
| Image: State of the state of the state | 12 : y_wage2                                                                        |                   | 29668.4                                                                                                    | 6659292          | Regressão I                                                                                                    | ogística                               |                                              |                                                                                                    |                                                          |        | ×                                                    |     | Visível | 26 de 26 | variáve |
| 13     13     13       14     7     3     OK     Colar     Reconfigurar     Cancelar     Ajuda       15     11     3     56.09     36160.52     45.36     00                                                                                                    | 1<br>2<br>3<br>4<br>5<br>6<br>7<br>8<br>9<br>10<br>11<br>11<br>12<br>13<br>14<br>15 | abse     abse     | nt_nr 9<br>9<br>10<br>15<br>10<br>11<br>10<br>6<br>10<br>6<br>10<br>6<br>10<br>8<br>17<br>14<br>7<br>13<br>7<br>11 | vorkconc<br>_sat | departme     hrs_week     hearing     skin     back     muscle_u     headache     injury     anxiety     fatigue     workcond     veuluation     y_wage2     veuluation | nt<br>ippper<br>ower<br>sat<br>12<br>K | Bloco<br>Anteri<br>>a"b><br>Método<br>Wétodo | Dependente:<br>Satisfied<br>1 de 1<br>Bloco 1 de<br>sex(Cat)<br>age<br>departmen<br>variável de se<br>Reconfigura<br>45.36 | [satisfied]<br>P<br>1<br>nt(Cat)<br>leção:<br>ar Cancela | róximo | Categórico<br>Salvar<br>Opções<br>Esuio<br>Booistrap | var | var     | var      |         |

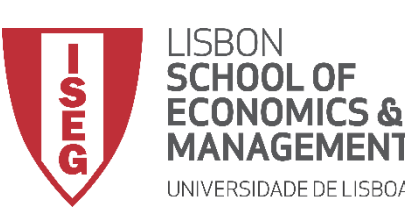

Aula 11: Estimação de Modelos de Regressão Logística

- Clicar no botão 'Opções'
- Selecionar a opção 'Qualidade do ajuste de Hosmer-Lemeshow'
- Selecionar a opç 'satisfied'
- Selecionar 'Continuar' / 'OK'

| Arquivo  | <u>E</u> ditar | Visualizar | <u>D</u> ados         | Transformar               | <u>A</u> nalisar     | <u>G</u> ráficos | <u>U</u> tilitários    | E <u>x</u> tensões | Janela       | Ajuda                  |          |             |             |
|----------|----------------|------------|-----------------------|---------------------------|----------------------|------------------|------------------------|--------------------|--------------|------------------------|----------|-------------|-------------|
|          |                | 🗎 🛄        |                       |                           | <u>* 3</u>           | μ                | AA 💻                   |                    |              |                        |          | -           |             |
| 12 : y_w | ige2           | 2966       | Regres                | são logística: op         | ções                 |                  |                        |                    |              |                        | ×        | Visível: 26 | de 26 variá |
|          |                | 🛷 id       | _ Estatís             | ticas e gráficos          |                      |                  |                        |                    |              |                        |          | departme 🛷  | hrs week    |
|          |                |            | Gra                   | áficos de classif         | icação               |                  |                        | Correla            | ções de e    | stimativas             |          | nt          | -           |
| 1        |                |            |                       | euic ob ebchile           | a de Hosmi           | ar-Lemeshr       | 114/                   | Histório           | co de iterad | cão                    |          | 6           | 38.85       |
| 2        |                |            |                       |                           |                      | er-Lennesine     |                        |                    | evn(B)       | 05 %                   | <b>`</b> | 5           | 39.18       |
| 3        |                | 3          |                       | tagem por caso            | de residuos          | 5                |                        |                    | evb(p);      | 55 % L                 | /        | 2           | 40.24       |
| 4        |                | 4          | Val                   | ores discrepant           | es no lado d         | le fora 2        | std. dev               |                    |              |                        |          | 1           | 38.62       |
| 5        |                | 5          | © To                  | dos os c <u>a</u> sos     |                      |                  |                        |                    |              |                        |          | 2           | 38.86       |
| 6        |                | 6          | - Exibir              |                           |                      |                  |                        |                    |              |                        |          | 4           | 41.00       |
| 7        |                | 7          | . <u>⊚</u> <u>E</u> m | cada passo 🔘              | Na ú <u>l</u> tima p | asso             |                        |                    |              |                        |          | 1           | 38.90       |
| 8        |                | 8          | r Probat              | oilidade para Ste         | pwise                |                  |                        |                    |              |                        |          | 3           | 41.70       |
| 9        |                | 9          | Entrad                | a: 0 05 Remo              | cão: 0 10            | 1                |                        |                    | C            | orte de classificação: | 0.5      | 1           | 40.95       |
| 10       |                | 10         | -                     | 0.00                      |                      | ]                |                        |                    | Ma           | áximo de iterações:    | 20       | 5           | 41.07       |
| 11       |                | 11         | Pres                  | ervar memória             | nara análice         | s complexa       | e ou grandes           | conjuntos de       | anten        |                        |          | 2           | 40.61       |
| 12       |                | 12         |                       |                           | para ananoe          | is complexe      | io ou gran <u>a</u> co | conjuntos de       | 00000        |                        |          | 1           | 41.16       |
| 13       |                | 13         | V Inclu               | iir con <u>s</u> tante no | modelo               | $\frown$         |                        |                    |              |                        |          | 1           | 39.90       |
|          |                | 14         |                       |                           |                      | Continua         | Cancelar               | Ajuda              |              |                        |          | 4           | 40.59       |
| 14       |                |            |                       |                           |                      |                  | _                      |                    |              |                        |          | 0           | 10.01       |

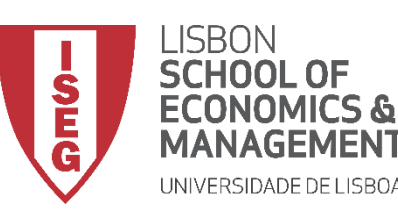

Aula 11: Estimação de Modelos de Regressão Logística

## Implementação do Modelo de Regressão Logística

#### 5. Interpretar os resultados do modelo de regressão logística

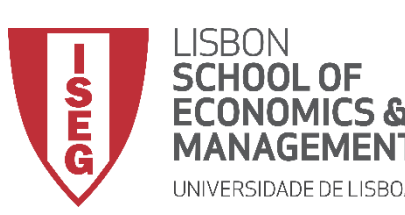

Aula 11: Estimação de Modelos de Regressão Logística

- O resultado é publicado no 'Visualizador de Resultados'
- Temos três grupos de resultados
  - Tabelas com informações sobre as variáveis incluídas no modelo
  - Tabelas com os resultados de um modelo de regressão sem variáveis independentes (Bloco 0)
  - Tabelas com os resultados do modelo de regressão que estimamos (<u>Bloco 1</u>)

|         |                                                                                                    | Jalizador d                                                          | io IBM SPSS Sta                                     | tistics                                                                |                                                                  |                                                                                                    |                                                                                   |                                 |                                                               |               |                     | - |  |
|---------|----------------------------------------------------------------------------------------------------|----------------------------------------------------------------------|-----------------------------------------------------|------------------------------------------------------------------------|------------------------------------------------------------------|----------------------------------------------------------------------------------------------------|-----------------------------------------------------------------------------------|---------------------------------|---------------------------------------------------------------|---------------|---------------------|---|--|
| Arguivo | Editar Visualizar                                                                                                    | Dados                                                                | Transformar                                         | Inserir F                                                              | ormatar                                                          | Analisar Gráf                                                                                                    | cos Utilitá                                                                       | rios E                          | Extensões                                                     | Janela        | Aiuda               |   |  |
|         | -                                                                                                    |                                                                      |                                                     | ∼⊒ 🦉                                                                   |                                                                  |                                                                                                    | 2                                                                                 | 1                               |                                                               |               |                     |   |  |
|         | ida<br>Log<br>Regressão logístic<br>Carlo de pr<br>Codificação de pr<br>Codificação de<br>El Bloco 0: Bloco<br>Cim Titulo<br>Cim Tabela de<br>Cim Tabela de<br>Cim Carlo de pr<br>Cim Codificação so<br>Cim Titulo | a<br>ocessame<br>variável d<br>le variáveis<br>Inicial<br>Classifica | ento do caso<br>lependente<br>s categóricas<br>ação | LOGISTIC<br>/METHO<br>/CONTR<br>/CONTR<br>/CRITEF<br>/CRITEF           | C REGRE<br>D=ENTE<br>AST (se)<br>AST (edi<br>GOODFI<br>RIA=PIN(0 | SSION VARIAE<br>R sex age educ<br>()=Indicator(1)<br>ucation)=Indica<br>T Cl(95)<br>0.05) POUT(0.1<br>gística                              | LES satisfie<br>ation<br>or(1)<br>)) ITERATE                                      | d<br>(20) CL                    | JT(0.5).                                                      |               |                     |   |  |
|         | 🔚 Variáveis i                                                                                                    | na equaça<br>não presei                                              | io<br>ntes na equa                                  |                                                                        | Resu                                                             | mo de proces                                                                                                    | samento d                                                                         | o caso                          |                                                               |               |                     |   |  |
| Ē       | Bloco 1: Métod                                                                                                    | o = Enter                                                            |                                                     | Casos nã                                                               | o pondera                                                        | dos <sup>a</sup>                                                                                                    |                                                                                   | V                               | Porcentager                                                   | m             |                     |   |  |
|         | Título                                                                                                    | Omnibus                                                              | do Modelo de                                        | Casos se                                                               | lecionado                                                        | s Incluído na a                                                                                                    | nálise                                                                            | 5000                            | 100                                                           | .0            |                     |   |  |
|         | Resumo d                                                                                                    | do modelo                                                            | do modelo di                                        |                                                                        |                                                                  | Casos omis                                                                                                    | sos                                                                               | 0                               |                                                               | .0            |                     |   |  |
|         | Teste de l                                                                                                    | Hosmer e l                                                           | Lemeshow                                            |                                                                        |                                                                  | Total                                                                                                    |                                                                                   | 5000                            | 100.                                                          | .0            |                     |   |  |
|         | abela de                                                                                                    | Clossifier                                                           | icia para test                                      | Casaa nã                                                               | io selecior                                                      |                                                                                                    |                                                                                   | 0                               |                                                               | 0             |                     |   |  |
|         |                                                                                                    | CIASSIIICA                                                           | acão                                                | Casus na                                                               | 0 00100101                                                       | lados                                                                                                    |                                                                                   | U                               |                                                               | .0            |                     |   |  |
|         | Variáveis i                                                                                                    | na equaçã                                                            | ação<br>io                                          | Total                                                                  | nondaraa                                                         | ão estivor em via                                                                                                    | ur voja a teho                                                                    | 5000                            | 100.<br>ssificação                                            | .0            |                     |   |  |
|         | Uariáveis i                                                                                                    | na equaçã                                                            | ação<br>io                                          | Total<br>a. Se a<br>para<br>Cod<br>variáv<br>Valor orig<br>.00<br>1.00 | ponderaç<br>o número<br>lificação<br>el deper                    | ão estiver em vig<br>total de casos.<br><b>de</b><br>ndente<br>or interno<br>0<br>1                                                        | ır, veja a tabe                                                                   | 0<br>5000<br>a de cla           | 100.<br>ssificação                                            | .0            |                     |   |  |
|         | └─ û Variáveis i                                                                                                    | na equaçã                                                            | ação<br>io                                          | Total<br>a. Se a<br>para<br>Cod<br>variáv<br>Valor orig<br>.00<br>1.00 | i ponderação<br>o número<br>lificação<br>el deper<br>inal Val    | aaos<br>ão estiver em vig<br>total de casos.<br>de<br>ndente<br>or interno<br>0<br>1<br>3<br>codificações d                                | ar, veja a tabe<br>e variávei:                                                    | o de cla<br>a de cla<br>s categ | 100.<br>ssificação<br>jóricas<br>ão de parân                  | .0            |                     |   |  |
|         | └ () Variáveis i                                                                                                    | na equaçã                                                            | ação<br>io                                          | Total<br>a. Se a<br>para<br>Cod<br>variáv<br>Valor orig<br>.00<br>1.00 | lificação<br>el deper<br>inal Val                                | ados<br>ao estiver em vig<br>total de casos.<br>de<br>ndente<br>or interno<br>0<br>1<br>codificações d<br>Frequência                       | e variávei:                                                                       | s cates<br>Codificaç<br>(2)     | 100.<br>ssificação<br>jóricas<br>ão de parân<br>(3)           | netro         | (4)                 |   |  |
|         | └ () Variáveis i                                                                                                    | na equaçã                                                            | ação<br>io                                          | Total<br>a. Se a<br>para<br>Cod<br>variáv<br>Valor orig<br>.00<br>1.00 | ponderação<br>o número<br>el depen<br>inal Val                   | aados<br>ão estiver em vig<br>total de casos.<br>de<br>ndente<br>or interno<br>0<br>1<br>Codificações d<br>Frequência<br>1 979             | e variávei:<br>(1)<br>(1)<br>(200                                                 | s categ<br>codificaç<br>(2)     | 100.<br>ssificação<br>óricas<br>ão de parân<br>(3)<br>00 .0   | netro<br>0    | (4)<br>.000         |   |  |
|         | └ (Î) Variáveis i                                                                                                    | na equaçã                                                            | ação<br>io                                          | Total<br>a. Se a<br>para<br>Cod<br>variáv<br>Valor orig<br>.00<br>1.00 | ponderação<br>o númerc<br>el deper<br>inal Val                   | aados<br>ão estiver em vig<br>total de casos.<br>de<br>ndente<br>or interno<br>0<br>1<br>Codificações d<br>Frequência<br>1 979<br>1 2 1023 | e variávei:<br>(1)<br>(1)<br>(1)<br>(1)<br>(1)<br>(1)<br>(1)<br>(1)<br>(1)<br>(1) | s cates<br>codificaç<br>(2)     | 100.<br>ssificação<br>fóricas<br>ão de parân<br>(3)<br>00 .00 | netro<br>(000 | (4)<br>.000<br>.000 |   |  |

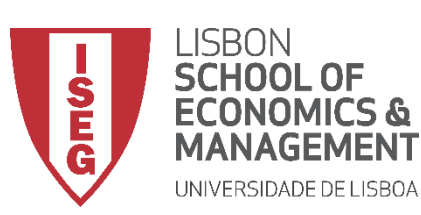

(A)

(в)

Aula 11: Estimação de Modelos de Regressão Logística

- O resultado é publicado no 'Visualizador de Resultados'
- Estas tabelas dizem-nos:
  - O número de observações que foi integrado no modelo
  - Como está operacionalizada a variável dependente

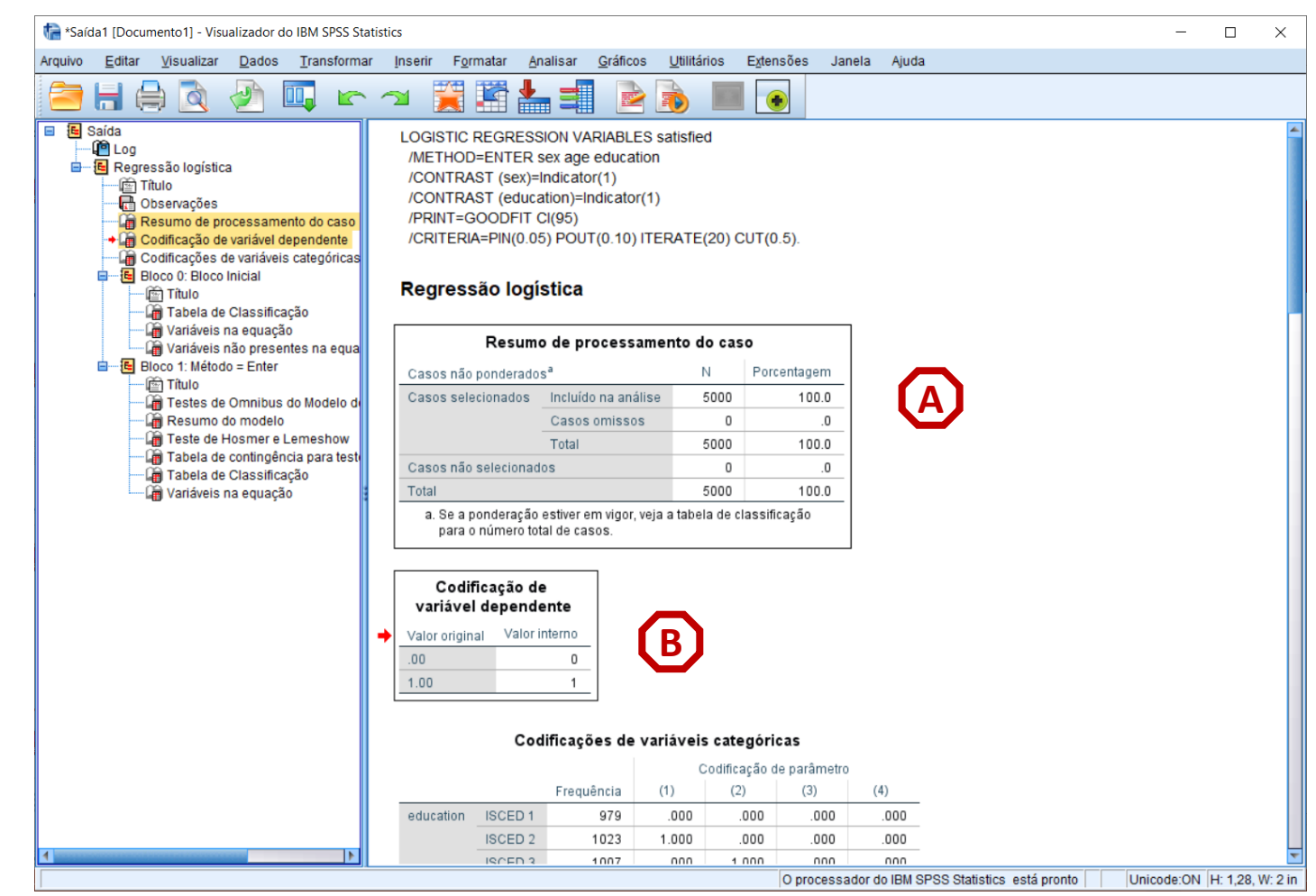

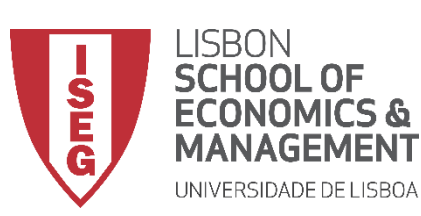

Aula 11: Estimação de Modelos de Regressão Logística

- O resultado é publicado no 'Visualizador de Resultados'
- Estas tabelas dizem-nos:
  - O número de observações que foi integrado no modelo
  - Como está codificada a variável dependente
  - Como estão codificadas a variáveis independentes \*
    - \* Permíte-nos confirmar se as categorias de referência estão bem definidas

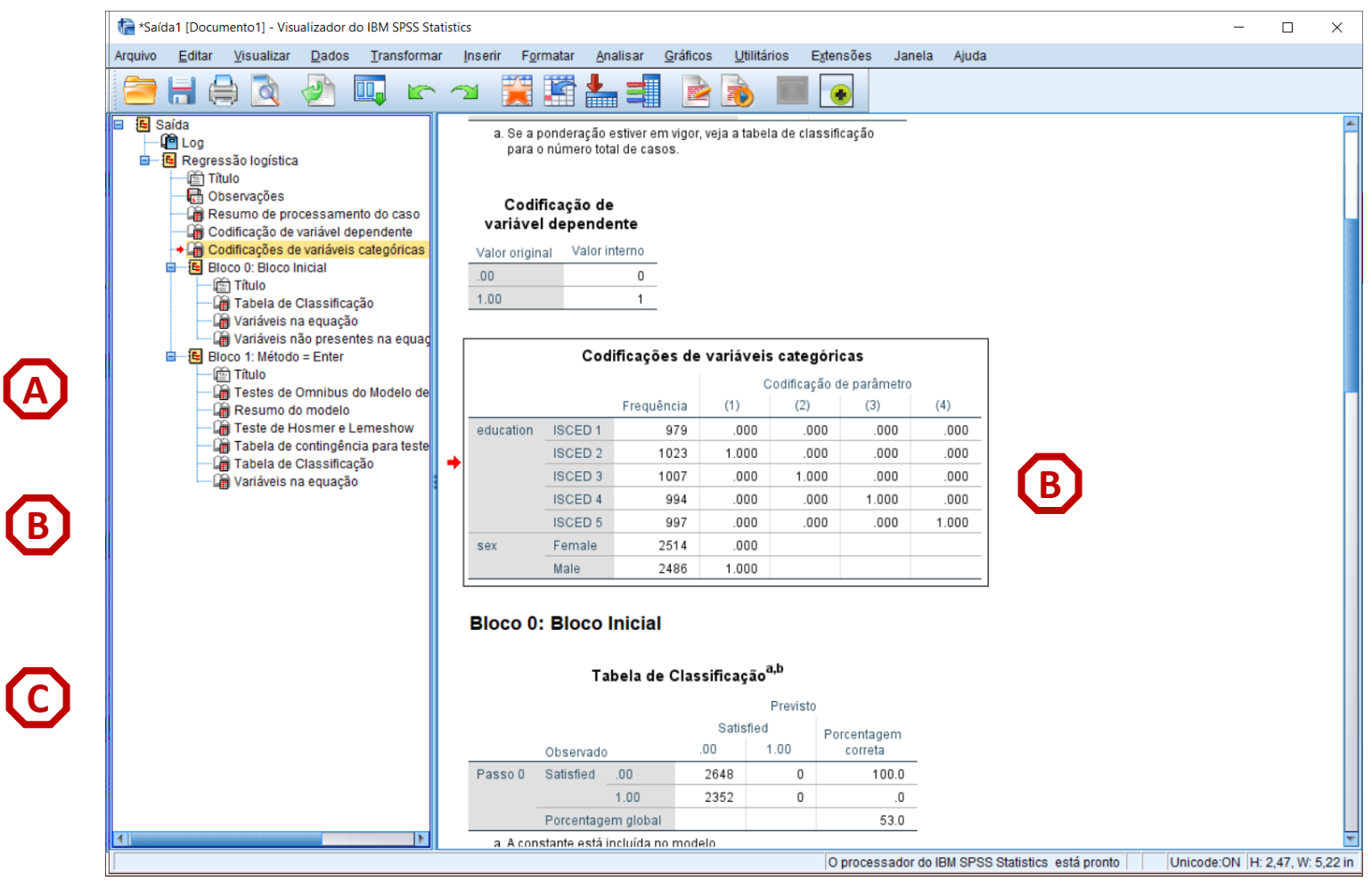

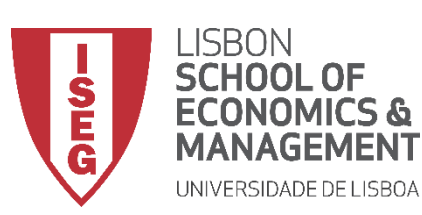

Aula 11: Estimação de Modelos de Regressão Logística

- O resultado é publicado no 'Visualizador de Resultados'
- Esta tabela apresenta o resultado de um teste de Chi-Quadrado que determina se, comparado com um modelo sem variáveis independentes, este modelo é estatísticamente significativo.
- Interpretação:
  - 'Sig.' < 0.01 / 0.05 / 0.1 o modelo é estatísticamente significativo
- Neste caso, o nosso modelo é estatísticamente significativo

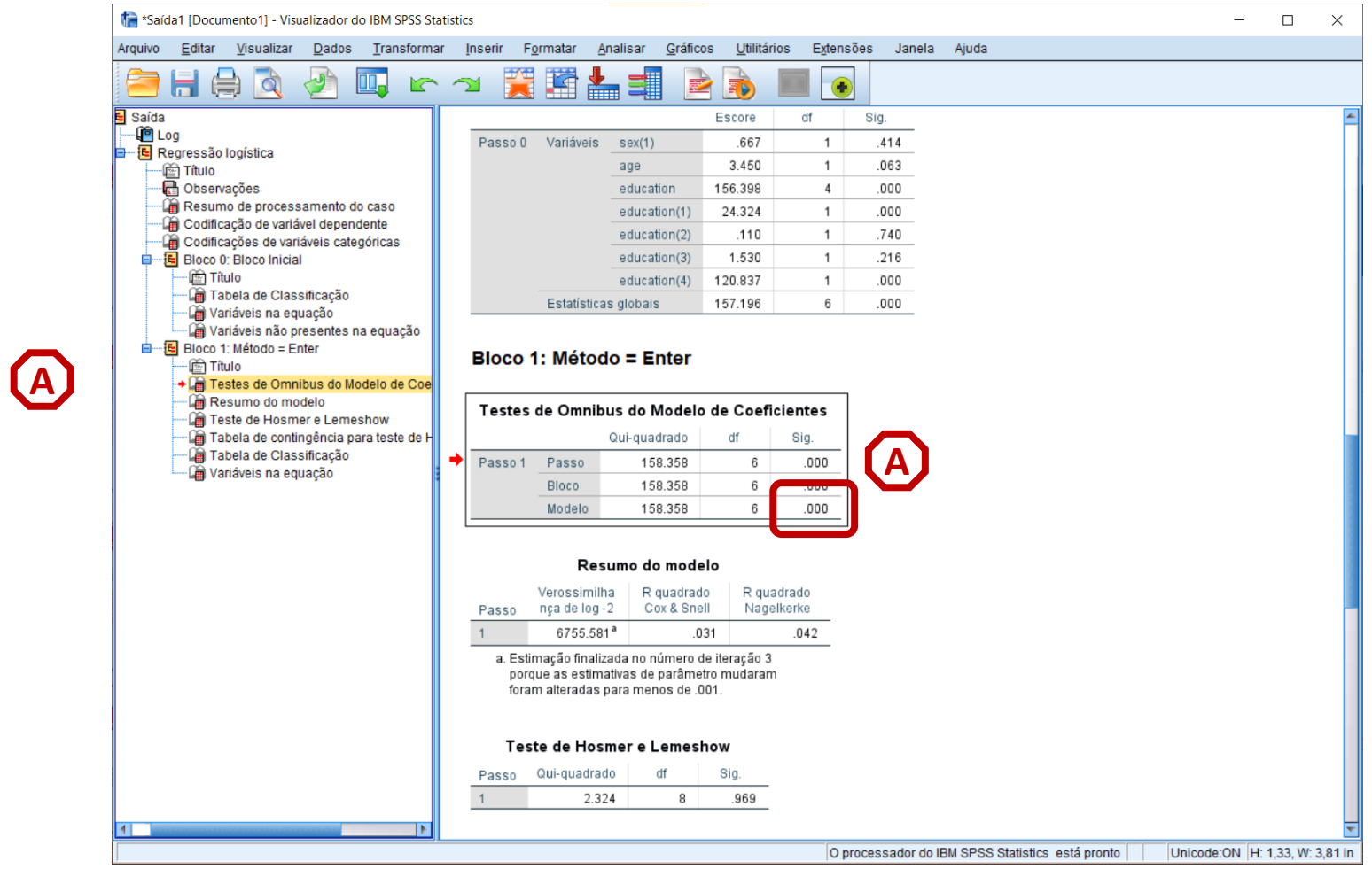

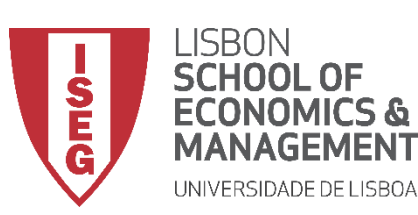

Aula 11: Estimação de Modelos de Regressão Logística

#### **Regressão Logística**

- O resultado é publicado no 'Visualizador de Resultados'
- Esta tabela apresenta os resultados de um conjunto de testes, nomedamente o teste R<sup>2</sup> Nagelkerke, que é um pseudo-R<sup>2</sup>.
- Não pode ser interpretado de forma literal como o R<sup>2</sup>
- Interpretação:

O model explica aproximadamente 40% da variação na variável dependente

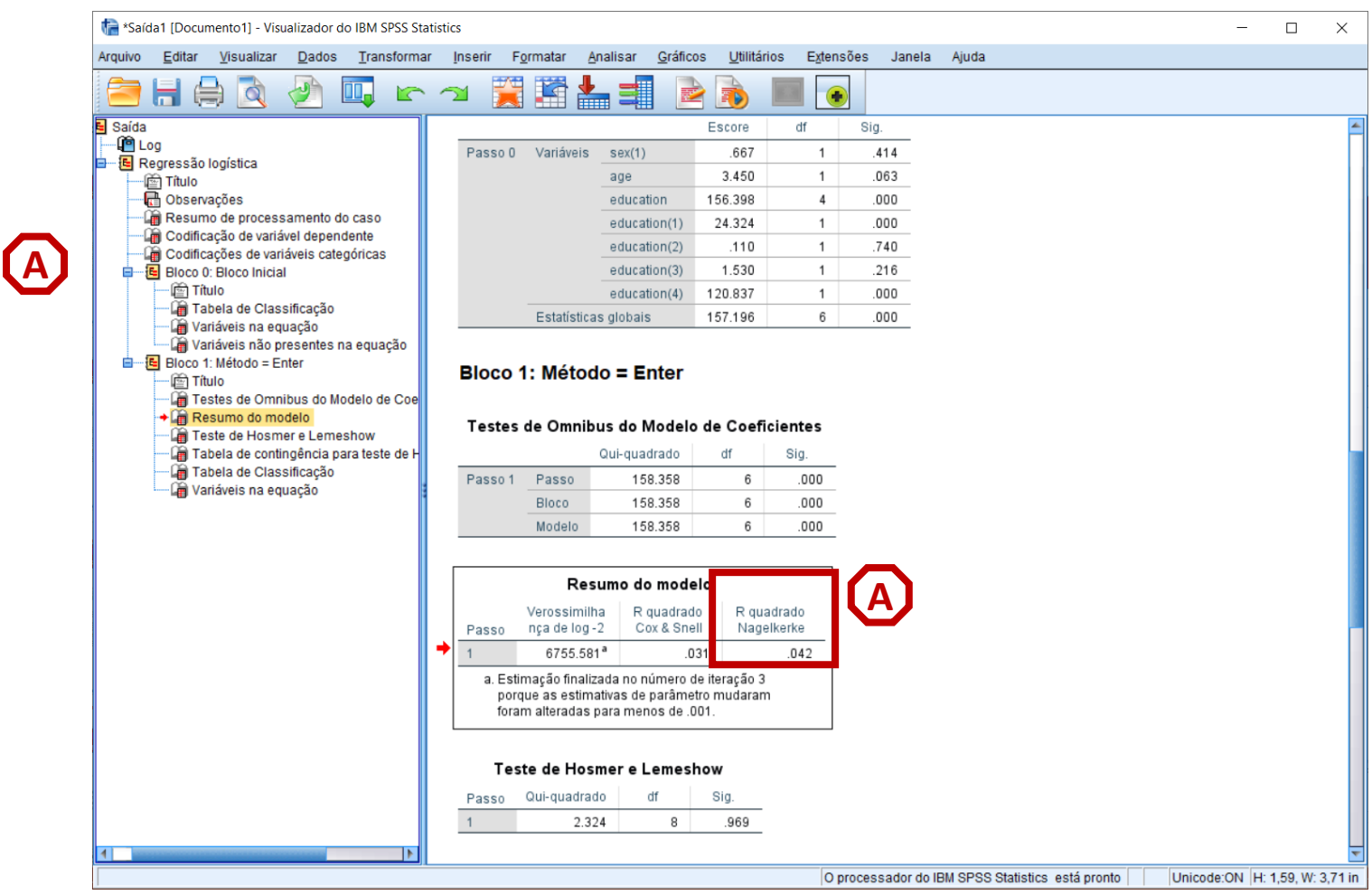

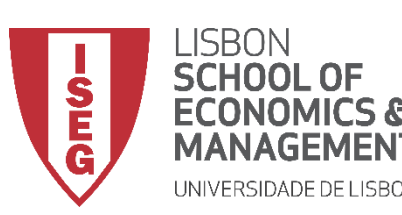

Aula 11: Estimação de Modelos de Regressão Logística

- O resultado é publicado no 'Visualizador de Resultados'
- Esta tabela dois indicadores da capacidade preditiva do modelo.
  - <u>Especificidade</u>: A proporção de casos negativos correctamente identificados (verdadeiros negativos)
  - <u>Sensibilidade</u>: A proporção de casos positivos correctamente identificados (verdadeiros positivos)
  - <u>Precisão</u>: A proporção de casos correctamente identificados

| n *Saída1 [Documento1] - Visualizador do IBM SPSS St                       | atistics                      |                                                  |                               |                                                       |                               |                      |           |        |             | _        |  |
|----------------------------------------------------------------------------|-------------------------------|--------------------------------------------------|-------------------------------|-------------------------------------------------------|-------------------------------|----------------------|-----------|--------|-------------|----------|--|
| Arquivo <u>E</u> ditar <u>V</u> isualizar <u>D</u> ados <u>T</u> ransforma | ar <u>I</u> nserir F <u>o</u> | rmatar <u>A</u> nalis:                           | ar <u>G</u> ráficos           | <u>U</u> tilitário                                    | os E <u>x</u> ten             | nsões Jan            | ela Ajuda |        |             |          |  |
| 😑 H 🖨 👌 🕗 💷 🗠                                                              | ີ 🛛 🧮                         |                                                  |                               |                                                       |                               |                      |           |        |             |          |  |
| а                                                                          |                               | 5                                                | 268 271                       | 102                                                   | 233                           | 229.898              | 501       |        |             |          |  |
| Log<br>Regressão logística                                                 |                               | 6                                                | 260 261                       | 169                                                   | 233                           | 231.831              | 493       |        |             |          |  |
| - E Título                                                                 |                               | 7                                                | 262 258                       | 926                                                   | 238                           | 241.074              | 500       |        |             |          |  |
| 🕀 Observações                                                              |                               | 8                                                | 254 254                       | 133                                                   | 247                           | 246.867              | 501       |        |             |          |  |
| Resumo de processamento do caso Codificação de variável dependente         |                               | 9                                                | 202 192                       | 149                                                   | 298                           | 307.851              | 500       |        |             |          |  |
| Codificação de variáveis categóricas                                       |                               | 10                                               | 180 191                       | 288                                                   | 338                           | 326.712              | 518       |        |             |          |  |
| Bloco 0: Bloco Inicial                                                     |                               |                                                  |                               |                                                       |                               |                      |           |        |             |          |  |
|                                                                            |                               | Diservado                                        | la de Class                   | <b>ificação<sup>a</sup></b><br>P<br>Satisfied<br>) 1. | Previsto<br>Poi               | rcentagem<br>correta |           | A      |             | 5        |  |
| Testes de Omnibus do Modelo de Coeficiente:                                | Passo 1                       | Satisfied .00                                    | 2                             | 259                                                   | 389                           | 85.3                 |           |        |             | D        |  |
| Resumo do modelo<br>Can Teste de Hosmer e Lemeshow                         |                               | 1.0                                              | 0 1                           | 708                                                   | 644                           | 27.4                 |           |        |             |          |  |
| Tabela de contingência para teste de Hosmer                                |                               | Porcentagem g                                    | lobal                         |                                                       |                               | 58.1                 |           |        |             |          |  |
| → Tabela de Classificação                                                  | a. O val                      | or de recorte é .5                               | 00                            |                                                       |                               |                      |           |        |             |          |  |
|                                                                            |                               |                                                  |                               | Var                                                   | iáveis na                     | a equação            |           | (C     |             | 5.00     |  |
|                                                                            |                               |                                                  | в                             | 9 E                                                   | he/M                          | df                   | Sid       | Evp(B) | 95% C.I. pa | Superior |  |
|                                                                            | Passo 1ª                      | eov/1)                                           | - 029                         | 0.59                                                  | 459                           | 1                    | 109.      | 062    | 959         | 1.077    |  |
|                                                                            | 1 4350 1                      | 309                                              | 033                           | 005                                                   | 405                           | 1                    | 525       | 1 003  | .009        | 1.014    |  |
|                                                                            |                               | education                                        | .003                          | .505                                                  | 149 320                       | 4                    | .020      | 1.003  | .555        | 1.014    |  |
|                                                                            |                               | education(1)                                     | 128                           | 092                                                   | 1 939                         | 4                    | 164       | 1 1 37 | 949         | 1 361    |  |
|                                                                            |                               | education(2)                                     | 388                           | 092                                                   | 17.903                        | 1                    | 000       | 1 474  | 1 231       | 1.763    |  |
|                                                                            |                               | education(3)                                     | 477                           | 092                                                   | 26.995                        | 1                    | .000      | 1.612  | 1 346       | 1.930    |  |
|                                                                            |                               | cuucation(3)                                     | .+//                          | .032                                                  | 20.333                        | 1                    | .000      | 2.819  | 2 347       | 3 386    |  |
|                                                                            |                               | education(4)                                     | 1.036                         | 093                                                   | 122.884                       |                      |           | 2.013  | 6.071       | 3.000    |  |
|                                                                            |                               | education(4)                                     | 1.036                         | .093                                                  | 7.965                         | 1                    | 005       | 523    |             |          |  |
|                                                                            | a Variá                       | education(4)<br>Constante                        | 1.036<br>648<br>) no passo 1: | .093<br>.230<br>sex.age.eg                            | 122.889<br>7.965<br>ducation. | 1                    | .005      | .523   |             |          |  |
| 4                                                                          | a. Variá                      | education(4)<br>Constante<br>ivel(is) inserida(s | 1.036<br>648<br>) no passo 1: | .093<br>.230<br>sex, age, eo                          | 7.965<br>ducation.            | 1                    | .005      | .523   |             |          |  |

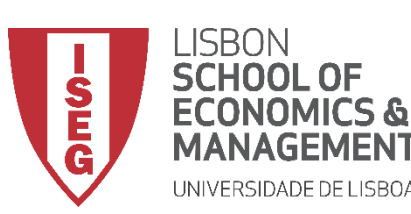

Aula 11: Estimação de Modelos de Regressão Logística

- O resultado é publicado no 'Visualizador de Resultados'
- Esta tabela apresenta a informação sobre o efeito das variáveis independentes sobre a variável dependent.
- A primeira coisa a olhar é se a relação das IV's com a DV é estatísticamente significativa, i.e.
  - 'Sig.' < 0.01 / 0.05 / 0.1
- Neste caso, observa-se que as variáveis 'sex' e 'age' não são significativas.

| ta *Saío       | da1 [Documento1] - V                                                         | 'isualizador d           | do IBM SPSS S  | tatistic    | s                    |                 |                  |            |                     |          |                      |            |        |             |            | - |  |
|----------------|------------------------------------------------------------------------------|--------------------------|----------------|-------------|----------------------|-----------------|------------------|------------|---------------------|----------|----------------------|------------|--------|-------------|------------|---|--|
| Arquivo        | <u>E</u> ditar ⊻isualiza                                                     | ır <u>D</u> ados         | Transform      | ar <u>I</u> | nserir F <u>o</u>    | rmatar <u>A</u> | nalisar <u>G</u> | ráficos    | <u>U</u> tilitários | Exten    | nsões Jar            | nela Ajuda |        |             |            |   |  |
| 2              | 8 🖨 🗟                                                                        |                          | 🛄 🗠            | ` ~         | ¥ 🧮                  |                 |                  |            | <b>b</b> I          |          |                      |            |        |             |            |   |  |
| а              |                                                                              |                          |                |             |                      | 5               | 268              | 271.10     | 2                   | 233      | 229.898              | 501        |        |             |            |   |  |
| Log<br>Regress | ão logística                                                                 |                          |                |             |                      | 6               | 260              | 261.16     | 9                   | 233      | 231.831              | 493        |        |             |            |   |  |
| i 🖆 Títul      | 0                                                                            |                          |                |             |                      | 7               | 262              | 258.92     | 5                   | 238      | 241.074              | 500        |        |             |            |   |  |
| 🔂 Obs          | ervações                                                                     |                          |                |             |                      | 8               | 254              | 254.13     | 3                   | 247      | 246.867              | 501        |        |             |            |   |  |
| -Liji Res      | umo de processame                                                            | nto do caso              |                |             |                      | 9               | 202              | 192.14     | э                   | 298      | 307.851              | 500        |        |             |            |   |  |
| -Cod           | ificação de variavel de<br>ificações de variáveis                            | spendente<br>categóricas |                |             |                      | 10              | 180              | 191.28     | 3                   | 338      | 326.712              | 518        |        |             |            |   |  |
| - E Bloc       | o 0: Bloco Inicial<br>Título<br>Tabela de Classifica<br>Variáveis na equação | ção                      | ~~~            |             |                      | T               | abela de         | Classifi   | cação <sup>a</sup>  | ovieto   |                      |            |        |             |            |   |  |
| E Bloc         | variaveis nao preser<br>o 1: Método = Enter                                  | ites na equa             | çao            |             |                      |                 |                  | e,         | ric                 | 501510   |                      |            |        |             |            |   |  |
| - @            | Título                                                                       |                          |                |             |                      | Observed        |                  | .00        | 1.0                 | 0 Poi    | rcentagem<br>correta |            |        |             |            |   |  |
| - 10           | Testes de Omnibus                                                            | do Modelo de             | e Coeficiente: |             | Passo 1              | Satisfied       | 00               | 2250       | 1 7                 | 289      | 85.3                 | -          |        |             |            |   |  |
|                | Resumo do modelo                                                             | omechow                  |                |             | 1 4330 1             | Gaustica        | 1.00             | 170        | 2 6                 | 544      | 27.4                 | _          |        |             |            |   |  |
| - 6            | Tabela de contingên                                                          | cia para teste           | e de Hosmer    |             |                      | Porcentar       | em alobal        | 1700       |                     |          | 58.1                 | _          |        |             |            |   |  |
|                | Tabela de Classifica                                                         | ção                      |                |             | a. O val             | or de recort    | a á 500          |            |                     |          | 50.1                 | -          |        |             |            |   |  |
| ·+ 🛍           | Variáveis na equação                                                         | <b>5</b>                 |                | 1           | u. 0 vai             | of de record    | , c .500         |            |                     |          |                      |            |        |             |            |   |  |
|                |                                                                              |                          |                | l r         |                      |                 |                  |            | Variá               | áveis na | a equação            |            | A      |             |            |   |  |
|                |                                                                              |                          |                |             |                      |                 |                  |            |                     |          |                      |            |        | 95% C.I. pa | ara EXP(B) |   |  |
|                |                                                                              |                          |                |             |                      |                 | В                | 1 1        | 3.E.                | Wald     | df                   | Sig.       | Exp(B) | Inferior    | Superior   |   |  |
|                |                                                                              |                          |                |             | Passo 1 <sup>a</sup> | sex(1)          |                  | 039        | .058                | .459     | 1                    | .498       | .962   | .859        | 1.077      |   |  |
|                |                                                                              |                          |                |             |                      | age             |                  | 003        | .005                | .405     | 1                    | .525       | 1.003  | .993        | 1.014      |   |  |
|                |                                                                              |                          |                |             |                      | education       | 1                |            |                     | 149.320  | 4                    | .000       |        |             |            |   |  |
|                |                                                                              |                          |                | 7           |                      | education       | n(1) .           | 128        | .092                | 1.938    | 1                    | .164       | 1.137  | .949        | 1.361      |   |  |
|                |                                                                              |                          |                |             |                      | education       | 1(2) .           | 388        | .092                | 17.903   | 1                    | .000       | 1.474  | 1.231       | 1.763      |   |  |
|                |                                                                              |                          |                |             |                      | education       | 1(3) .           | 477        | .092                | 26.995   | 1                    | .000       | 1.612  | 1.346       | 1.930      |   |  |
|                |                                                                              |                          |                |             |                      | education       | 1(4) 1.          | 036        | .093                | 122.889  | 1                    | .000       | 2.819  | 2.347       | 3.386      |   |  |
|                |                                                                              |                          |                |             |                      | Constant        | e                | 648        | .230                | 7.965    | 1                    | .005       | .523   |             |            |   |  |
|                |                                                                              |                          |                |             | a. Variá             | vel(is) inser   | ida(s) no pa     | sso 1: sex | , age, edu          | ucation. |                      |            |        |             |            |   |  |
|                |                                                                              |                          |                | Ľ           |                      |                 |                  |            |                     |          |                      |            |        |             |            |   |  |
|                |                                                                              |                          |                |             |                      |                 |                  |            |                     |          |                      |            |        |             |            |   |  |
| 4              |                                                                              |                          |                | 2 M         |                      |                 |                  |            |                     |          |                      |            |        |             |            |   |  |

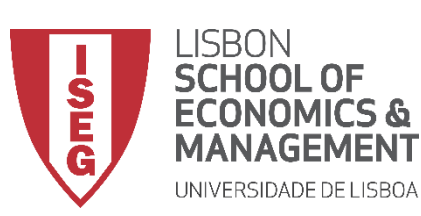

Aula 11: Estimação de Modelos de Regressão Logística

- O resultado é publicado no 'Visualizador de Resultados'
- De seguida, queremos ir ver os coeficientes do modelo:
  - Ser homem diminui o logaritmo da chance (log odds) de estar satisfeito com as condições de trabalho em 0.39...
  - Por cada ano adicional de vida, o logaritmo da chance (log odds) de estar satisfeito com as condições de trabalho aumenta em 0.03.
  - Comparado com ter apenas o ension básico (ISCED1), ter uma licenciatura aumenta o logaritmo da chance (log odds) de estar satisfeito com as condições de trabalho em 1.036.

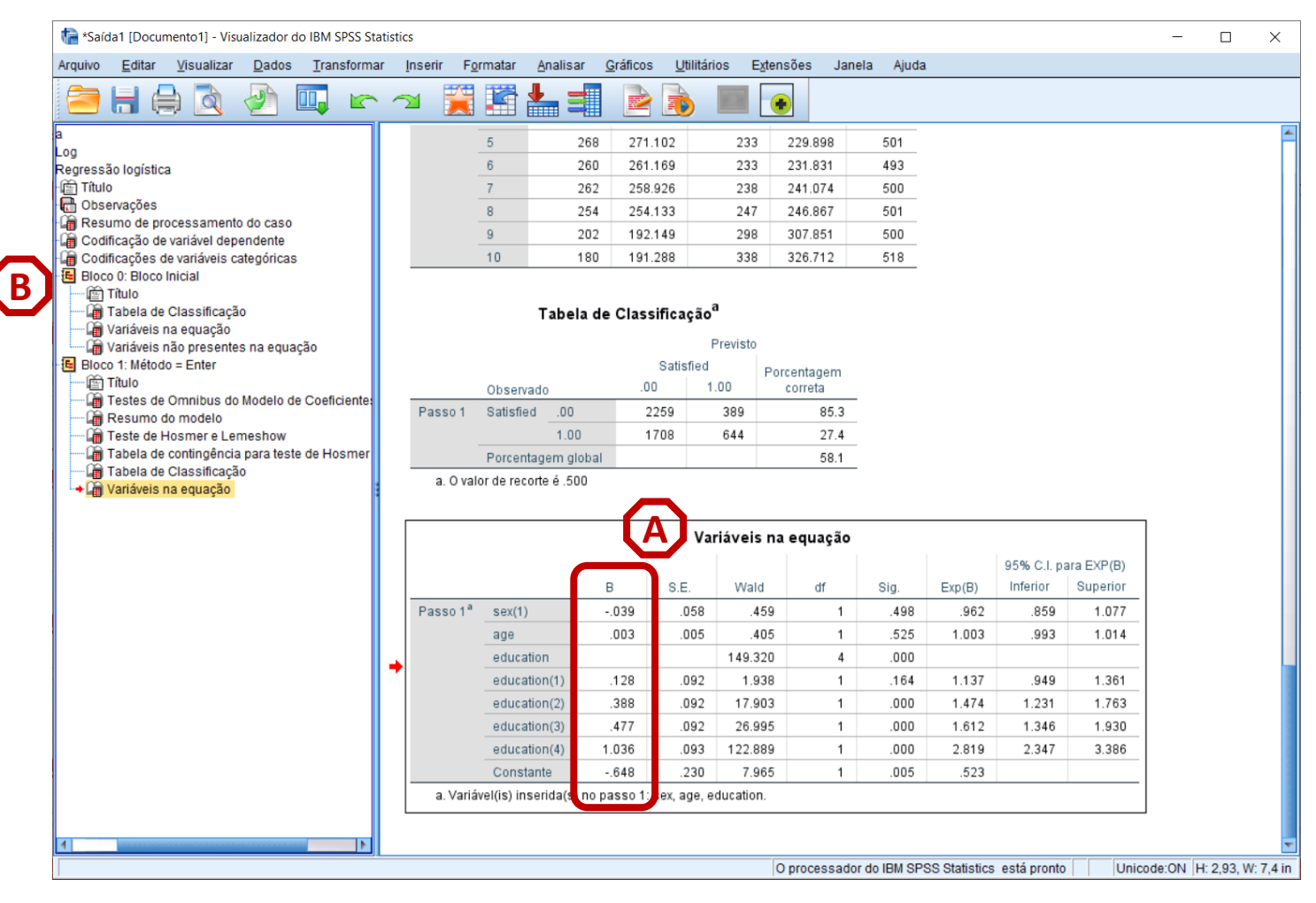

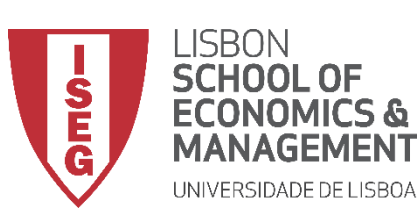

Aula 11: Estimação de Modelos de Regressão Logística

- ISTO NÃO É NADA INTUITIVO!!
- Por isso é que nos interessa olhar para os odd-ratios (razão de chances)
- Interpretação:
  - Um odds ratio maior que 1 significa que um aumento em x leva a um aumento nas chances de y = 1.
  - Um odds ratio menor que 1 significa que um aumento em x leva a uma diminuição nas chances de y = 1.

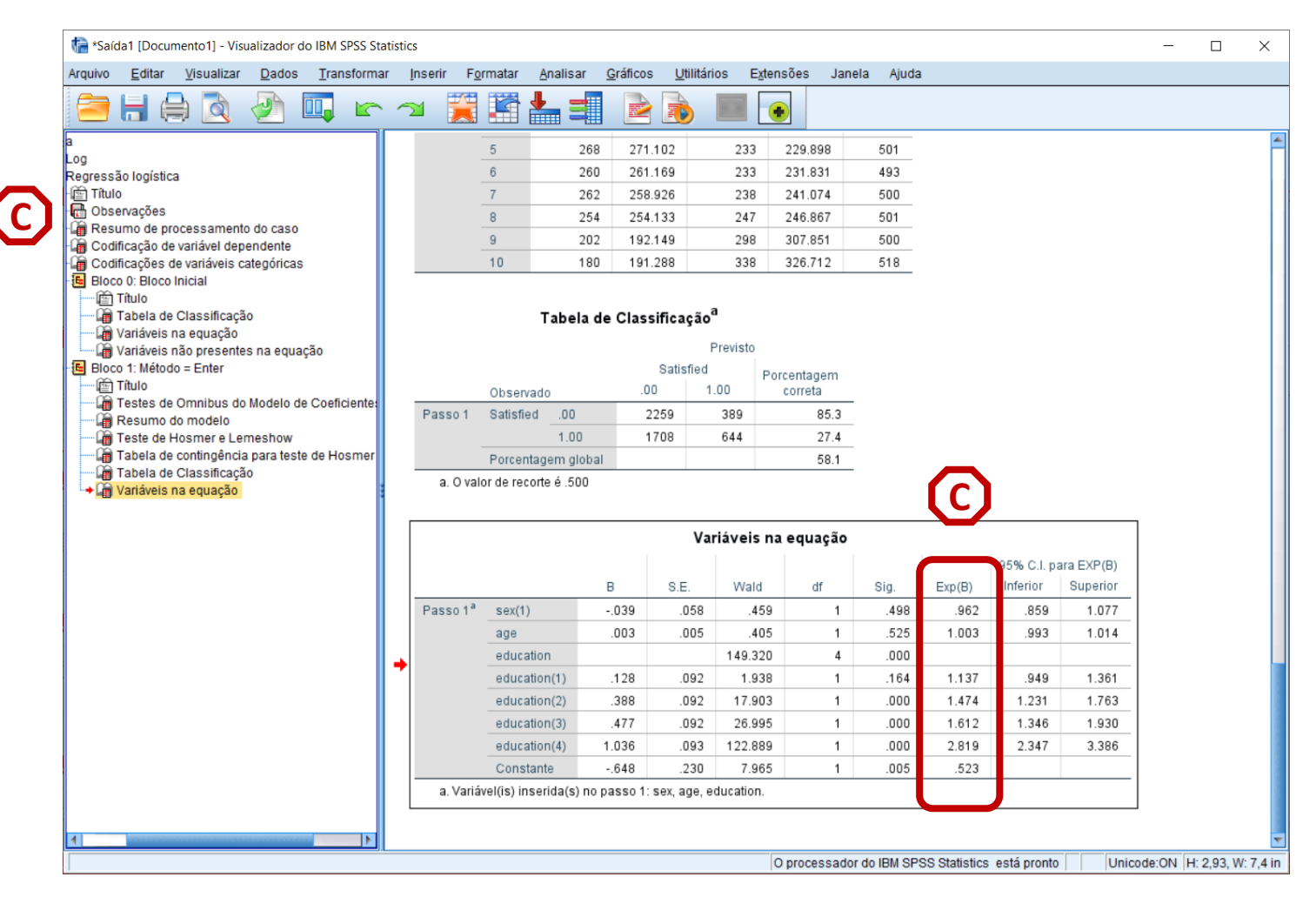

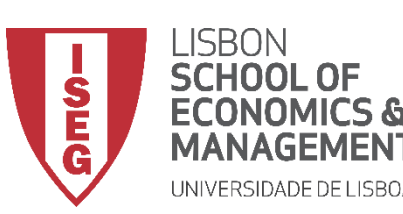

Aula 11: Estimação de Modelos de Regressão Logística

#### **Regressão Logística**

 Melhor ainda, podemos calcular a mudança percentual nas odds por cada unidade adicional na IV:

Δ% das Odds = 100 \*(Odds Ratio – 1)

- Exemplo:
  - As chances de estar satisfeito/a com as condições de trabalho são 3.8% - 100 \* (0.962 - 1) - mais baixas para homens, em comparação com mulheres.
  - Cada aumento de um ano na idade leva a um aumento de 1,3% - 100 \*(1,013-1) das chances de estar satisfeito/a com as condições de trabalho.

| Optimized       Optimized                                                                                                    |
|----------------------------------------------------------------------------------------------------|
| Image: Image:                                                                                                    |
| $ \frac{5}{100} \frac{268}{271.102} \frac{233}{229.898} \frac{501}{501} \frac{5}{6} \frac{268}{260} \frac{271.102}{233} \frac{229.898}{231.831} \frac{493}{493} \frac{7}{2922} \frac{258.926}{238} \frac{231.831}{241.074} \frac{493}{500} \frac{7}{500} \frac{100}{200} \frac{8}{200} \frac{254}{254.133} \frac{224}{246.867} \frac{246.867}{501} \frac{500}{10} \frac{9}{10} \frac{202}{192.149} \frac{298}{307.851} \frac{307.851}{500} \frac{500}{10} \frac{100}{10} \frac{180}{191.288} \frac{326.712}{338} \frac{326.712}{518} \frac{518}{518} \frac{100}{10} \frac{100}{10} \frac{100}{100} \frac{100}{10} \frac{100}{10} \frac{100}{10} \frac{100}{$ |
| ressão logística<br>Titulo<br>Observações<br>Resumo de processamento do caso<br>Codificação de variável dependente<br>Codificação de variável dependente<br>Codificação de variável dependente<br>Codificação de variável dependente<br>Codificação de variávels categóricas<br>Bloco 0: Bloco Inicial<br>→ Tabela de Classificação<br>→ Variáveis na equação<br>Bloco 1: Método = Enter<br>→ Tabela de Continuitus do Modelo de Coeficienter<br>→ Resumo do modelo<br>→ Tabela de Contingicia para teste de Hosmer<br>→ Tabela de Classificação<br>→ Variáveis na equação<br>→ Variáveis na equação                                                                                                    |
| Titulo         Observações         Resumo de processamento do caso         Codificação de variável dependente         Codificação de variávels categóricas         Bloco D: Bloco Inicial         Tabela de Classificação         Variáveis na equação         Variáveis na equação         Titulo         Tabela de Classificação <sup>a</sup> Resumo de modelo         Totale de contingéncia para teste de Hosmer         Tabela de Classificação         Nariáveis na equação         Tabela de Classificação <sup>a</sup> Porcentagem         Observado       .00         1.00       1708         644       27.4         1.00       1708         644       27.4         1.00       1708         644       27.4         1.00       1708         644       27.4         1.00       58.1         a. O valor de recorte é .500                                                                                                    |
| Observações         Resumo de processamento do caso         Codificações de variáveis categóricas         Bloco 0: Bloco Inicial                                                                                                    |
| Resumo de processamento do caso         Codificação de variável dependente         Codificação de variável dependente         Codificação de variável dependente         Codificação de variável dependente         Codificação de variável dependente         Codificação         In Tabela de Classificação         Variáveis não presentes na equação         Previsto         Bloco 1: Método = Enter         In Tabela de Classificação de coeficiente:         Resumo do modelo         In Tabela de contingência para teste de Hosmer         In Tabela de Classificação         Nativeis na equação         Passo 1         Satisfied       Porcentagem         Observado       0.00         1.00       1708         Fastes de Classificação         Nativeis na equação         In Tabela de classificação         In Tabela de classificação         In Tabela de classificação         In Tabela de classificação         In Tabela de classificação         In Tabela de classificação         In Tabela de classificação         In Tabela de classificação         In Variáveis na equação         In Variáveis na equação         In Variáveis na equação                                                                                                    |
| 10       180       191.288       338       326.712       518         Bloco 0: Bloco Inicial       Image: State State                                                                                                    |
| Observado       .00       1.00       200       000       000       000         Image: Statistic and a statistic and a statististic and a statis                                                                                                    |
| - ☐ Titulo - ☐ Titulo - ☐ Titulo - ☐ Tabela de Classificação <sup>a</sup> - ☐ Variáveis na equação - ☐ Variáveis na equação - ☐ Tabela de Classificação <sup>a</sup> - ☐ Tabela de Classificação <sup>a</sup> - ☐ Tabela de Classificação <sup>a</sup> - ☐ Tabela de Consultation de Coeficiente: - ☐ Tabela de Classificação - ☐ Tabela de Classificação - ☐ Dabela de Classificação - ☐ Tabela de Classificação - ☐ Tabela de Classificação - ☐ Dabela de Classificação - ☐ Dabela de Classificação - ☐ Dab                                                                                                    |
| Image: Tabela de Classificação         Image: Tabela de Classificação         Image: Tabela de Classificação <td< td=""></td<>                                                                                                    |
| Image: Constraint of the constraint of the constraint                                                                                                    |
| Bloco 1: Método = Enter<br>→ Titulo<br>→ Testes de Omnibus do Modelo de Coeficiente:<br>→ Resumo do modelo<br>→ Tabela de Colassificação<br>→ Warláveis na equação<br>B S.E. Wald df Sig. Exo(B) Inferior Superior                                                                                                    |
| Image: Second second second                                                                                                    |
| Passo 1 Satisfied 00 2259 389 85.3<br>Teste de Hosmer e Lemeshow<br>Tabela de contingência para teste de Hosmer<br>Tabela de classificação<br>Tabela de Classificação<br>Contrativeis na equação<br>B S.E. Wald df Sig. Exo(B) Inferior Superior                                                                                                    |
| Image: Constraint of the second second se                                                                                                    |
| Porcentagem global       58.1         Imabela de classificação       a. O valor de recorte é .500         Image: Porcentagem global       58.1         Image: Porcentagem global       58.1 <t< td=""></t<>                                                                                                    |
| a. O valor de recorte é .500<br>Variáveis na equação<br>B S.E. Wald dr Sig. Exp(B) Inferior Superior                                                                                                    |
| Variáveis na equação       B     S.E.       Wald     df       Sig.     Exp(B)                                                                                                    |
| B S.E. Wald df Sig. Exp(B) Inferior Superior                                                                                                    |
| B S.E. Wald df Sig. Exp(B) Inferior                                                                                                    |
|                                                                                                    |
| Passo 1 <sup>a</sup> sex(1)039 .058 .459 1 .498 .962 .859 1.077                                                                                                    |
| age .003 .005 .405 1 .525 1.003 .993 1.014                                                                                                    |
| education 149.320 4 .000                                                                                                    |
| → education(1) .128 .092 1.938 1 .164 1.137 .949 1.361                                                                                                    |
| education(2) .388 .092 17.903 1 .000 1.474 1.231 1.763                                                                                                    |
| education(3) 477 092 26.995 1 000 1.612 1.346 1.930                                                                                                    |
| education(4) 1.036 093 122.889 1 0.00 2.819 2.347 3.386                                                                                                    |
| Constanta - 548 230 7 955 1 005 523                                                                                                    |
|                                                                                                    |
| a. variaranja moendajo no passo r. son, ago, oducation.                                                                                                    |
|                                                                                                    |
|                                                                                                    |

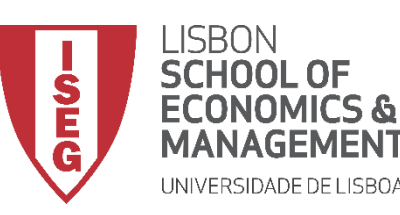

Aula 11: Estimação de Modelos de Regressão Logística

## Implementação do Modelo de Regressão Logística

#### 6. Validar pressupostos do modelo de regressão logística

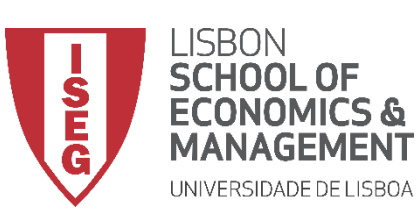

Aula 11: Estimação de Modelos de Regressão Logística

- Diagnósticos do modelo de regressão logística
  - Linearidade da relação entre os variáveis independentes e a variável dependente
  - Existência de Observações Influentes
  - Ausência de multicolinearidade

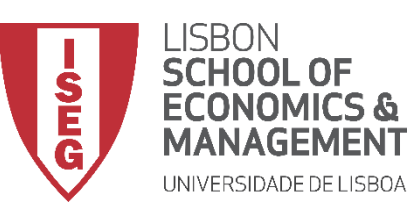

Aula 11: Estimação de Modelos de Regressão Logística

## The End